#### BBMS dbf 3.77 - BBMS sql 2.53

#### **BioBank Management System**

Koko infrastruktuurin hallinnan ja laboratorio biopankki, mukaan lukien hyvin ohjauslaitteet ja laitteeseen.

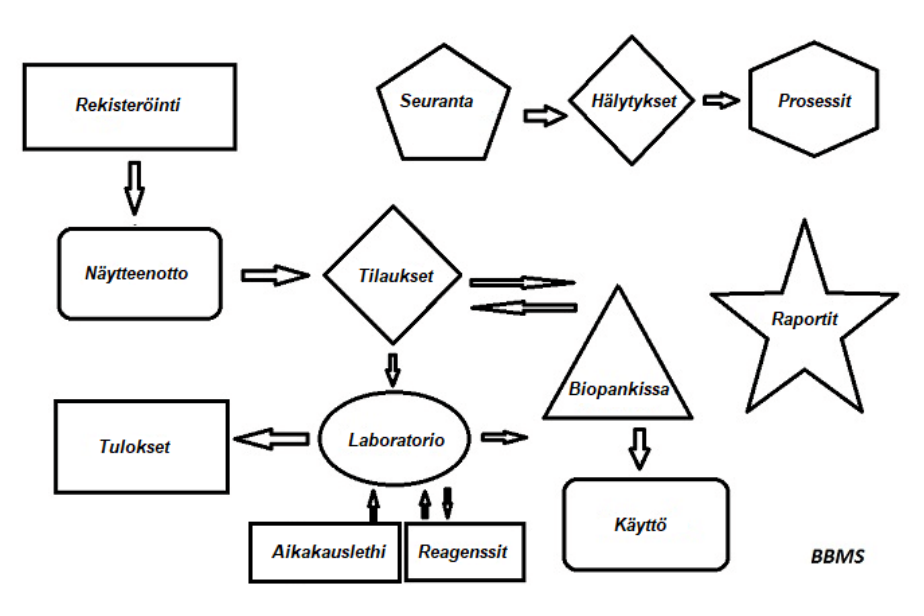

Lyhyt tiedot:

- Ei vaadi web-selain
- Ei ole rajoituksia ja rajoja
- Ei vaadi internet (työympäristössä eristetty)
- Voivat työskennellä tietokoneella verkon minkä tahansa määrän (suositeltu palvelin)
- Onko dokumentoitu ja avoin tietokanta rakenne
- Voit rakentaa oman sub base
- Toimii Microsoft Office ja OpenOffice
- Onko mekanismi tuoda tietoja Excel tietokannat / Calc / Access ja kaikki ODBC SQL
- Tukee viivakoodi tulostimet käyttävät skriptejä: Zebra (ZPL), Sato (E +) ja Brady (LFC)
- Toimii skannerit 1D (kaikki) ja 2D (LabMind, FluidX, Micronic)
- Moduuli määritelty raportteja mahdollisuus tulostaa / viedä tietoja
- Sisältää laajan järjestelmän päästöoikeuksien (ikkunoiden ja elementtien tietokanta)
- Toimii moduulit LanKontroler seurata ympäristöolojen
- Suorittaa tiedonkeruu suoraan pohjamoduuli Q-MSystem
- Onko komennossa päivittämisen Internetin tai lähiverkon
- Sisältää määritelty moduuli vienti / tuonti XML
- Onko käyttöliittymä seuraavilla kielillä:
  - Puola, Englanti, saksa, ranska, espanja, italia, ruotsi, hollanti,
- Esperanto, Norja, Tanska, Suomi ja viro
- Tilannekohtainen ohje (F1) millään kielellä käyttöliittymä
- Täyttää ISO 17025, ISO 15189
- Ei ole dongle, joka ei edellytä USB-portti
- Voit hallita laboratoriossa dokumentaation avulla järjestelmän liitetiedostoja
- Sisältää moduuli, jonka avulla resurssi kirjaa seurata ja ohjauslaitteet
- Automaattisesti sarja rapotów useita e-mail
- Nopea haku ja suodatin tietoja ikkunassa
- Kääntävä mekanismi sisältää datan kopiointi ikkunan kontti vastaava leikepöydälle
- Lähettää tekstiviestin puhelinnumeroon. Minkään määrätyn tapahtuman seurauksena

Ohjelmistot yritys, yritys on erikoistunut LabMind biopankkien ja laboratorioautomaation. Osana tätä toimintaa on luotu paljon sovelluksia, jotka toimivat yhdessä.

BBMS versio tukee automaattisia biopankki tai laboratoriossa sisältää lisäohjelmia: Yeti (Robot Toiminta pakastimet), Agata (nosturi Laboratory), dosentti (mikro nosturin manuaalinen lajittelija) lajittelija (lajittelija ohjain pulloa), 2D (2D skanneri ohjain), Agentti (vuorovaikutus muiden päätelaitteiden), Robot (hakemus täytäntöönpanovaltion ohjelmoitu käyttävät prosessit aineita), ja monet muut.

Nykyinen versio asiakirjan pdf-muodossa löytyy osoitteesta http://bbms.pl/BBMS\_FI.pdf.

Ohjelmisto voidaan päivittää internetistä osoitteessa http://bbms.pl/ tai takuiden antamista tietyn komennon Ohje-valikosta.

### Palvelu

Jokainen pöytä toimii pikavalikosta alla hiiren oikealla painikkeella.

| Muokkaa        |
|----------------|
| Lisää          |
| Коріоі         |
| Poista         |
| Tila           |
| Säiliöön       |
| Kontti         |
| Тор            |
| Alas           |
| Siirrä         |
| Tulosta        |
| Arkki          |
| Form           |
| Malli          |
| Muutokset      |
| Tapahtumat     |
| Siteet         |
| Summa          |
| Ohjaus         |
| Huomautus      |
| Käyttöoikeudet |
| Sarake         |
|                |

Uusi sijainti voidaan lisätä käyttämällä "Lisää" -valikkokomentoa tai painamalla [Ins] -näppäintä, ja poistaa käyttämällä "Poista" -komentoa tai [Del] - näppäintä.

"Tila" - muuttaa yhden tai useamman valitun kohteen tilaa.

"Kontti" kopioi valitun taulukkorivin säilöön.

"Ylös" ja "alas" -komennot liikuttavat valittua linjaa oikeaan suuntaan.

Monissa ikkunoissa Vedä ja pudota -toiminto on käytössä, jolloin voit siirtää puun elementtejä toiseen haaraan hiiren vasemmalla painikkeella - vastaa "Siirrä" -komentoa ponnahdusvalikossa.

"Tulosta" - mahdollistaa tietojen tulostamisen ikkunasta tulostimen lisäksi myös tiedostoon yhdessä monista muodoista

"Arkki" - tietojen lähettäminen laskentataulukkoon. Mikä tahansa toimistopaketti tulee asentaa tietokoneelle, ja jos niitä on kaksi, voit valita

oletusresurssin.

"Muutokset" - esikatselu ilmoitettuun taulukon sijaintiin tehdyistä muutoksista.

"Sum" - toimii valituissa moduuleissa - aloittaa tietojen, esim. Tilojen, lisäämisproseduurin.

"Huomautus" - antaa sinun syöttää muistiinpanon valittuun sijaintiin, sama komento näkyy muokkausikkunassa.

"Käyttöoikeudet" - nykyisen ikkunan tai ikkunaan kirjoitettujen taulujen käyttöoikeuksien myöntäminen tai poistaminen. Järjestelmänvalvojalla on oikeudet näihin toimintoihin, ja muut voivat tarkistaa nykyiset käyttöoikeudet.

Muokkausruutu:

Kun hiiren osoitin on asetettu kentän päälle, jokaisessa muokkausikkunassa näytetään tämän kentän kuvaus ja tilarivillä kuvaus kohdistimen sisältävästä kentästä.

Ikkunoiden muokkaaminen tietojen syöttämisen lisäksi antaa sinun yhdistää ja hallita asiakirjoja sähköisessä muodossa painikkeilla [+], [>], [-]. Kun asiakirja on liitetty asiakirjaan, siihen ilmestyy linkki ja asiakirja kopioidaan.

Käynnistysparametrit:

Ohjelmistoa voidaan käyttää parametrien syöttämällä tietoja tai asetuksia.

### / Fbase

esim. C: \ BBMS \ EXE \ BBMS.exe / FC: \ TEST

C: \ TEST-tietokanta valitaan automaattisesti

#### /Uuser

esim. C:  $\ BBMS \ EXE \ BBMS.exe / Uadmin$ 

Oletuskäyttäjä sisäänkirjautumiseen on "admin", ja jos salasanaa ei ole määritetty, sisäänkirjautuminen tapahtuu automaattisesti

#### / Tunnussana

esim. C: \BBMS \ EXE \ BBMS.exe / Uadmin / Hadmin antaa järjestelmänvalvojan salasanan järjestelmänvalvojalle ja jos se on oikea salasana, sisäänkirjautuminen tapahtuu / Sdrv esim. C: \ BBMS \ EXE \ BBMS.exe / SCD skannaa vain C- ja D-levyjä BBMS-tietokantoja varten

\\ polku esim. C: \ BBMS \ EXE \ BBMS.exe \\ SRV \ DB resurssien ilmaisu UNC-polkua käyttäen

/ 1

esim. C: \ BBMS \ EXE \ BBMS.exe / 1 suorita vain yksi esiintymä, vaihtoehto, jota käytetään palvelimella ROBOT-kirjautumisen kanssa

/ Mnnn

esim. C: \BBMS \ EXE \ BBMS.exe / M128 varaa ja käytä ilmoitettua muistimäärää megatavuina, Tätä parametria tulisi käyttää, jos muistiongelmia esiintyy ohjelmiston ollessa käynnissä. Vähintään 16, enintään 256, optimaalinen ja oletusarvo 64. Jos tietokoneessa on enintään 4 Gt, käytä parametria <= 64, koska menetät suorituskyvyn virtuaalimuistituen takia.

#### Networks - automaatio ja integraatio

Ohjelmisto voi toimia verkossa jakamalla kaikki tiedot. Ei rajoituksia tällä alalla, ja on olemassa tapoja optimoida tätä työtä.

kaikki jaettua tietoa pitäisi olla isännöivä tietokone ajaa siten, että se on nähtävissä \ BBMS \ DBF \
 ohjelmatiedostoja tai koko sisältö \ BBMS \ EXE voi ja sen pitää sijaita paikallisella levyllä, esim. C: \ BBMS \ EXE

Kun käynnistetään, ohjelma skannaa paikalliset asemat ja liitetyt asemat käytettävissä hakemistoon \ BBMS \ DBF. Jos haluat rajoittaa määrää asemat skannata, suorita ohjelma / S.

Esimerkki:

Laitos on seitsemän liitettyjen tietokoneiden verkkoon ja ei ole palvelin: BOSS, SECRET, Rekisteröityminen, LAB1, Lab2, PN1

Tietokone SECRET (rekisteröinti) on suuri paikallinen levy osioitu ja siksi päätät asentaa tietoja D: \BBMS \BASE \Biopankkiverkosto. Tämä levy tarjota verkon ja kartta muille tietokoneille. Kirje mapowanemu jaettu levy, voit olla mitä tahansa, mutta älä käytä tunnuskirjaimilla oletuksena levykeasemat tai CD-ROM-levyllä.

Oletetaan, että politiikka on, että kartta kirjain F.

Sitten saadaan seuraava kokoonpano:

SECRET D: \ BBMS \ BASE \ Biopankkiverkosto

BOSS ja muut F: \ BBMS \ BASE \ Biopankkiverkosto

Seuraava askel on toiminnan optimoimiseksi ohjelmiston verkon. Kuten arvata saattaa toimintaohjelmia on nopeampi, enimmäismäärä tietoja luetaan kiintolevyltä np.C. Kuitenkin, tämä on ristiriidassa verkoston toimintaa ja siten edelleen ratkaisua siirron ohjelmiston ja kaikki mahdolliset tiedot paikalliselle levylle. Joten kopioi koko hakemistosta \ BBMS \ EXE levy levyltä SECRET valmistetaan paikallinen tietokone. Sitten saada tietokoneissa C: \ BBMS \ EXE ja aseman tietoja F:.

Ei tarvitse kopioida datahakemistoa (BASE), ja tosiaan ei pitäisi tehdä tätä sekaannusten välttämiseksi tulevaisuudessa.

Tämä kokoonpano on riittävä aloittaa työt tietoverkossa.

Jää ratkaista ohjelmistopäivityksiä ja arkistointi.

Update (ja kasvit) pidetään oletuksena C:  $BBMS \setminus EXE$  ja siksi käynnistystä, joka tekee päivityksen yksi tietokoneista, ja sitten "manuaalisesti" kopioi koko sisältö hakemistoon jaetun aseman, esim. F:  $BBMS \setminus EXE$ .

Olen merkitty "manuaalisesti" lainausmerkkeihin, koska se voi suorittaa ohjelmaa tai vain xcopy

Data arkistointi on erittäin tärkeä toimenpide antaa varmuuden siitä, että vahinko tai hävittäminen tietokantojen, työmme ei mene hukkaan. On olemassa kaksi mekanismeja arkistointiin, manuaalinen System valikosta ja automaattinen hälytykset käyttäen Backup ()

### Rekisteröidy

| Rekisteröidy                                                                                                    |                            |
|----------------------------------------------------------------------------------------------------|----------------------------|
| A Rekisteröidy -> Käynnit -> Näytteenott                                                                                                    | o -> Tilauk                |
| Rvhmä<br>Fihmisten Cleläinten Clkasvien Clsienten Clbakteerien Clvirusten Clsolu                                                                                                    | Käynn                      |
| No.DNA -> ~0003 ulkomainen                                                                                                    | Nro.                       |
| sukunimi Kowalska                                                                                                    | V 1                        |
| etunimet Anna                                                                                                    | • 2                        |
| sukunimi << [F6]                                                                                                    | W 3                        |
| Nimet vanhemmille. 0003 461876431874 ~0003                                                                                                    | 4                          |
| henkilökortti AA 123456 Maa AA 123456                                                                                                    | <b>V</b> 0                 |
| PESEL 461876431874 TIN 1946.12.06 K                                                                                                    |                            |
| Syntymäaika. Kuoleman päivämäärä.                                                                                                    | <                          |
| 1946 ▼ 12 ▼ 06 ▼  ▼ ▼ ▼ ▼ ▼                                                                                                    | _                          |
| Sukupuoli: Kraków/2014.04 Szczecin statyw 205/5/65 2013                                                                                                    | <b>-</b> '                 |
| Contention (Contention) (Contention) (Conten | <ul> <li>päivär</li> </ul> |
| City - posti. 70-123 Szczecin V Szczecin V Huomautuk                                                                                                    | sia                        |
| Osoite Testowa 🗨 11 2 Huomautus PS                                                                                                    | Tila:                      |
| Tel. SMS e-mail                                                                                                    | 🔘 ОК                       |
| + add lek tst ANK1 zak1                                                                                                    |                            |
| Korkeus 0 cm Vyötärö 0 cm Vyötärö / lonkka 0.00                                                                                                    | ^                          |
| Kehon paino. 0 kg Lonkat 0 cm Painoindeksi. 0                                                                                                    |                            |
| Savukkeita Lääkkeet Veriryhmä.                                                                                                    | ~                          |
|                                                                                                    |                            |
| +     >     -     ±     Muutokset     Tallenna     Tyhjennä                                                                                                    | Poista                     |

Probandin/luovuttajan tunnistetietojen ja käyntien kirjaus.

Jos materiaalin vastaanotto alkaa rekisteröitymisellä, tämä on ikkuna, johon voit syöttää tiedot sen myöhempiä käyntejä varten.

Ikkunassa on pikahakutoiminto, jonka tulokset näkyvät probantin tietokenttien vieressä "Tietokanta"-alueella.

Jos ohjelmisto löytää tietoja, voit napsauttaa [<<]-painiketta tai [F6]-pikanäppäintä, jolla voit kopioida tiedot tietokannasta lomakkeeseen tai näyttää luettelon samankaltaisista tiedoista.

Käyntien rekisteröinti pidetään ikkunan oikealla puolella olevassa taulukossa, johon syötetään tenttityyppi ja tenttiä varten lähetetty materiaali. Ohjelmisto siirtää automaattisesti tarvittavat tiedot seuraavaan latausmoduuliin.

[Tarkista]-painiketta käytetään suorittamaan toiminto, joka tarkistaa tietokannan tietojen oikeellisuuden.

Kun olet suorittanut rekisteröinnin loppuun, napsauta [Tallenna]-painiketta

Uuden koeajan tietojen muokkaamisen aloittamiseksi tyhjennämme [Tyhjennä]-lomakkeen.

Tärkeää!

- Proband/Donor on oltava määritettynä "Projektiin" (Käynnistä-valikko -> Projektit)

Ikkunassa voit aktivoida kyselylomakkeen, sinun tarvitsee vain määrittää kysely alitietokannoissa. Kyselyt on liitetty projektihaaroihin, mikä tarkoittaa, että projektin valinnan jälkeen rekisteröinti-ikkunaan pitäisi ilmestyä sopiva kysely.

F5-pikanäppäimellä varustettua [?]-painiketta käytetään luovuttajan tunnistetietojen nopeaan täyttämiseen taksonomialla, esim. sienet, bakteerit ja virukset.

Sinun on ensin syötettävä tai tuotava taksonomia alitietokantojen taulukkoon ja määritettävä rekisteröintiä varten käytettävät uudelleenkirjoitussäännöt napsauttamalla hiiren kakkospainikkeella [?]-painiketta.

# Käynnit

Kun muokkaat, voit valita opintovierailu ja kerätään biologista materiaalia.

| Käynnit: Kowalski Janek                                                                                                    |                                                                                                    | ×          |
|----------------------------------------------------------------------------------------------------|----------------------------------------------------------------------------------------------------|------------|
| Käynyt. 2021.05.27 V 00:00 TKR CITO ICD A00.9<br>Kuvaus.<br>opis V<br>lääkäri Kasia MKSaja NFZ                                                                | ✓         BRCA1         lst1         ✓           ✓         P16         lst2         ✓           ✓         NOD2         lst3         ✓           ✓         BRCA2/B2P1         ✓         ✓           ✓         onko         ✓         ✓ | U150215026 |
| Projekti. Kraków/2014.04   Kielce 1 2014.04.19  Huomautus  Colorful text describing anything from your visit.                                                 |                                                                                                    |            |
| lek res<br>lek vitamin C v stężenie 10.00<br>lek vitamin B v stężenie 2.00<br>lek vitamin D v stężenie 0.20<br>lec 0                                          | aine / materiaali<br>I⊽ krew<br>∏ ślina<br>∏ Mocz                                                                                                    |            |
| Huomautuksia     juwagi       +     >       -     U150215026       ima12     ima7       Tila:     Näytteenotto       OK     C estää       Vithe     ei mitään | Tkanka<br>bloczek<br>osocze<br>rastaanottaminen                                                                                                    |            |
| ndy/lyt.                                                                                                    |                                                                                                    |            |

Ohjaus opintojen ja materiaalit määräytyvät dynaamisesti määritelmän kaavioissa.

Ikkunassa, voit liittää asiakirjoja sähköisessä muodossa.

## Salanimiä

Salanimiä

| Salanimityk                                                                                                    | sen päivämäärä ja aika. 2020.07.01 12:38:32 |                         |  |  |  |  |  |  |  |
|----------------------------------------------------------------------------------------------------|---------------------------------------------|-------------------------|--|--|--|--|--|--|--|
| sukunimi                                                                                                    | Kowalski                                    | ◄                       |  |  |  |  |  |  |  |
| etunimet                                                                                                    | Jan                                         | ◄                       |  |  |  |  |  |  |  |
| sukunimi                                                                                                    | Nowakowski                                  | $\overline{\checkmark}$ |  |  |  |  |  |  |  |
| Nimet vanhemmille.                                                                                                    | Albin                                       | $\overline{\checkmark}$ |  |  |  |  |  |  |  |
| PESEL                                                                                                    | 12345678903                                 | $\overline{\checkmark}$ |  |  |  |  |  |  |  |
| henkilökortti                                                                                                    | ABC 12345678                                |                         |  |  |  |  |  |  |  |
| TIN                                                                                                    |                                             |                         |  |  |  |  |  |  |  |
| City - posti.                                                                                                    | 70-123                                      |                         |  |  |  |  |  |  |  |
| Sijainti.                                                                                                    | Szczecin                                    |                         |  |  |  |  |  |  |  |
| Osoite                                                                                                    | uliczka 1 2                                 |                         |  |  |  |  |  |  |  |
| Puhelinnumero.                                                                                                    |                                             |                         |  |  |  |  |  |  |  |
| Sähköpostiosoite.                                                                                                    |                                             | Γ                       |  |  |  |  |  |  |  |
| Anna sama salasana salataksesi tiedot salanimen nimitystä varten kahdesti.<br>Suojaa salasana panssaroidussa kaapissa! |                                             |                         |  |  |  |  |  |  |  |
| 1                                                                                                    |                                             |                         |  |  |  |  |  |  |  |
| ļ                                                                                                    |                                             |                         |  |  |  |  |  |  |  |
|                                                                                                    | OK Peruuta                                  |                         |  |  |  |  |  |  |  |

Pseudonymisaatio on prosessi, jolla käännetään näytteen valittujen tunnistetietojen poisto.

Teknisesti prosessi suoritetaan kirjoittamalla se toiseen taulukkoon salatussa muodossa.

Lähdetaulukko on OS1 ja kohdetaulukko on OS2. Kentillä on sama nimi.

Salaamiseen käytetään salasanaa, joka tulisi tallentaa eri paikkaan kuin tietokanta, esimerkiksi toiseen sijaintiin tai panssaroituun kaappiin. Lisäksi ohjelmisto tallentaa salaa nimimerkinnän päivämäärän ja ajan tietokantaan.

Käänteinen prosessi on uudestaan pseudonymisaatio.

Psedonymisoinnin lisäksi voidaan suorittaa muita tietoturvamenetelmiä:

- nimettömyys

- oikeus.

Anonymisointi koostuu tunnistetietojen peruuttamattomasta poistamisesta.

Käyttämällä valtuutusjärjestelmää BBMS: ssä, voit piilottaa valitut tietokantataulukoiden kentät ilmoitetulle käyttäjälle.

## **Re-salanimen**

| Re-salanimen                                           | >                                 |  |  |  |  |  |  |  |  |
|--------------------------------------------------------|-----------------------------------|--|--|--|--|--|--|--|--|
| Salanimityksen päiväm                                  | äärä ja aika. 2020.07.01 08:17:29 |  |  |  |  |  |  |  |  |
| Syötä sama salasana salauksen purkamiseen salanimestä. |                                   |  |  |  |  |  |  |  |  |
|                                                        |                                   |  |  |  |  |  |  |  |  |
|                                                        | OK Peruuta                        |  |  |  |  |  |  |  |  |

Uudelleentarkastelu on prosessi, jolla palautetaan koehenkilön tunnistetiedot pseudonymisoinnin jälkeen.

Edellytyksenä on, että salasanaa käytetään salanimitykseen.

# Kliininen kuva

| Kliininen kuva                                                                         | ×              |
|----------------------------------------------------------------------------------------|----------------|
| 2021.05.23 ICD-10 A00.0                                                                | •              |
| Päivämäärä 2021,05.23 🗨 Hän kuvasi Admin                                               |                |
| lisätty OK1 1                                                                          |                |
| test text                                                                              |                |
|                                                                                        |                |
| Kiininen kuvaus.                                                                       |                |
| Clinical description in the interface language.                                        | ^              |
|                                                                                        | ~              |
| Kliininen kuvaus toisella kielellä, tyypillisesti englanniksi tai latinaksi.           |                |
| Clinical description in another language.                                              | ^              |
|                                                                                        | ~              |
| Luokitus ICD-10 🗨 Luokituskoodi A00-B99 Tietyt tartunta-ja loistaudit                  | •              |
| Diagnoosi A00.0 Cholera due to Vibrio cholerae 01, biovar cholerae                     | •              |
| Lääketieteellisen diagnoosin tulos.                                                    |                |
| The result of the medical diagnosis.                                                   | ^ _            |
|                                                                                        | v <sup>f</sup> |
| Lääketieteellisen diagnoosin tulos toisella kielellä, kuten englanniksi tai latinaksi. |                |
| The result of the medical diagnosis in another language.                               | ^ _            |
|                                                                                        | ~ <sup>4</sup> |
| + > -                                                                                  |                |
| Tila: Muutokset Form                                                                   |                |
| OK Sestää Viihe Seimitään Huomautus Malli Tallenn                                      | a Peruuta      |
| Kiinisen kuvan päivämäärä.                                                             |                |

"Kliininen kuva" -ikkuna on saatavana tasolta: Rekisteröinti, Vierailu, Tilaus ja näyte. Sisältää muokkauskenttiä diagnoosiin ja diagnoosiin liittyvien tietojen syöttämistä varten. On myös mahdollista liittää asiakirjat, jotka sisältävät tarvittavat lisätiedot.

Ohjelmisto tukee monia kliinisiä kuvia.

# Pedigrees

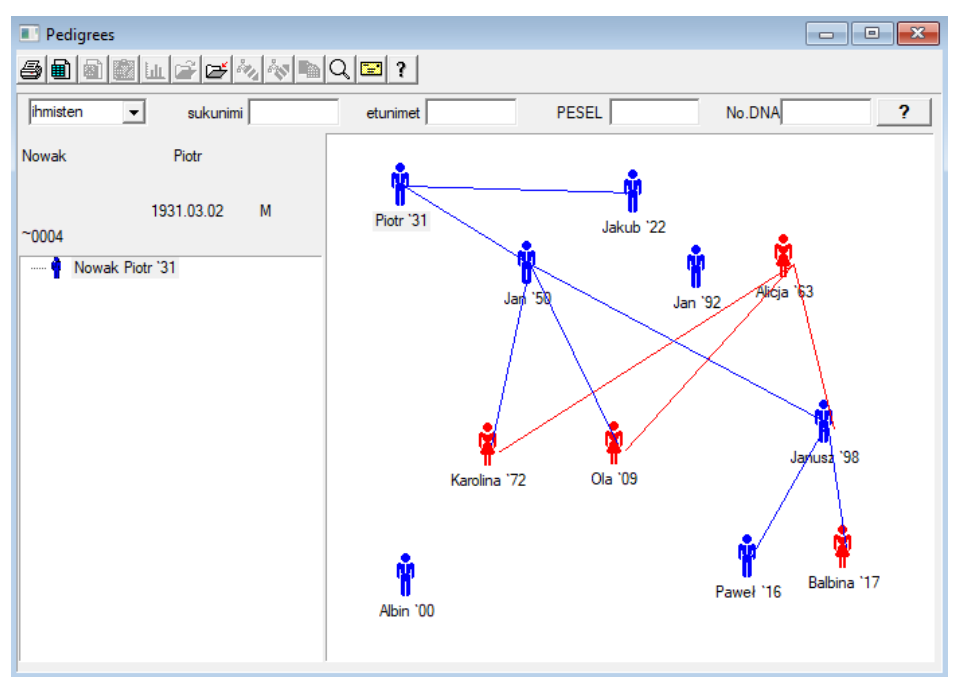

Suunnittelun, järjestelmä on oltava BBMS sukutauluja, mutta ei erillisenä moduuli kytkettynä mitään. Päinvastoin, me työskentelemme koko sukutaulu tietojen synkronointia tuloksiin perheenjäsenensä, jotka biologisesti sukua. Osana synkronoinnin pitäisi olla tietoa välttämättömyydestä geenitestillä ihmisiä, jotka mahdollisesti ovat asianmukaiset mutaatioita ja ei ole vielä tutkittu.

Seuraava elementti on kyky automaattisesti sukutauluja löytää ihmisiä, jotka todennäköisesti liittyvät ja joita ei löydy sukutaulussa.

Sukutaulut käytetään rakentamaan sukupuita perusteella kirjaa nervosaa.

Jokainen proband on osoitettu yksi sukupuu, ja voidaan antaa yhdelle isä ja yksi äiti.

Ikkunan kuvakkeet voit muokata tietoja henkilön tai lisätä uuden henkilön perhe valitsemalla henkilökohtainen tietokanta.

# Pedigrees - editointi

Sukutaulu tallennetaan järjestelmän tietokantaan BBMS.

Ikkuna on jaettu henkilökohtaiset ja yksityiskohtainen. Osa koskevat tiedot koostuu välilehdet: "tunnistaminen", "ominaisuudet", "putket".

| Pedigrees - editointi                          |                                    |                        |                  | ×            |   |
|------------------------------------------------|------------------------------------|------------------------|------------------|--------------|---|
| ihmisten v sukunimi Nowak                      |                                    | Sukupuoli:<br>C nainen | • mies           | C tuntematon |   |
| Syntymäaika. 1950 V 04 V 04 V<br>Kuolema V V V | Biologinen isä.<br>Nowak Piotr 193 | 1.03.02 💌              | Biologinen äiti. | •            |   |
| Tunnistaminen Ominaisuudet Putket Hampaat [    | Diagnostiikka   tst                |                        |                  |              |   |
| sukunimi Kowalski                              | Nimet                              | vanhemmille.           |                  |              | l |
| PESEL 123456789                                | TIN                                |                        |                  |              | l |
| City - posti.                                  |                                    |                        |                  |              |   |
| Sijainti.                                      |                                    |                        |                  |              | l |
| Osoite Puhelinnumero.                          |                                    |                        |                  |              |   |
| e-mail                                         |                                    |                        |                  |              | l |
| Veriryhmä.                                     |                                    |                        |                  |              | l |
| Eye Colour Korkeus 0                           |                                    |                        |                  |              |   |
| Kirjanmerkkejä                                 |                                    |                        | Tallenna         | Peruuta      |   |

## Tunnistetiedot voi tulla henkilökortti tai kyselyn.

Ominaisuudet henkilön seuraava kuvakaappaus ohjataan ominaisuudet sukutaulu, geneettisesti peritty.

| Pedigrees - editointi                                                                                                    |                                       |                         |                            | ×                          |
|----------------------------------------------------------------------------------------------------|---------------------------------------|-------------------------|----------------------------|----------------------------|
| hmisten v sukunimi Nowak                                                                                                    |                                       | Sukupuoli:              | • mies                     | C tuntematon               |
| Syntymäaika. 1950 V 04 V 04 V<br>Kuolema V V V                                                                                                    | iologinen isä.<br>Nowak Piotr 193     | 1.03.02                 | Biologinen äiti.           | •                          |
| Tunnistaminen Ominaisuudet Putket Hampaat Diag<br>Ihon väri Face:<br>• N.A. C pyöreä C nel                                                                                                    | jnostiikka ∣tst<br>liö Öpi            | tkänomainer (           | Chin:<br>● N.A. Ceiura     | a Cura                     |
| Nenã:                                                                                                    | 'isamia:<br>℃N.A. ♡no                 | C pisamia               | luomia C s                 | syyliä                     |
| Cheek:                                                                                                    | ei trumpe 🔿 tri                       | umpetti Muol            | tosilmän:<br>N.A. ©pyöreä  | C manteli                  |
| Ripsien:                                                                                                    | apea O leve                           | ä Kulmał                | karvat:<br>A. O erotettiin | C yhdistettiin             |
| Hiukset:                                                                                                    | toileva 🔿 kiha                        | ra O lammas             | ta Hiusraja ots            | salle:<br>È keula O hamma: |
| Hutaleet korva:         Sijoittaminen k           Image: Sijoittaminen k         Image: Sijoittaminen k           Image: Sijoittaminen k         Image: Sijoittami | .ätensä - peukalo<br>semmalta oikea ( | o:<br>Ö oikealta vasemn | Pikkusomi kä               | isi:<br>ksink C kaareva    |
| Kirjanmerkkejä                                                                                                    |                                       |                         | Tallenna                   | Peruuta                    |

Helpottaakseen etsimään materiaalia testattaessa toinen välilehti sisältää luettelon putket varastoidaan biopankissa. Luetteloa voidaan tulostaa, viedä taulukkolaskenta tai lähettää kontin komennolla pikavalikosta (hiiren oikealla).

| Pedigrees - e | editointi |
|---------------|-----------|
|---------------|-----------|

| ihmisten v sukunimi Nowak     |        |       |     |        |         |                  |                            | Sukupuoli:<br>O nainen | ⊙ m    | ies         | C tuntem | aton    |
|-------------------------------|--------|-------|-----|--------|---------|------------------|----------------------------|------------------------|--------|-------------|----------|---------|
| Syntymäaika. 1950 V 04 V 04 V |        |       |     |        |         | Biologi<br>Nowal | nen isä.<br>k Piotr 1931.0 | )3.02 💌                | Biolog | ginen äiti. |          | •       |
|                               |        |       |     |        |         |                  |                            |                        |        |             |          |         |
| Nro.                          | 2D     | Asema | num | tyyppi | mat.    | No.DNA3          | proband                    | Teettää                | ICD    | skannata    | painotus | päivämä |
| ?                             | 343221 |       |     |        | bloczek |                  | Nowak Jan                  | U150215029             |        |             |          |         |
| V                             | 00004  | A1    | 1   |        | DNA     |                  | Nowak Jan                  |                        |        |             |          |         |

Toinen välilehti "Hampaat" voit syöttää tietoja, jotta tarkastus perintötekijöitä hampaita.

| Pedig | grees   | - edito | ointi  |          |               |       |       |       |       |         |        |        |                  |        |        |         |      |              | $\times$ |
|-------|---------|---------|--------|----------|---------------|-------|-------|-------|-------|---------|--------|--------|------------------|--------|--------|---------|------|--------------|----------|
| ihmis | ten     | •       |        | su<br>Is | kunim<br>n    | i Nov | wak   | _     |       |         |        | C      | upuoli<br>nainer | :<br>1 | ⊙ mi   | es      |      | C tuntematon |          |
| 0     |         |         | etunim |          |               | _     |       |       | Biolo | ginen i | sä.    |        |                  |        | Biolog | inen äi | iti. |              |          |
| Syn   | tymaa   | ка.  1  | 950 -  | 04       | <b>-</b>   04 | -     |       |       | Nov   | vak Pio | tr 193 | 1.03.0 | 2                | -      |        |         |      |              | -        |
|       | Kuole   | ema 🗌   | -      |          | -             | -     |       |       | ,     |         |        |        |                  |        |        |         |      |              | _        |
| Tunr  | nistami | nen     | Omina  | isuude   | t   Pu        | tket  | Hampa | aat D | iagno | stiikka | tst    |        |                  |        |        |         |      |              |          |
|       |         |         |        |          |               |       |       |       |       |         |        |        |                  |        |        |         |      | legenda:     |          |
|       |         |         |        |          |               |       |       |       |       |         |        |        |                  |        |        |         |      | txt1         |          |
|       | 18      | 17      | 16     | 15       | 14            | 13    | 12    | 11    | 21    | 22      | 23     | 24     | 25               | 26     | 27     | 28      |      | txt2         |          |
|       |         |         |        |          |               |       |       |       |       |         |        |        |                  |        |        |         |      | txt3         |          |
|       | 40      | 47      | 40     | 45       |               | 42    | 42    | 41    | 21    | 22      | 22     | 24     | 25               | 20     | 27     | 20      |      | txt4         |          |
|       | 40      | 47      | 40     | 40       | 44            | 43    | 42    | 41    | 51    | 32      | 33     | -04    | 30               | 20     | 37     | 30      |      | txt5         |          |
|       |         |         |        |          |               |       |       |       |       |         |        |        |                  |        |        |         |      | txt6         |          |
|       |         |         |        |          |               |       |       |       |       |         |        |        |                  |        |        |         |      | txt7         |          |
|       |         |         |        |          |               |       |       |       |       |         |        |        |                  |        |        |         |      | txt8         |          |
|       |         |         |        |          |               |       |       |       |       |         |        |        |                  |        |        |         |      |              |          |
|       |         |         |        |          |               |       |       |       |       |         |        |        |                  |        |        |         |      |              |          |
|       |         |         |        |          |               |       |       |       |       |         |        |        |                  |        |        |         |      |              |          |
|       |         |         |        |          |               |       |       |       |       |         |        |        |                  |        |        |         |      |              |          |
|       | Kirjanm | erkkej  | jä     |          |               |       |       |       |       |         |        |        |                  |        | Т      | allenna |      | Peruuta      |          |

| Pedigrees - editointi                          |                                    |                        |                  | ×            |
|------------------------------------------------|------------------------------------|------------------------|------------------|--------------|
| ihmisten v sukunimi Nowak                      |                                    | Sukupuoli:<br>C nainen | mies             | C tuntematon |
| Syntymäaika. 1950 V 04 V 04 V<br>Kuolema V V V | Biologinen isä.<br>Nowak Piotr 193 | 1.03.02 💌              | Biologinen äiti. | <b>_</b>     |
| Tunnistaminen Ominaisuudet Putket Hampaat      | Diagnostiikka tst                  |                        |                  |              |
| Nro. Nimi                                      | Kuva                               | aus.                   |                  | N            |
|                                                |                                    |                        |                  |              |

### Jalostukseen

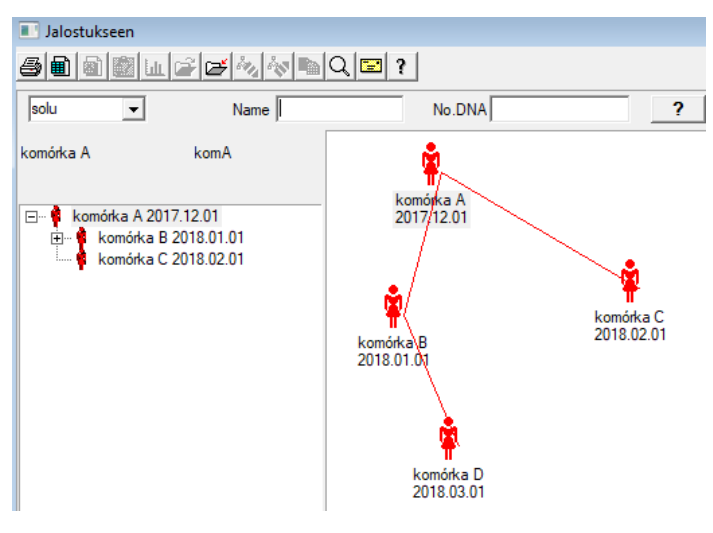

Kasvatus on sukutaulua ilman urosta :)

Täällä voit johtaa solulinjoja, bakteereja ja viruksia, mitä tahansa olentoja, joilla ei ole miespuolista lisääntymistä (parthenogeneesi).

Biobanks-moduulissa voit kasvattaa erilaisella lähestymistavalla, siellä lähdenäytettä kutsutaan Äiti tilaukseksi, ja lapsetytär. Tytärtä ei kuitenkaan tarvitse syntyä lisääntymisen kautta, koska laimennus riittää.

## Jalostukseen - editointi

| Jalostukseen - editointi  |                               | ×                |
|---------------------------|-------------------------------|------------------|
| solu 🔻                    | Name komórka B<br>No.DNA komB | Biologinen äiti. |
| Syntymäaika. 2018 💌 01 🕙  | ▼ 01 ▼ Kuolema 2019 ▼ ▼       |                  |
| Tunnistaminen Ominaisuude | et Putket Diagnostiikka tst   |                  |

Kulttuurin näytteen muokkausominaisuuksien ruutua laajennetaan tarvittaessa.

### Näytteenotto

| Näytteenotto                      |                                  |                          | - • ×           |
|-----------------------------------|----------------------------------|--------------------------|-----------------|
|                                   | 2 ?                              |                          |                 |
| 2020.06.21 V Proband Kowalski Jan | 12345678903 123456:BRCA1,P16 kre | w,ślina,Tkanka           | •               |
| Kowalski Jan                      | 12345678903                      | 3 123456                 |                 |
| Nowakowski Albin                  | ABC 1234567                      | 78                       | Vierailun       |
| henkilö kerää materiaali: A       | a - opisik                       | •                        |                 |
| ektiopul Materiaali Tutkimus      | 1D tai 2D-koodi                  | jotta                    |                 |
| 1 krew BRCA1                      |                                  | Tulosta H180425039       | Ominaisuudet    |
| 2 ślina 🗨 P16                     | ▼ \$180425039                    | Tulosta S180425039       | Ominaisuudet    |
| 3 krew  BRCA1                     | ▼ K190223043                     | Tulosta K190223043       | Ominaisuudet    |
| 4 krew  BRCA1                     | ▼ K190223045                     | Tulosta K190223045       | Ominaisuudet    |
| 5                                 | <b>•</b>                         | Tulosta                  | Ominaisuudet    |
| 6                                 | ▼                                | Tulosta                  | Ominaisuudet    |
| 7                                 | <b>▼</b>                         | Tulosta                  | Ominaisuudet    |
| 8                                 | ▼                                | Tulosta                  | Ominaisuudet    |
| 9 🗸                               | <b>v</b>                         | Tulosta                  | Ominaisuudet    |
| 10 📃                              | ▼                                | Tulosta                  | Ominaisuudet    |
| Tulosta Merge 🔽 auto-koodi ?      | smdnnn                           | Tulosta <u>T</u> allenna | <u>P</u> eruuta |

Merkintä mallikoodi 1D tai 2D.

Vaikka -ikkuna kerääminen ja sen olisi tuettava noutoa materiaalia proband

tai rekisteröinti muulla tavoin hankittua materiaalia, päätarkoitus on merkintä.

Toisin sanoen, yhden käynnin korvata muutaman merkitty pulloihin.

Tässä ikkunassa voit tehdä tuloste koodin 1D / 2D-viivakoodi tulostin.

Ennen lataamista / merkintä ja valitse luettelosta proband.

Luettelossa ovat ihmisiä, jotka on rekisteröity käynti tänään ja valittuun hankkeeseen.

Automaattinen koodin generointi on korvata koodimaskia tiedot tietokannasta.

Peittää koodin, voit käyttää seuraavia merkkejä:

"U" - symboli käyttäjäkunta - sarake "etuliite"

"S" - symboli materiaalia painettu sarjanumero - samat tiedot ovat Stałe-> Taide Stock

"R" - vuosi - kaksi viimeistä numeroa vuoden kuluessa siitä päivästä,

"M" - kuukauden kuluessa siitä päivästä,

"D" - päivä, jona lataus

"N" - määrä lataus - voit säästää paljon "n"

esim. usrmnnnn

# Näytteenotto - editointi

| Proband - lataa bio | ologista materiaalia. |           |           |                |            |               | ×          |
|---------------------|-----------------------|-----------|-----------|----------------|------------|---------------|------------|
| Materiaali          | krew                  |           | Tutkimus  | BRCA1          |            |               |            |
| osocze 12           | 34 ml                 | bxt1      | •         | erytrocyty 890 | ul         | uwa           | •          |
| leukocyty 23        | 4 ul                  | txt2      | •         | trombocyty 654 | ul         |               | -          |
| objętość 56         | i7 ml                 |           | •         | par6           |            |               | •          |
| par7                |                       |           | •         | par8           |            |               | -          |
| Huomautus           |                       |           |           |                | Reagenssit | Aikakauslehti | Resurssit  |
|                     |                       |           |           |                |            |               |            |
| lisätty OS4<br>moje | •                     |           |           |                |            |               |            |
| + > -               |                       |           |           |                |            |               |            |
| Tila:               |                       |           | Muutokset | Form           |            | tulos 202     | 20.06.21 👻 |
|                     | taa 🔍 virhe 🙎         | ei mitään | Huomautus | Malli          |            | Tallenna      | Peruuta    |

Kontrollit, joissa on "veri" -materiaaliparametrien arvot ja jotka näkyvät ikkunassa, luodaan dynaamisesti tämän materiaalin parametrien määritelmän perusteella.

Tarkista tai täytä Järjestelmä-> Materiaalit-valikko. Esimerkkejä löytyy TEST-tietokannasta.

Tässä ikkunassa voit kirjata reagenssien, tarvikkeiden ja laitteiden kulutuksen.

Kyselyjen tulokset esitetään usein lomakkeen tai mallin avulla.

Hankkeet

| I | 📩 Hankkeet    |       |   |            |               |            |          |                      |        |
|---|---------------|-------|---|------------|---------------|------------|----------|----------------------|--------|
|   | ⊴∎≥©⊾≥≈∞      | \$7 B |   | १ 🖻 १      | <u>P</u> arty | Kaikki     | 🔿 ок     | <mark>⊖ estää</mark> | 🔘 virt |
|   | ⊡ ⊈ Hankkeet  | Nro   |   | provisio   | Omistaja      | päivämäärä | tutkimus |                      |        |
|   | 🗄 🚫 Kraków    | 2     | 1 | 23456      | Admin         | 2014.12.04 | P16      |                      |        |
|   | i 🔁 😓 2014.04 | ۲     | 2 | U141204011 | Admin         | 2014.12.04 | P16      |                      |        |
|   | Kielce1       | ۲     | 3 | H150114012 | Admin         | 2019.09.04 | BRCA1    |                      |        |

Lähes jokainen tieteellinen tutkimuslaitos, laboratoriot tai biopankki toimii hankkeiden tai avustuksia. Vaikka on toimipaikka, joka ei toteuttaa hankkeita, tilauksesi voidaan jakaa vaiheisiin, esim. Kuukauden tai vuosineljänneksen.

Projektit moduuli järjestää järjestyksessä, jakamalla ne ryhmiin. Tässä moduulissa voit tarkistaa, missä vaiheessa tilaus.

Jokaisella tasolla puu, voit valita aktiivisen kyselyn.

Tutkimuksen valmistetaan oikein sub pohja, joka on valittu näkyy moduulin rekisteröinnin.

# Hankkeet - editointi

Projektit muokkausikkunassa on tilannekohtainen, eli sen mukaan, missä ovet aktivoituvat vastaavat tarkastukset. Branch puu, jossa tilaukset kerätään on vastaavaa tasoa jalustaan tai ajan tai puolue - valinta riippuu laitoksen nimen.

| Projektit - paljon jalustat.                                                                                                    |                                |                       | ×                           |
|----------------------------------------------------------------------------------------------------|--------------------------------|-----------------------|-----------------------------|
| Nimi Kielce1                                                                                                    |                                |                       |                             |
| Omistaja Kasia teetti                                                                                                    | Kasia                          |                       |                             |
| päivämäärä 🔽 2014.04.19 💌 kyselylomake                                                                                                    | ANK2                           |                       |                             |
| Kuvaus.                                                                                                    |                                | •                     |                             |
| 1D koodi jalustaa.                                                                                                    |                                |                       |                             |
|                                                                                                    | viimeinen                      | alku                  |                             |
| lyomaski<br>Koodimaski                                                                                                    |                                |                       |                             |
| Nooumastij                                                                                                    | Jo                             | 10                    |                             |
|                                                                                                    |                                |                       |                             |
|                                                                                                    |                                |                       |                             |
| Huomautus Kokoelma PL_                                                                                                    | ABCD                           |                       | •                           |
| Huomautus Kokoelma PL_                                                                                                    | ABCD                           |                       | •                           |
| Huomautus Kokoelma PL_                                                                                                    | ABCD                           |                       | •                           |
| Huomautus Kokoelma PL_                                                                                                    | ABCD                           |                       |                             |
| Huomautus         Kokoelma         PL_           iisätty PR3         0                                                                                                    | ABCD                           |                       | •                           |
| Huomautus Kokoelma PL                                                                                                    | ABCD                           |                       | Vaalkus                     |
| Huomautus Kokoelma PL                                                                                                    | ABCD                           | <b>_</b>              | Vaellus                     |
| Huomautus  Kokoelma PL  iisätty PR3 P3 0  Huomautuksia  Tila:                                                                                                    | Huomautus                      | Form                  | Vaellus<br>Malli            |
| Huomautus  Huomautus  Kokoelma  PL  Huomautuksia  Huomautuksia  Huomautu | ABCD<br>Huomautus<br>Muutokset | ▼<br>Form<br>Tallenna | Vaellus<br>Malli<br>Peruuta |

Lisäksi tulo projekti, tietyllä tasolla puun tehdään muokkaamalla työ. Identtiset ikkuna strosowanym Tilaukset moduuli.

| Projektit - järjestyksessä pulloon. |                    |                |                   | ×        |
|-------------------------------------|--------------------|----------------|-------------------|----------|
| provisio U150215031                 |                    |                | BRCA1             | <u> </u> |
| Omistaja Admin teetti               |                    |                | NOD2              | Ist 1 👻  |
| päivämäärä 🔽 2015.02.15 👻           | pullo X 000F5      | D9C4           | BRCA2/B2P1        |          |
| Kuvaue                              | ,                  | •              | 🔽 onko            | 11       |
| 11150215021                         |                    |                |                   |          |
| Koodi  0150215031                   |                    |                |                   |          |
| I                                   | No.DNA2            |                |                   |          |
| maksaja NFZ                         | ulkomainen         |                |                   |          |
| proband X Anonim Jan 00000          | _                  | Vierailun      |                   |          |
|                                     |                    | Kliininen kuva |                   |          |
| TKR CITO                            | ICD B02.0.0        |                |                   |          |
|                                     |                    |                |                   |          |
|                                     |                    |                |                   |          |
| lisätty PR4                         |                    |                |                   |          |
| P4 2021 06 01                       |                    |                | [                 |          |
| bittst                              |                    |                |                   |          |
|                                     |                    |                |                   |          |
|                                     |                    |                | aine / materiaali |          |
| Huomautuksia                        |                    | ▼ Vaellus      | M Krew            |          |
| + > -                               |                    |                | Mocz              |          |
| - Tila:                             | Huomautus Form     | Malli          | 🗆 Tkanka          |          |
| 🙂 UK 💛 estaa 🔍 virhe 🔮 ei mitään    | Muutokset Tallenna | Peruuta        | 🗖 bloczek         |          |
| Nimi tai numero ia                  | iriestvksessä.     |                | osocze            |          |

Jokainen tilaus sisältää toteutusvaiheeseen. On mahdollista kontrolloida kussakin vaiheessa tilan.

| Projektit - vaiheissa. |                          |             |            |           | ×         |
|------------------------|--------------------------|-------------|------------|-----------|-----------|
| Nimi B                 | adanie                   |             |            |           |           |
| Esityskieli            |                          | teetti      |            |           |           |
|                        |                          | pullo       |            |           |           |
| valmistunut            | 2020.01.21               | • 22:05     | *<br>*     | mat.      |           |
| variantti              |                          |             | •          | DNA       | •         |
| Stężenie               | ug/ml                    | ▼ Waga      |            | <1500     | -         |
| Objętość               | ul                       | ▼ par4      |            | ul        | -         |
| par5                   | ul                       | ▼ par6      |            | ul        | -         |
| par7                   | ul                       | → par8      |            | _         | -         |
| par9                   |                          | 💌 par10     |            |           | -         |
| Huomautus              |                          | Reagens     | sit Aikaka | uslehti F | Resurssit |
|                        |                          |             |            |           |           |
|                        |                          |             |            |           |           |
| lisätty PR5            |                          |             |            |           |           |
|                        |                          |             |            |           |           |
| Huomautuksia           |                          |             |            | -         | Vaellus   |
| + > -                  |                          |             |            |           |           |
| Tila:                  |                          | Hu          | Iomautus   | Form      | Malli     |
| 🖸 OK 🛛 🔘 estã          | <mark>ā</mark> 🔘 virhe 🔘 | ei mitään M | uutokset   | Tallenna  | Peruuta   |
|                        |                          | Nimi        |            |           |           |

# Hankkeet - Party

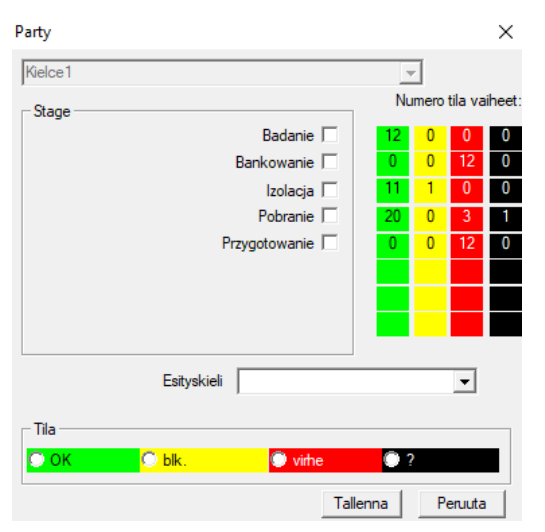

Ikkunassa voit muuttaa tilan kaikissa eräajoja (jalustalle). Valitse ensin "Stage", jonka haluat muuttaa tilan, ja sitten valitse "Status" ja klikkaa "Tallenna".

Yksi klikkaus ja voit lopettaa vaiheessa, lopeta, tai aloittaa alusta :)

# Tilaukset

Luettelo materiaalit (tilaukset) testausta tai varastointiin.

| cki 🔘 OK 🛛 🤇     | 🔾 estãã 🛛 🔍 v                              | /irhe                                                                  | 🔍 ? 🛛 🔍 pii                                                                                    | ilo                                                                                                    |
|------------------|--------------------------------------------|------------------------------------------------------------------------|------------------------------------------------------------------------------------------------|----------------------------------------------------------------------------------------------------|
| •                | Li                                         | sää                                                                    | Poista                                                                                         |                                                                                                    |
| tekniikka teetti | Koodi                                      | mat.                                                                   | No.DNA2 p                                                                                      | pro                                                                                                    |
|                  | 1234567                                    | krew                                                                   | H                                                                                              | Ka                                                                                                    |
|                  | 123456789                                  | krew                                                                   | 1                                                                                              | Nc                                                                                                    |
| +                | kki <b>OK</b><br>+<br>  tekniikka   teetti | kki OK estää<br>+ Li<br>tekniikka teetti Koodi<br>1234567<br>123456789 | kki OK estää vithe<br>+ Lisää<br>tekniikka teetti Koodi mat.<br>1234567 krew<br>123456789 krew | kki OK Cestää Vithe ? P<br>+ Lisää Poista<br>tekniikka teetti Koodi mat. No.DNA2 (<br>1234567 krew<br>123456789 krew |

Tässä voit määritellä, mitä on testattu, ja kenen toimesta.

Kaikki tilaukset on ryhmitelty hankkeita.Projekti on sopimusehto eikä välttämättä liity hyvin erityinen tapahtuma, joka on nimeltään hanke. Projekti voi olla laboratorion työtä, ja jakelu hankkeita mahdollistaa kronologista kirjaa tilauksia, esim. Puitteissa kuukausia tai viikkoja. Se on mekanismi parantaa toiminnan tilauksia, joten ei tarvitse selata tuhansia työpaikkoja ikkunassa, joka on hyvin hankalaa. Lisäksi jokaisen tilauksen (samanlainen käytäntöjä muiden moduulien) on oma tila ja tilan mukaan tilauksen, voit suodattaa - toolbar "Status".

# Tilaukset - editointi

| Projektit - järjestyksessä pulloon. |                    |            |                   | ×        |
|-------------------------------------|--------------------|------------|-------------------|----------|
| provisio U150215031                 |                    | I          | BRCA1             | <u> </u> |
| Omistaja Admin teetti               |                    |            | NOD2              | lst1 ▼   |
| päivämäärä 🔽 2015.02.15 👻           | pullo X 000F5D9    | 0C4        | BRCA2/B2P1        |          |
| Kuvaus.                             |                    | ·          | 🔽 onko            | 11       |
| Koodi U150215031                    |                    |            |                   |          |
|                                     | No.DNA2            |            |                   |          |
| maksaja NFZ                         | ulkomainen         |            |                   |          |
| proband X Anonim Jan 00000          |                    | Vierailun  |                   |          |
|                                     | Klii               | ninen kuva |                   |          |
|                                     | ICD B02.0.0        |            |                   |          |
| Huomautus                           |                    |            |                   |          |
|                                     |                    |            |                   |          |
| L Initia PDA                        |                    |            |                   |          |
|                                     |                    |            |                   |          |
| bdtst                               |                    |            |                   |          |
|                                     |                    |            |                   |          |
|                                     |                    |            | aine / materiaali |          |
| Huomautuksia                        | <b>_</b>           | Vaellus    | l▼ krew           |          |
| + > -                               | 1                  |            | Mocz              |          |
|                                     | Huomautus Form     | Malli      | Tkanka            |          |
|                                     | Muutokset Tallenna | Peruuta    | ☐ bloczek         |          |
| Nimi tai numero jä                  | ijestyksessä.      |            | osocze            |          |

Valvonta tutkimus ja materiaalit määritellään moduulissa kaaviot.

Button [Proband] on käytössä, kun tilaus on luotu automaattisesti, kun lataat.

# Tilaukset viltti

Luettelot tilaukset ja tutkimuksen tilauksia.

| ∎ 1<br>  <i>6</i> | ilau<br>E | kset viltti     | e e      | <u>.</u>   | Q   <b>=</b>   ? | 🗐 🤨 Kaikki 💟      | ОК     | <mark>O e</mark> | stāā   | 🔍 vithe     | •?        | piilot. |
|-------------------|-----------|-----------------|----------|------------|------------------|-------------------|--------|------------------|--------|-------------|-----------|---------|
| Krak              | ów        | •               | 2014.04  |            |                  | +                 |        |                  |        | Lisää       | Poista    |         |
| Nro.              |           | Nimi            |          | Omistaja   | päivämäärä       | Kuvaus.           | teetti | Kood             | i Hu   | uomautuksia | kyselylon | ake a   |
| V                 | 1         | Kielce1         |          | Kasia      | 2014.04.19       |                   | Kasia  |                  |        |             | ANK2      |         |
| V                 | 2         | Szczecin statyw | 20575765 | Admin      | 2013.03.21       | W ramach projektu |        | KS00             | )1     |             | ANK1      |         |
| V                 | 3         | statyw 8273627  | 7        |            | 2018.04.19       |                   |        |                  |        |             |           |         |
| ۲                 | 4         |                 |          |            | 2019.10.31       |                   |        |                  |        |             |           |         |
|                   |           |                 |          |            |                  |                   |        |                  |        |             |           |         |
|                   |           |                 |          |            |                  |                   |        |                  |        |             |           |         |
|                   |           |                 |          |            |                  |                   |        |                  |        |             |           |         |
|                   |           |                 |          |            |                  |                   |        |                  |        |             |           |         |
|                   |           |                 |          |            |                  |                   |        |                  |        |             |           |         |
| Nro               |           | provisio        | Omistaja | päivämäärä | tutkimus         |                   | tekn   | iikka            | teetti | Koodi       | mat.      | No.DN   |
| 2                 | 1         | 23456           | Admin    | 2014.12.04 | P16              |                   |        |                  | Kasia  | 23456       | krew      |         |
| ۲                 | 2         | U141204011      | Admin    | 2014.12.04 | P16              |                   |        |                  | Kasia  | U1412040    | 11 krew   | 123     |

Suurtilaukset, tilauksia on ryhmitelty. Kulloisenkin lab työtä voidaan käyttää: "Tilaukset", "Suurtilaukset ja 'hankkeiden'.

Kaikki tilaukset on ryhmitelty hankkeisiin. Hanke on sopimusehto eikä välttämättä liity hyvin erityinen tapahtuma kutsutaan projektin. Hanke voi olla laboratorion työn ja hankkeiden jako mahdollistaa kronologista kirjaa tällaiset toimeksiannot. Muutamassa kuukaudessa tai viikkoja. Se on mekanismi, jolla toiminnan parantamiseksi tilauksia, joten ei ollut tarvetta katsella tuhansia tilauksia ikkunassa, joka on erittäin hankalaa.

# Tilaukset viltti - editointi

| Projektit - paljon jalustat.       |                    |            |          | ×          |                   |       |
|------------------------------------|--------------------|------------|----------|------------|-------------------|-------|
| Nimi Kielce1                       |                    |            |          | 1          |                   |       |
| Omistaja <b>Kasia</b>              | teetti             | Kasia      |          | -          |                   |       |
| päivämäärä 🔽 2014.04.19 👻          | kyselylomake       | ANK2       |          |            |                   |       |
| Kuvaus.                            |                    |            | -        | ]          |                   |       |
| 1D koodi jalustaa.                 |                    |            |          |            |                   |       |
|                                    |                    | viimeinen  | alkı     | u<br>_     |                   |       |
| Työmaski                           |                    | 0          | 0        | _          |                   |       |
| Koodimaskij                        |                    | lo         | lo       |            |                   |       |
|                                    |                    |            |          |            |                   |       |
| Huomautus                          | Kokoelma PL        | _ABCD      |          | •          |                   |       |
|                                    |                    |            |          |            |                   |       |
|                                    |                    |            |          |            |                   |       |
| lisätty PR3                        |                    |            |          |            |                   |       |
|                                    |                    |            |          |            |                   |       |
| Huomautuksia                       |                    |            |          | Vaallua    |                   |       |
| + > -                              |                    |            | <u> </u> | Vaelius    |                   |       |
| ]]]]                               |                    | Huomautus  | Form     | Malli      |                   |       |
| OK ○ estää ○ virhe                 | ei mitään          | Muutokset  | Tallenna | Peruuta    |                   |       |
|                                    | Puolueen nimi / ja | alustaa.   |          |            |                   |       |
| Projektit - järjestyksessä nulloon |                    |            |          |            |                   |       |
|                                    |                    |            |          | 1          | BRCA1             |       |
|                                    | 1 112              | 1          |          | ]          | P16               |       |
|                                    | teetti             |            |          |            | NOD2 BBCA2/B2P1   | Ist 1 |
|                                    |                    | pullo X    | 000F5D9  | <b>C4</b>  | onko              | 11    |
| Kuvaus.                            |                    |            |          | 1          |                   |       |
| Koodi [0150215051                  |                    | No DNA2    |          |            |                   |       |
| maksaja <b>NFZ</b>                 |                    | ulkomainen |          |            |                   |       |
| proband X Anonim Jan (             | 00000              |            | \<br>\   | /ierailun  |                   |       |
|                                    |                    |            | Kliin    | iinen kuva |                   |       |
| Huomautus                          | 🗆 СІТО             | ICD B      | 02.0.0   |            |                   |       |
|                                    |                    |            |          |            |                   |       |
|                                    |                    |            |          |            |                   |       |
| lisätty PR4                        |                    |            |          |            |                   |       |
| P4 2021.06.01                      |                    |            |          |            |                   |       |
| LAUSE                              |                    |            |          |            |                   |       |
| Huomautukeia                       |                    |            | _        | ) ( II     | aine / materiaali |       |
| + > -                              |                    |            | <u> </u> | vaellus    | 🗌 ślina           |       |
| - Tila:                            |                    | Huomautus  | Form     | Malli      | Mocz              |       |
| 🗿 OK 🛛 🔘 estãã 🖉 virhe             | ei mitään          | Muutokset  | Tallenna | Peruuta    | bloczek           |       |
|                                    |                    |            |          |            |                   |       |

 $\times$ 

•

## Laskutus

| ſ   | Ka  | ikki <mark>🔿 OK</mark> | 🔿 stop  | 🔍 vi    | he 🔘 ?         | 🔍 piilot.  | Ŧ        |            |         |               |       |       |
|-----|-----|------------------------|---------|---------|----------------|------------|----------|------------|---------|---------------|-------|-------|
| 202 | 4.1 | 2                      |         | •       | +              | Lisää      | Poist    | ta         | yhd     | essä <b>4</b> |       |       |
| Nro |     | Laskun numero          | Ostaja  | Vastaar | ottava henkilö | Liikkeesee | nlaskija | Julkaisupä | vämäärä | Myyntipäivä   | määrä | Määrä |
| ~   | 1   | 123457                 | Szpital | Lekarz  | Kazimierz      | Kasia      |          | 2024.12.13 | 3       | 2024.12.16    |       |       |
| 1   | 2   | 123458                 | Kozak 1 | Kozacz  | ek Jan         | Kazik      |          | 2024.12.10 | 6       | 2024.12.16    |       |       |
| /   | 3   | 123459                 | Szpital | Lekarz  | Kazimierz      | Ala        |          | 2024.12.10 | 6       | 2024.12.16    |       | 2024. |
| /   | 4   | fdhvjb                 | gfvhgb  |         |                |            |          | 2025.02.2  | 3       | 2025.02.28    |       |       |
|     |     |                        |         |         |                |            |          |            |         |               |       |       |
|     |     |                        |         |         |                |            |          |            |         |               |       |       |
|     |     |                        |         |         |                |            |          |            |         |               |       |       |
| Nro |     | Nimi                   |         |         | Luettelo       | Teettää    | Tilaus   | pullo      |         | Nettohinta    | alv.  |       |

## Laskut - editointi

| Lasku - kausi. |         |   |         |   | × |
|----------------|---------|---|---------|---|---|
| Kausi          | 2024.11 |   |         |   |   |
|                |         |   |         |   |   |
|                |         |   |         |   |   |
|                |         |   |         |   |   |
|                |         |   |         |   |   |
|                |         |   |         |   |   |
|                |         |   |         |   |   |
| Huomautus      |         |   |         |   |   |
|                |         |   |         |   |   |
|                |         |   |         |   |   |
| Huomautuksia   | Net     |   | Törkeää |   | , |
|                |         | , |         | 1 | • |
| ,              |         |   |         |   |   |
|                |         |   |         |   |   |
|                |         |   |         |   |   |

Laskut

| 👬 Laskut                                                                                                    |      |         |              |         |         |            |     | X       |  |  |  |  |
|----------------------------------------------------------------------------------------------------|------|---------|--------------|---------|---------|------------|-----|---------|--|--|--|--|
|                                                                                                    |      |         |              |         |         |            |     |         |  |  |  |  |
| Gestää ♥ virhe ♥ ? ♥ piilot.     Setää ♥ virhe ♥ ? ♥ piilot.     Setää ♥ virhe ♥ ? ♥ piilot. |      |         |              |         |         |            |     |         |  |  |  |  |
|                                                                                                    |      |         |              |         |         |            |     | ♠       |  |  |  |  |
| ⊟ ક્રેટ્સ Laskut                                                                                                    | Nro. | Kausi   | Huomautuksia | Törkeää | Net     | asiakirjat | el. | Muistio |  |  |  |  |
| 1024.11                                                                                                    | V 1  | 2024.11 |              | 426,81  | 347,00  |            | 1   |         |  |  |  |  |
| ±                                                                                                    | V 2  | 2024.12 |              | 2408,60 | 1930,75 |            | 4   |         |  |  |  |  |
|                                                                                                    |      |         |              |         |         |            |     |         |  |  |  |  |
|                                                                                                    |      |         |              |         |         |            |     |         |  |  |  |  |

Subbase

|                                                        | ubba | ase    |          |            |         |          |           |      |     |           |                            |                         |                                         |
|--------------------------------------------------------|------|--------|----------|------------|---------|----------|-----------|------|-----|-----------|----------------------------|-------------------------|-----------------------------------------|
| 8                                                      |      |        | lu 🗲     | 🗃 🖏 😽      |         | 2 ?      | Kaikki    | 🔿 ОК | 0   | stop 🤇    | 🕽 virhe 🔵 ? 🔵 piilc        | <                       | > Badanie 💌                             |
| katedra=>dzial->TEST1     ihmisten     yhdessä     3<4 |      |        |          |            |         |          |           |      |     |           |                            |                         |                                         |
| Lp.                                                    |      | Imie   | Nazwisko | PESEL      | Badanie | Zlecenie | kod2D     | BRCA | OB. | Ciśnienie | Tst bardzo długiego tytułu | kolumny bo był z tym pr | Tst bardzo długiego tytułu kolumny bo l |
| V                                                      | 1    | Alicja | Nowak    | 1224545422 | nie     |          | 000F60007 | х    | 40  | 130/80    |                            | 1                       | a                                       |
| 2                                                      | 2    | Jan    | Nowak    | 1234567890 | tak     |          | 000F60008 |      | 50  | 120/74    |                            | 2                       | b                                       |
| X                                                      | 3    | Karol  | Kowalski | 1232345544 | nie     |          | 000F60009 |      | 60  | 110/60    |                            | 3                       | с                                       |

BBMS Tukialusta ja subbase järjestelmä.

Vaikka tietokannan rakennetta järjestelmä olisi määritellyn ja julkisen, koska se on välttämätöntä toiminnan ohjelmisto (ei vain BBMS), sub pohjarakenne voidaan jo lähes mielivaltaisesti muuttaa.

Käsite subbase, se ei ole vain oman pöydän, mutta mahdollisuus pitää kirjaa muista tietokannoista, ja muiden ohjelmien avulla, ja suorita sitten tuonti, esim. Tietokannan MS Access, MS Excel, SQL, ....

Liitoslevy, vaikka ne ovat hyvin joustava ratkaisu on pitkälle yhdentynyt tietokannassa.

Ohjelmisto pystyy antaa dataa tietylle liitäntälevyllä proband (yksittäinen, potilas) tai tietyn materiaalista.

Sub perustaulukoihin voidaan sisällyttää raportit ja raportteja käyttäen sekä tietokanta ja subbase järjestelmä.

Määritelmän perusteella valikossa Järjestelmä-> Rakenne subbase voi luoda sub pohja sisältää laajennetun tietoa tietyistä asioista, esim. Proband, tutkimustulosten, jotkut kirjaa.

Tämä moduuli voidaan tuoda milloin tahansa tietokannan Access, SQL ja Excel / Calc.

Raportti voidaan määritellä raporttien.

Skenaarioita käytännössä:

- Laitos toimii eri kirjaa MS Excel, MS Access, ja haluat varmistaa, että järjestelmään.

Ehdotetaan sijoittaa nämä ewidnecji siten, että henkilö suorittaa tuonti BBMS tarkennettiin kirjanpito saatavilla

- Vaatii tallennus tutkimuksia.

Kautta taulukkolaskenta tai tietokanta voit kirjoittaa / tuoda kyselyn, ja sitten liittää järjestelmään Alipohja BBMS.

Tällä hetkellä malleja tutkimusten ei ole standardoitu ja jokainen luo oman version. Tho tutkimus liittyy läheisesti hankkeeseen / avustus, tietyt tiedot voivat olla standardoituja, mitä teemme lähitulevaisuudessa.

## Subbase - editointi

| Subbase: katedra=>dział->TEST1                            | ×                |
|-----------------------------------------------------------|------------------|
| jotta                                                     |                  |
| injektiopullo                                             |                  |
|                                                           |                  |
| tab 1                                                     |                  |
| Lp. 1 Imie Alicja Nazwisko Nowak                          | PESEL 1224545422 |
| Badanie nie Zecenie 0 kod2D 000F60007                     | I BRCA           |
| OB. 40 Tst bardzo długiego tytułu kolumny bo był z tym pr | 1                |
| Tst bardzo długiego tytułu kolumny bo był z tym pr        |                  |
| + > -                                                     |                  |
| Multicket                                                 | Tallenna Penuta  |
|                                                           |                  |
|                                                           |                  |

Ei tiedetä etukäteen Alipohja on rakennettu ja mitä kenttiä ovat edullisia. Kuitenkin pyrittiin rakentamaan muokkausikkunassa dynaamisesti kehittyvien tarrat ja kentät.

Vaihtoehtoinen ratkaisu on kuljettaa dataa subbase avulla eri hakemus ja sen yhteys järjestelmän BBMS.

### Biopankkien

| 🕺 Biopankkien         |      |           |       |     |        |          |         |                |            |              |  |  |
|-----------------------|------|-----------|-------|-----|--------|----------|---------|----------------|------------|--------------|--|--|
| 🗿 📾 🔞 🛍 🚚 🚁 🔁 🐚 🔍 🖾 ? |      |           |       |     |        |          |         |                |            | < >          |  |  |
| ⊟ हुँहे Biopankkien ^ | Nro. | 2D        | Asema | num | tyyppi | mat.     | No.DNA3 | proband        | Teettää    | ICD          |  |  |
| E Internal            | •    | 0011AFA81 | A2    | 2   |        | ślina    | 123456  | Koleszko Kajko | K190223042 |              |  |  |
| Storey                | 2    | 0011AFA82 | A3    | 3   |        | DNA      | 123456  | kokosz janko   | U141204011 |              |  |  |
| ultra-freezer -80°    | 2    | 0011AFA83 | A4    | 4   |        | DNA      |         | Nowak Piotr    |            |              |  |  |
| E Sector A            | X    | 0011AFA84 | A5    | 5   |        | DNA      |         | Nowak Piotr    | 123456789  |              |  |  |
| in 123456789          | 2    | 0011AFA85 | A6    | 6   |        | kożuszek | ~000E   | Koleszko Kajko | K190223042 |              |  |  |
| 11691211              | V (  | tst1238c  | A6    | 6   |        | DNA      | ~000E   | Koleszko Kajko | K190223041 | icd-10:A01.4 |  |  |

Kokoelma biologista materiaalia kaukana periaatteista tavallisten varastossa.

Kukin näyte olisi erilaista tietoa, jonka se on koodi, sijainti, varastointi parametrit, historia ja liittyvät proband.

Et voi hyväksyä sääntöjä kaluston hallintaan, koska näyte biologisesta materiaalista ei ole kauppatavaraa.

On putki voidaan veloittaa pieniä määriä materiaalia tutkimukseen, ja samaa asiaa ja uudelleen antamisen selkeäksi on merkittävä vaikutus materiaalin laadusta.

Tuki biopankki pitäisi mahdollistaa tarkka määrittäminen aseman näytteen sekä suorittaa numeroissa historiansa, laatu ja ympäristön olosuhteet. BBMS Rekisterin biopankki järjestetään puu maantieteelliseen tai varastointi on tärkeää sijoittaa materiaalia. Ikkuna mahdollistaa käsityksen rakenteen yleisen biopankin ja löytää tietty näyte tapahtuu parhaiten käyttämällä Haku (suurennuslasia bar).

Tukea koko levy tehtiin avulla avattavilla ikkunat painiketta [levy]. Siellä voit skannata levyn ja / tai vain nähdä sen.

Moduuli tarjoaa täydelliset tiedot biologisen materiaalin muodossa biopankkeja tai arkistoissa.

Ehdottomasti tarvitaan:

- 1. jokainen putki / pulloon koodattu;
- 2. Kunkin tallennuspaikka koodattiin;
- 3. ennen käyttöönottoa putket / injektiopulloa käyttöön tulee skannata;
- 4. Kun on kyse yhteistyöstä biobankami tietojen on sisällettävä tietoa valmistajan.

### Biopankkien - editointi

Biopankkien - pullo lohkoja.

| biopankkien - pullo lonkoja.                         |                                  |                        |                       |                 | ^                 |
|------------------------------------------------------|----------------------------------|------------------------|-----------------------|-----------------|-------------------|
| 2D 0011AFA82                                         | !                                | Asema 🔼                |                       |                 |                   |
| äiti 000F5D9C8                                       | ICD                              | skannata 2             | 021.05.31 17:57:48    | X Väri X        |                   |
| Teettää X U141204011                                 | proband X Daniels                | Jacek                  | Kliininen<br>kuva Adı | öntekijä<br>min |                   |
| No.DNA3 123456                                       | ulkomainen SZ12345               | Tapahtuma              | n päivämäärä. 🔽 2     | 021.05.31 👻     | 0150215026        |
| Lähde Poradnia                                       | •                                | •                      | mat. DNA              | •               |                   |
| Concentration 23 ug/ml                               | -                                | Weight 543             | <1500                 | •               |                   |
| Volume 1212 ul1                                      | txt2 💌                           | Portion 0,5            | U                     |                 |                   |
| par5 32 ul                                           | -                                | par6                   | u                     |                 |                   |
| par9                                                 |                                  | paroj                  | szi                   |                 |                   |
| Veluitaia Lab Mind                                   |                                  | parrol                 | 1                     |                 |                   |
| Color note <u>for</u> a sample of biological materia | <br>I                            |                        |                       |                 |                   |
| Huomautuksia Abcdef ghijklm                          |                                  | Reagens                | sit Aikakauslehti     | Resurssit       |                   |
| zak1   zak2   zak1   lek                             |                                  | 7                      |                       |                 |                   |
| test 1 T                                             | ▼ data 2017.12.21 ▼              | logiczne1              | iczba1 -1             | .0              |                   |
| długie  długi tekścik                                |                                  |                        |                       |                 |                   |
|                                                      |                                  |                        |                       |                 |                   |
|                                                      |                                  |                        |                       |                 |                   |
|                                                      |                                  |                        |                       |                 | States and States |
|                                                      | januszmini img12 i               |                        |                       |                 |                   |
| OK Oestãã Ovide                                      | ei mitään                        | Form Olosuhtee         | t Iapahtumat          |                 |                   |
|                                                      | Huomautus                        | Malli Vaellus          | Tallenna              | Peruuta         |                   |
| As                                                   | ema hallituksessa tai laatikkoor | n - aakkosnumeerisesti |                       |                 |                   |

Biologisesta tai kemiallisesta materiaalista otettava näyte tulisi tunnistaa valitsemalla asetus tai koetin. Jos uutta näytettä lisätään tai sitä ei ole päivätty skannaamaan, [?] -Painikkeessa määritellyt lisäkaavat alkavat. Esimerkkejä automaattisen täydellisyyden määritelmistä löytyy testitietokannasta. Sitä käytetään muun muassa tuottajan valintaan, päivämäärien tallentamiseen jne.

[|||||] -painike mahdollistaa koodin tulostamisen viivakooditulostimelle.

Jos tarratulostin on varustettu, koodi voidaan tulostaa lomakkeella ja Pic () -toiminnolla

Näyte voidaan osoittaa monille tilauksille ja useita näytteitä voidaan osoittaa yhdelle tilaukselle.

[Äiti] -painikkeella voit valita lähteenäytteen, ja kun olet napsauttanut koodia, ikkuna avautuu näyteyhteyksien ovella.

Voit muodostaa näytteen asiakirjoja sähköisessä muodossa (painikkeet [+] [>] ja [-])

| Biopankkien - pakastin, jääkaappi, jääkaappi.    | × |
|--------------------------------------------------|---|
| Nimi <mark>Litrazamrażarka -80° Paikka</mark> L1 |   |
| Suurin määrä paketteja. 0 Suurin putket 192      |   |
| Varastointi lämpötilat80 LitraZam                |   |
| Valmistaja Lab Mind 💌 tyyppi C                   |   |
| pakkausmaski viimeinen numero 0 alku 0           |   |
| näyte maski viimeinen numero 0 alku 0            |   |
|                                                  |   |
| Huomautuksia 🗾 🔽                                 |   |
|                                                  |   |
| + > -                                            |   |
| Muutokset Form Olosuhteet Tallenna Peruuta       | a |
| Huomautus Malli Vaellus                          |   |
| Nimi pakastin, jääkaappi, kylmä.                 |   |

Kun muokkaat kohteen liitetty laitteeseen varastoimiseksi biologisen materiaalin täytyy kiinnittää huomiota suhde resurssi. Vuodesta resurssi liittyy myös laitteeseen seurata ympäristön olosuhteet. Tämän toiminta on mahdollista ilmoittaa varastoinnin historiaan putki / pullo.

# Äidit ja tytär

| Aidit ja tytär                                                   |          |             |        |        |      |                     |          |                | ×          |
|------------------------------------------------------------------|----------|-------------|--------|--------|------|---------------------|----------|----------------|------------|
| tyttäret                                                         | C lapset |             | Kaikki | 0      | DК   | <mark>O lukk</mark> | o 🔘 virh | e 🜔 ?          | 🔵 piilot.  |
| □- 0011AFA82 (DNA)                                               | 2D       | Asema       | num    | tyyppi | mat. | No.DNA3             | proband  | Teettää        |            |
| ⊡ 0011AFA81 (ślina)<br>⊡ 0011AFA84 (DNA)<br>0011AFA85 (kożuszek) |          | 0011AFA8    | 1 A2   | 2      |      | ślina               | ~000E    | Koleszko Kajko | K190223042 |
|                                                                  |          | 2 0011AFA83 | 3 A4   | 4      |      | DNA                 |          | Nowak Piotr    |            |
| 0011AFA83 (D                                                     | ONA)     |             |        |        |      |                     |          |                |            |

Ikkuna näyttää puun yhteyksistä näytteiden välillä. Se avautuu napsauttamalla emänäyttökoodia.

Suunnittelussa kaikkien puunäytteiden tulee olla samasta koetimesta. Ohjelman avulla voit muuttaa näytettä, ts. Käyttää toisessa yhteydessä.

Äidit ja tyttäret voidaan viedä raporttimoduuliin (kenttä ID\_BB6) ja tuoda osana osajärjestelmää.

"Tytärtä-lapset" -suodatin vaihtaa valitun näytteen tyttäreiden ja näytteen kaikkien jälkeläisten näkymän välillä.

"Tila" -suodatin yleensä rajoittaa näyteluettelon tiettyyn tasoon.

### Biopankkien - Laatta

Laatta

|                         | 2000039192         96/78/18         puute tehtaan           2014.12.03 12:23:31         punnitaan: 2018.04.27         väri         iäriestvkses |                        |                        |                        |                     |                         |                        |                          |                         |              |              |  |
|-------------------------|----------------------------------------------------------------------------------------------------|------------------------|------------------------|------------------------|---------------------|-------------------------|------------------------|--------------------------|-------------------------|--------------|--------------|--|
| A1<br>5DA12<br>456<1500 | A2<br>5D9F6<br>DNA                                                                                                    | A3<br>5D9E1<br>bloczek | A4<br>5DA07<br>bloczek | A5<br>5D9E7<br>bloczek | A6                  | Α7                      | A8<br>5D9D3<br>bloczek | A9<br>5D9CC              | A10<br>5D9D6            | A11          | A12          |  |
| B1<br>5DA0D             | B2<br>5DA19                                                                                                    | B3<br>5DA17<br>DNA     | B4                     | B5<br>5DA00            | B6<br>5D9C2         | Β7                      | B8                     | B9<br>5D9F8<br>DNA       | B10<br>5D9C8            | B11<br>5D9CB | B12          |  |
| C1                      | C2<br>5D9DE<br>DNA                                                                                                    | C3<br>5D9C4<br>DNA     | C4<br>5D9FF            | C5<br>5D9F1            | C6<br>5D9EA         | C7<br>5D9E2<br>surowica | C8<br>5D9FB<br>bloczek | C9<br>5DA0C<br>bloczek   | C10<br>5D9D0<br>bloczek | C11          | C12          |  |
| D1                      | D2<br>5D9D1                                                                                                    | D3<br>5D9F0            | D4<br>5D9C0<br>EDTA    | D5<br>5D9E4<br>EDTA    | D6<br>5D9ED<br>EDTA | D7<br>5D9EC<br>EDTA     | D8<br>5D9FE            | D9<br>5D9EE              | D10<br>5D9C1            | D11<br>5DA02 | D12          |  |
| E1<br>5D9FC             | E2<br>5D9FD                                                                                                    | E3<br>5D9CD            | E4<br>5D9DA            | E5<br>5D9F3            | E6<br>5D9EF         | E7<br>5DA04             | E8<br>5DA10            | E9<br>5DA0E              | E10<br>5DA1E            | E11          | E12<br>5DA16 |  |
| F1<br>5D9E5             | F2<br>5D9E6                                                                                                    | F3                     | F4<br>5D9DC<br>EDTA    | F5<br>5DA1A<br>EDTA    | F6<br>5DA1F<br>EDTA | F7<br>5DA06<br>EDTA     | F8<br>5DA18            | F9<br>5D9CF              | F10<br>5D9F5            | F11<br>5DA1C | F12<br>5D9D8 |  |
| G1<br>5D9F4             | G2<br>5D9C3                                                                                                    | G3<br>5DA08            | G4<br>5DA09            | G5<br>5D9DD            | G6<br>5D9E3         | G7<br>5DA14             | G8<br>5D9E0            | G9<br>5D9C5              | G10<br>5DA01            | G11          | G12          |  |
| H1<br>5D9F9             | H2<br>5DA0B                                                                                                    | H3<br>5DA13            | H4<br>5D9D9            | H5<br>5DA0F            | H6<br>5DA03         | H7<br>5D9CA             | H8<br>5D9E9            | H9<br>5DA0A              | H10<br>5D9C9            | H11          | H12<br>5DA15 |  |
|                         |                                                                                                    |                        |                        |                        |                     | _ Tila -                |                        |                          |                         |              |              |  |
|                         |                                                                                                    |                        |                        |                        |                     | 00                      | K <mark>O est</mark>   | <mark>ää </mark> 🔘 virhe | e 🔘 ei mit              | ään          |              |  |

×

Ikkuna on suunniteltu voimakkaasti yksinkertaistamaan käyttöä koko levy.

Plate koko, eli pullojen määrä vaaka- ja pystysuunnassa annetaan parametreina biopankki laatat, ja koko Oletuksena voit kirjoittaa pysyvän järjestelmän.

Tässä vaiheessa pitäisi tehdä yhteistyötä ohjelman 1D ja 2D skannerit.

On suositeltavaa käyttää koko levyn skannereita 2D esimerkki. http://labmind.pl/skaner/

Ohjelmisto toimii minkä tahansa valmistajan skannerit 1D ja 2D menossa näppäimistö.

2D skannerit testattu koko laatta yritysten LabMind, Micronic ja Fluidx.

Ikoni korista käytetään hankkeen putki / pullo levyn, mutta ei ole tietokannassa. Tämän vaiheen jälkeen putki / pullo, ja tiedot kuvaavat tietokantaan. Huom!

Vaikka 2D skanneri käyttää LabMind lisäksi 2D-koodin pullot ovat vielä lukea, sen valmistaja, koodi ja tarkistussumma.

Lisätietoja koskien pullot ovat tarpeen, koska siellä on aina mahdollisuus, että välistä biobankami

tai yksinkertaisesti ostaa kolmannen osapuolen pullo, ja sitten se on mahdollista ulkonäkö dupleteiksi.
# Värit Värit

Kaava Text1 empty(BB6->ID\_OS1) left(BB6->MAT,2)=='kr' Text3 left(BB6->MAT,2)=='ko' Text4 left(BB6->MAT,2)=='mo' Text5 left(BB6->MAT,2)=='su' left(BB6->MAT,2)=='os' left(BB6->MAT,2)=='tk' left(BB6->MAT,2)=='DN' lempty(BB6->ID\_OS1) 10 11 12 13 14 15 16 Тор Alas Tallenna Peruuta

Ikkuna "värit" käytetään määrittelemään taustavärin ja tekstiä.

Hiiren vasen painike värittää säätimellä voit valita taustavärin, ja hiiren oikeaa painiketta tekstin väri.

Eräs esimerkki määritelmän ikkunan przedstawij±ce levy biopankissa.

Kaavassa kirjallisen ilmaisun, joka palauttaa tosi tai epätosi. Jos tulos on ilmaisu on "tosi", se ryhtyy ohjaamaan määritelty värejä, ja "false", ohjelma etenee tarkista seuraava merkkijono.

Edellä esitetyn algoritmin, järjestys on määritelty, sillä jos esimerkiksi ensimmäinen lauseke aina zwracało "totuus" se ei koskaan tarkistetaan seuraavaksi.

Kuvakaappaus sisältää esimerkkejä deficji värit kaavoja.

Toimittaminen ilmaukset ovat samanlaiset kuin raporteissa, lomakkeet jne

Lyhyt selitys näytteen kaavoista: empty(BB6-> ID\_OS1) - pullo ei osoiteta potilas? left(BB6-> MAT, 2) == 'kr' - nimi materiaalin pullosta alkaa kirjaimilla "kr"? !empty(BB6-> ID\_OS1) - onko pullo määrätty potilaalle? Х

#### Skanneri 2D

| Skann      | eri 2D                                 |          |         |                                        |                                  |                                  |        |     |                     | ×       |
|------------|----------------------------------------|----------|---------|----------------------------------------|----------------------------------|----------------------------------|--------|-----|---------------------|---------|
| Т          | iedostosta C:                          | BBMS     | EXE\3   | 3000084374.cs                          | v                                |                                  |        | 🗆 E | i ensimmäistä riviä |         |
| Col1       | Col2                                   | Col3     | Col4    | Col5                                   | Col6                             | Col7                             |        |     |                     |         |
| A01<br>B01 | 4020377738<br>4020377750               | OK<br>OK | 0       | 3000084374<br>3000084374               | 20200616<br>20200616             | Line End<br>Line End             |        |     |                     |         |
| D01<br>E01 | 4020377762<br>4020377774<br>4020377786 | OK<br>OK | 0       | 3000084374<br>3000084374<br>3000084374 | 20200616<br>20200616<br>20200616 | Line End<br>Line End<br>Line End |        |     |                     |         |
|            |                                        |          |         |                                        |                                  |                                  |        |     |                     |         |
| Tuo ti     | edostomuoto                            |          |         |                                        |                                  |                                  |        |     |                     |         |
| Co         | Asema (BB                              | 6.ADR)   |         | -                                      |                                  |                                  |        |     |                     |         |
| Co         | 2 2D (BB6.N)                           | Z)       |         | -                                      |                                  |                                  |        |     |                     |         |
| Co         | 13                                     |          |         | -                                      |                                  |                                  |        |     |                     |         |
| Co         | 14                                     |          |         | -                                      |                                  |                                  |        |     |                     |         |
| Co         | 15                                     |          |         | -                                      |                                  |                                  |        |     |                     |         |
| Co         | 16                                     |          |         | Ī                                      |                                  |                                  |        |     |                     |         |
| ◄          | Onko koodiw ti                         | iedosto  | nimi?   |                                        |                                  |                                  |        |     |                     |         |
| ~          | Otatko uudelle                         | enohjau  | iksen k | äyttöön? A1->                          | H12, A2 ->H                      | 11, A3->H10,,H                   | 12->A1 |     | Tallenna            | Peruuta |

BBMS: n yhteistyö kokonaisten levyskannerien kanssa koostuu pääasiassa datan tuomisesta tekstitiedostosta. Tiedostomuotoja on erilaisia, ja useimmiten ne eivät ole yhteensopivia hyväksytyn poscyja / code -säännön kanssa.

Tässä ruudussa voit määrittää sarakkeet, jotka sisältävät tietyn tiedostotunnisteen sijainnin ja näytekoodin.

Tämän perustiedon lisäksi voit määrittää muut BB6-taulukon kentät ja käyttää muunnoskaavaa.

Data Import -muotoilu ei koske LabMind-skanneria ja RS232-yhteyden aikana.

### Valtuuskunta

| Valtuuskunta                                       | Х |  |  |  |  |  |  |  |
|----------------------------------------------------|---|--|--|--|--|--|--|--|
| Kohde 001234567                                    | • |  |  |  |  |  |  |  |
|                                                    |   |  |  |  |  |  |  |  |
| Antajan. Admin - administrator systemu             | ~ |  |  |  |  |  |  |  |
| Saavalle henkilölle. Admin - administrator systemu |   |  |  |  |  |  |  |  |
| 2020.07.05                                         |   |  |  |  |  |  |  |  |
| Suorita Peruuta                                    |   |  |  |  |  |  |  |  |
| Kohde siirto / siirtyminen.                        |   |  |  |  |  |  |  |  |

Luovuttaminen toiselle henkilölle tai organisaation yksikkö on siirtää alkio eri puun oksan.

Jos siirto organisaatioyksiköihin kuuluvat eri toimielimissä, se edellyttää, että otetaan henkilöiden ja päivämäärä.

## Tietojen täydentäminen

| Tietojen täydentäminen |   |                                       |           |                   | × |
|------------------------|---|---------------------------------------|-----------|-------------------|---|
| naamio 09              |   | •                                     | 0011AFA82 |                   |   |
| Taulukot               |   | Kaava(val)                            |           | Kentät            |   |
|                        | - | dtoc(date())+" "+time()               |           | DTS skannata      | • |
|                        | • |                                       |           | Korvataanko?      |   |
|                        | - | iif(left(val,2)=='SA','Fluidx','Micro | onic")    | ID_KN1 Valmistaja | • |
|                        | • |                                       |           | Korvataanko?      |   |
|                        | • | date()                                |           | DAT päivämäärä    | - |
|                        | • |                                       |           | ✓ Korvataanko?    |   |
|                        | - | "EDTA"                                |           | MAT mat.          | • |
|                        | - |                                       |           | Korvataanko?      |   |

Ikkuna sisältää automaattisen tietojen täydentämisen määritelmät ikkunassa. Kaavat aktivoidaan, jos skannauspäivää ei ole.

Koodimuodon perusteella generoidaan erityinen maskin lyhenne, joka mahdollistaa määritelmien laatimisen pituuksiltaan erilaisille koodeille tai speratorille.

Laboratoriot

| Laboratoriot           |                  |           |                        |               |            |     |         |                     |           |
|------------------------|------------------|-----------|------------------------|---------------|------------|-----|---------|---------------------|-----------|
| <b>∄∎®©</b> ₩≥≥∞∞∞■Q⊂? | 🔍 🕞 Kaikki       | 🔿 ОК      | <mark>O estãã (</mark> | 🔍 virhe 🛛 🔘 ? | 🔍 piilot   |     | 🗌 puu?  |                     |           |
| 🖃 हुँसू Laboratoriot   | laboratoriotesti | tekniikka | mat.                   | Huomautuksia  | asiakirjat | el. | Muistio | muutos              | lisä      |
| 🚊 🥎 Zakład Genetyki    | BRCA1            | t1        | DNA                    |               |            | 6   |         | 2019.12.08 22:42:24 | 2018.04.2 |
| - Molekulame           | 🖌 Horiba         |           | krew EDTA              |               |            | 27  |         | 2019.12.13 13:31:36 | 2019.12.1 |
| È 🧙 2014.09            | 2 P16            |           |                        |               |            |     |         | 2020.06.25 17:47:50 | 2018.04.2 |
| 1234567                | ×w               |           |                        |               |            |     |         |                     |           |
| 庄 😡 12345              |                  |           |                        |               |            |     |         |                     |           |

Rakenne laboratoriot, jotka suorittavat ulkoistettu tutkimus ja tiedot näistä tutkimuksista.

#### Laboratoriot - editointi

| Laboratoriot                                                                                 | utkimus.        |         |          |                  |         |        |            | ×       |  |  |  |
|----------------------------------------------------------------------------------------------|-----------------|---------|----------|------------------|---------|--------|------------|---------|--|--|--|
| laborato                                                                                     | riotesti Horiba |         |          | <b>•</b>         |         | mat.   | krew EDTA  | •       |  |  |  |
| WBC                                                                                          | 9.04            | 10^3/uL | RBC      | 4.69             | 10^6/uL | HGB    | 13.4       | g/dL    |  |  |  |
| HCT                                                                                          | 40.1            | %       | MCV      | 85.4             | um^3    | MCH    | 28.6       | pg      |  |  |  |
| MCHC                                                                                         | 33.5            | g/dL    | RDW-CV   | 13.4             | %       | RDW-SD | 42.8       | um^3    |  |  |  |
| PLT                                                                                          | 262             | 10^3/uL | PDI      | 19.0             | um^3    | PCT    | 0.28       | %       |  |  |  |
| MPV                                                                                          | 10.8            | um^3    | P-LCC    | 103              | 10^3/uL | P-LCR  | 39.5       | %       |  |  |  |
| LYM%                                                                                         | 0.7             | %       | MON%     | 0.0              | %       | NEU%   | 17.0       | %       |  |  |  |
| EOS%                                                                                         | 82.3            | %       | LIC%     | 0.3              | %       | BAS%   | 0.0        | %       |  |  |  |
| LYM#                                                                                         | 0.06            | 10^3/uL | NEU#     | 1.53             | 10^3/uL | MON#   | 0.00       | 10^3/uL |  |  |  |
| EOS#                                                                                         | 7.42            | 10^3/uL | LIC#     | 0.03             | 10^3/uL | BAS#   | 0.00       | 10^3/uL |  |  |  |
| Huomautuksia           Isätty LA6         Reagenssit         Aikakauslehti         Resurssit |                 |         |          |                  |         |        |            |         |  |  |  |
| + >                                                                                          |                 |         |          | Huomautus        | Fom     | n      | Vaellus    |         |  |  |  |
| e ok                                                                                         |                 |         | cimilddi | Muutokset        | Mal     | li     | Fallenna F | Peruuta |  |  |  |
|                                                                                              |                 |         |          | laboratoriotesti |         |        |            |         |  |  |  |

Testatun materiaalin parametriarvokentät ovat dynaamisia ja ne on määritelty materiaaleissa. Kenttämerkinnät vastaavat parametrien nimiä, ja järjestys vastaa materiaalien järjestystä. Ikkuna mahtuu 30 puolikkaaseen.

Tarrat voidaan värittää riippuen materiaaliparametreissa määritellyistä kynnyksistä.

Reagenssit

| 🧩 Reagenssit                               |     |      |     |                 |          |          |              |          |            |     |
|--------------------------------------------|-----|------|-----|-----------------|----------|----------|--------------|----------|------------|-----|
| <b>5 1 2 1 1 2 2 3 1 1 1 1 1 1 1 1 1 1</b> | 2   | Re   | eag | genssi 🤅 K      | (aikki ( | рок 🤇    | ) estãã 🔘 v  | irhe 🔘 ? | 🔍 piilot.  |     |
|                                            |     | Nro. |     | Nimi            | paikka   | Koodi    | kauppatavara | sarja    | Valmistaja | toi |
| Lab                                        | I   | V    | 1   | Insulation kits |          | 11223344 |              | 44332214 | nibynic    | nib |
| storey                                     | II. |      |     |                 |          |          |              |          |            |     |
| Fridge                                     | II. |      |     |                 |          |          |              |          |            |     |
| en en en en en en en en en en en en en e   | II. |      |     |                 |          |          |              |          |            |     |

Talous reagenssien on tietty analogia varaston hallinta. Eroavuudet ovat kirjaa määrästä, koska reagenssit ei tarvitse käsitellä pakkaukset, jotka sisältävät monta kappaletta ja okodowaniem.

Kukin reagenssi on vähintään kaksi viivakoodeja, mutta se on hyödyllistä ottaa käyttöön kolmasosa, joka on ainutlaatuinen henkilökohtainen koodi kutakin reagenssia.

### Reagenssit - editointi

| Reagenssit - paketti.                                                                                                    |                                         |                          |                        | $\times$ |
|----------------------------------------------------------------------------------------------------|-----------------------------------------|--------------------------|------------------------|----------|
| Nimi Insulation kits1                                                                                                    | Määrä                                   | 4 m                      | Väri                   | ×        |
| Aiti X                                                                                                    | Insulation kits2                        |                          |                        |          |
| Koodi 112233441                                                                                                    |                                         |                          |                        | 1        |
| Luettelo 32122132<br>Valmistaja Niby v<br>päivämäärä 2025.04.17 v                                                                                                    | Eränumero. 44332<br>toimittaja<br>Termi | 215<br>Niby<br>2025.04.1 | <b>•</b><br>7 <b>•</b> |          |
| Luettelo     X     Insulation kits3       Image: Automaattinen tilanmuutos määrää varten?     Alykäs mittayksikön vaihto - mahdollisimman väh Huomautuksia       Image: Huomautuksia     Image: Automation tilanmuutos määrää varten?       Isäätty OD5     Image: Automation tilanmuutos määrää varten? | ian määrän numeroit.                    | a.                       | <u> </u>               | -        |
| + > - ±                                                                                                    |                                         |                          |                        | ]        |
|                                                                                                    | Form                                    | Vaellus                  | _                      |          |
|                                                                                                    | Huomautus                               | Malli                    | Olosuhte               | et       |
| OK Oestaa Ovirhe Oeimitään                                                                                                    | Muutokset                               | Tallenna                 | Peruuta                |          |
| Tuotter                                                                                                    | en nimi                                 |                          |                        |          |

Huomaa, että sinun tulee käyttää omaa viivakoodiasi ja skannata se "Koodi"-kenttään.

Reagenssin osalta yksi tärkeimmistä tiedoista on viimeinen käyttöpäivä.

Jokaiseen lähetykseen voidaan liittää sähköinen asiakirja.

[Äiti]-painike mahdollistaa yhdistämisen emo-lähdereagenssiin.

"Automaattinen tilanmuutos..." - kun tämä on valittuna, jos nollamäärän tila saavutetaan, ohjelma muuttaa tilaksi "esto"

"Älykäs mittayksikön vaihto ..." - laskettaessa reagenssin kvantitatiivista tilaa, ohjelma valitsee mittayksikön, joka sisältää vähiten numeroita ennen desimaalipistettä ja ilman ^3:n potenssia.

## Reagenssi

| Reagenssi                   |               |               |                |         | o x      |
|-----------------------------|---------------|---------------|----------------|---------|----------|
| Operaatio:                  | O Vastaanotto | C Liikkuminen | O Noukkia      |         | 3        |
| Koodi                       |               |               | ī tai mēlīvē 2 |         | <u> </u> |
| saŋa   <del>44552</del>     | 214           |               | a tarmaara :   |         |          |
|                             |               |               |                |         |          |
|                             |               |               |                |         |          |
|                             | - 1-2-1       |               |                |         |          |
| Nimi Insulation kits        | אח גונצ ו<br> |               |                |         |          |
| ,<br>Valmistaja             | Niby          | - päivämäärä  | 2013.10.10 👻   |         |          |
| toimittaja                  | LabMind       | Termi         | 2018.10.16 💌   |         |          |
| paikka                      | jakieś        | tietokone     | LABMIND        |         |          |
| käyttäjä Admin<br>Huomautus |               |               | Tallenna       | Peruuta |          |
|                             |               | Eränumero.    |                |         |          |

Interaktiivinen ikkuna otettiin käyttöön toiminnan nopeuttamiseksi. Kaikki toiminnot voidaan suorittaa myös puussa muokkaamalla. Pikavalikkokomento "Yhteenveto" toimii myös puussa tilojen hallitsemiseksi.

Ikkunan säätimet ovat päällä, pois päältä tai piilotetut tekemäsi toiminnot

Jokaiselle paketille voidaan antaa luettelotuote, sitten määrän tilat tallennetaan sinne.

Jos asiat eivät mene haluamallasi tavalla, voit korjata puun tiedot kääre- tai historiatasolla.

### Aikakauslehti

| Aikakauslehti        |      |                          |        |                      |              |            |             |     |
|----------------------|------|--------------------------|--------|----------------------|--------------|------------|-------------|-----|
| <b>●●●</b> ●         |      | ihe 🖉 🧿 Kaikki 💟         | ОК     | <mark>O estää</mark> | virhe 💮 ?    | 🔍 piilot.  | 🗌 puu?      |     |
| ⊟ કર્મ Aikakauslehti | Nro. | Nimi                     | paikka | Koodi                | kauppatavara | Valmistaja | toimittaja  | tyy |
| Eudynczek            | V 1  | Fiolka inna              |        | 123456               |              | producent1 |             |     |
| 📥 🔖 Magazyn          | V 2  | Fiolka inna              |        | 123457               |              | producent1 | Bioanalytic |     |
| 🚊 🥎 Szafa A          | V 3  | Fiolka inna              |        | 123458               |              | producent1 |             |     |
| Półka A              | V 4  | Fiolka nie wiadomo do cz |        |                      |              |            |             |     |

Varastointi moduulin avulla voit rakentaa puurakenne varastointi (varastot) kannalta sijainti.

Tämä ei ole tyypillinen varastointi käytetään liike.

BBMS on tarkoitus palvella biobankowi niin yrittänyt tukea lehden liittyi kiinteästi biopankkien ja laboratorio.

Ohjelmisto lisää automaattisesti käytettävissä olevat määrät varastossa.

#### Aikakauslehti - editointi

| Magazine - pakend.                      |                |                 | ×          |
|-----------------------------------------|----------------|-----------------|------------|
| Nimi <mark>Fiolka inna</mark> 2         |                |                 | _          |
| paikka                                  |                |                 |            |
| Aiti X Fiolk                            | a inna1        |                 | Väri X     |
| Koodi 123457                            |                |                 |            |
| Luettelo 12345                          | tyyppi         |                 |            |
| Eränumero.                              | toimitta       | aja LabMind     | •          |
| päivämäärä 🔽 2013.12.14 🖵               | Valmista       | aja producent 1 | •          |
| Termi 🔽 2018.12.14 🗨 min.               | 12 Sovelletaan | ko se pakkauk   | siin?      |
| Automaattinen tilanmuutos määrää varten | ?              |                 |            |
| Luettelo X Fiolka inna2                 |                |                 |            |
| Huomautuksia                            |                |                 |            |
|                                         |                |                 | •          |
| paketti                                 |                |                 |            |
| lisätty MA5                             |                |                 |            |
| tst1                                    |                |                 |            |
|                                         |                |                 |            |
| + > - ±                                 |                |                 |            |
| Tila                                    | Form           | Vaellus         |            |
| Tild,                                   | Huomautus      | Malli           | Olosuhteet |
| OK estăă virhe ei mităăr                | Muutokset      | Tallenna        | Peruuta    |
| Λ                                       | limi           |                 |            |

Tärkeimmät tuoteparametrit: koodi, valmistuspäivämäärä ja -päivämäärä sekä määrä. Näiden parametrien perusteella voidaan luoda hyödyllisiä raportteja varastotasoista ja varastovajeista.

Jokaiseen tuotteeseen voidaan liittää sähköinen asiakirja.

[Äiti]-painikkeella voit liittää varastotuotteen päätuotteeseen.

Liittyvän kohteen napsauttaminen avaa ikkunan, jossa on puurakenne ja luettelo yhteyksistä.

Jos sana [Äiti] ei sovi sinulle, voit muuttaa sen napsauttamalla hiiren kakkospainikkeella.

Kunkin kohteen, voit liittää asiakirjan sähköisessä muodossa.

Aihe

| Aihe                          |                       |                              |                       |           |   | $\times$ |
|-------------------------------|-----------------------|------------------------------|-----------------------|-----------|---|----------|
| Operaatio:<br>• Luovuttaminen | 🔘 Vastaanotto         | C Liikkuminen                | 🔿 Noukkia             |           |   | <b>3</b> |
| Koodi                         |                       | -                            |                       |           |   |          |
|                               | Vastaanotettujen / to | oimitettu.                   | Sovelletaanko se pakk | kauksiin? |   |          |
|                               |                       |                              |                       |           |   |          |
| Luettelo <b>Fiolka in</b>     | na                    |                              |                       |           |   |          |
| Nimi Fiolka inna              |                       |                              |                       |           |   |          |
| Valmistaja                    | producent1 💌          | pāivāmāārā 🔽                 | 2013.12.14 👻          |           |   |          |
| toimittaja                    | Lab Mind 👻            | Termi 🔽                      | 2018.12.14 👻          |           |   |          |
| paikka                        |                       | tietokone                    | LABMIND               |           |   |          |
| käyttäjä Admin<br>Huomautus   |                       |                              | Tallenna              | Peruut    | a |          |
|                               | Va                    | staanotettujen / toimitettu. |                       |           |   |          |

Interaktiivinen ikkuna otettiin käyttöön toiminnan nopeuttamiseksi. Kaikki toiminnot voidaan suorittaa myös puussa muokkaamalla. Pikavalikkokomento "Yhteenveto" toimii myös puussa tilojen hallitsemiseksi.

Ikkunan säätimet ovat päällä, pois päältä tai piilotetut tekemäsi toiminnot

Jokaiselle paketille voidaan antaa luettelotuote, sitten määrän tilat tallennetaan sinne.

Jos asiat eivät mene haluamallasi tavalla, voit korjata puun tiedot kääre- tai historiatasolla.

# Urakoitsijat

# 🔳 Urakoitsijat

| 🗸 🤄 Kaikk 💭 OK 🜔 lukko 🔘 virhe 💽 ? 🔍 piilot. Lisää Oma laitos |         |               |            |         |            |             |         |             |       |          |  |
|---------------------------------------------------------------|---------|---------------|------------|---------|------------|-------------|---------|-------------|-------|----------|--|
| Nimi                                                          | maksaja | TIN           | toimittaja | asiakas | valmistaja | laboratorio | palvelu | Biopankissa | Lähde | Postinum |  |
| 🖌 LabMind                                                     |         | 9552289931    | ×          |         | х          |             | Х       |             |       | 71-001   |  |
| 🖌 Lenovo                                                      |         |               |            |         | X          |             |         |             |       |          |  |
| 🖌 Liebherr                                                    |         |               |            |         | X          |             |         |             |       |          |  |
| Micronic                                                      |         |               |            |         | ×          |             |         |             |       |          |  |
| 🖌 msi                                                         |         |               |            |         | ×          |             |         |             |       |          |  |
| 🖌 New Brunswick                                               |         |               |            |         | ×          |             |         |             |       |          |  |
| 🖌 NFZ                                                         | ×       |               |            |         |            |             |         |             |       |          |  |
| 🖌 Perkin                                                      |         |               |            |         | X          |             | Х       |             |       |          |  |
| 🖌 Polgen                                                      |         | 725-14-47-400 | ×          |         |            |             |         |             |       | 92-516   |  |
| 🖌 Poradnia                                                    |         |               |            |         |            |             |         |             | X     |          |  |
| 🖌 producent1                                                  |         |               |            |         | X          |             |         |             |       |          |  |
| 🖌 Sanyo                                                       |         |               |            |         | х          |             |         |             |       |          |  |
| 🖌 sdaf                                                        |         |               |            | Х       |            |             |         |             |       |          |  |
| <                                                             |         |               |            |         |            |             |         |             |       |          |  |

Yllä oleva luettelo on koottu lisäämällä kohteita ikkunaan tai muokkausikkunoihin, joissa on urakoitsijan nimi.

BBMS-verkon sisällä sitä voidaan päivittää muiden biopankkien ja laboratorioiden tiedoilla.

Urakoitsijan merkitseminen esimerkiksi "valmistajaksi" saa sen näkymään tuottajien luettelossa ja vastaavasti muille urakoitsijaryhmille.

Vastapuoli

| Nimi LabMind                                                                                                    | * PL-P                                                                                                    | oola 💌 *                                                                                                    | BBMS PL1                                     |
|----------------------------------------------------------------------------------------------------|----------------------------------------------------------------------------------------------------|----------------------------------------------------------------------------------------------------|----------------------------------------------|
| * tarvittava<br>Koko nimi<br>Lab Mind Sp. z o.o.                                                                                                    | at tiedot                                                                                                    |                                                                                                    | TIN 9552289931<br>REG 320853203              |
| City - posti. 71-001 Szczecin<br>Sijainti. Szczecin<br>Osoite ul.Południowa<br>Maa. Polska<br>Tel. +48 600 990 462 SMS<br>e-mail office@labmind.pl *<br>www www.labmind.pl | 25b<br>etuliite<br>Koodi<br>www.bbms.pl                                                                                                    | EU<br>Kuvaus.<br>BBMS software producer<br>Onko biopankki?<br>Onko laboratorio ?<br>Alä maksajan?<br>Onko toimittaja vai myyjä<br>Onko toimittaja vai myyjä<br>Onko toimittaja vai myyjä<br>Onko tuottaja?<br>Onko palvelu?<br>Onko materiaalien toimitta | TE code                                      |
| äiti     X       lisätty KN1     Isätty KN1       text     test text       time     09:13       +     >       -     ±       Tila:       OK     estää       Vithe           | <ul> <li>2020.06.05</li> <li>2020.06.05</li></ul> | I vert logic numeric<br>Huor<br>Big Data Tal                                                                                                    | 1234,56<br>mautus Muutokset<br>Ienna Peruuta |
| Ok Ok Ok Ok Ok Ok Ok Ok Ok Ok Ok Ok Ok O                                                                                                    | ei mitään ttajat, jälleenmyyjät,                                                                                                    | Big Data Tal                                                                                                    | lenna Peruuta                                |

## Verkkokauppa

| 👬 Verkkokauppa       |   |     |   |         |       |                      |             |            |         |     |        |          |         |      |   |
|----------------------|---|-----|---|---------|-------|----------------------|-------------|------------|---------|-----|--------|----------|---------|------|---|
| <b>∄∎⊠⊠⊾≥≥</b> ∞∞∎Q⊂ | ? | _•  | K | aikki 🖸 | ОК    | <mark>O estää</mark> | 🔘 virhe     | •?         | piilot. |     | puu?   |          |         |      |   |
| Verkkokauppa         | ^ | Nro |   | Nimi    | Koodi | Valmistaja           | Koodi valm. | toimittaja | netto   | ALV | Brutto | Valuutta | Pakkaus | min. | 1 |
| Accessories          |   | V   | 1 | Yeti    | 123   | LabMind              |             | LabMind    |         |     |        |          |         |      |   |
| 🕀 🎨 Reagents         |   | V   | 2 | Wall-B  | 124   | LabMind              |             | LabMind    |         |     |        |          |         |      |   |
| Equipment            |   | V   | 3 | Adjunct | 125   | LabMind              |             | LabMind    |         |     |        |          |         |      |   |
| Biobank automation   |   |     |   |         |       |                      |             |            |         |     |        |          |         |      |   |

Hakemisto on luettelo kohteista, kulutustavarat, reagenssit, varaosat ....

Verkkokauppa - editointi

| Kataloog - seisukohti. |                |            | ×               |
|------------------------|----------------|------------|-----------------|
| Nimi                   |                |            |                 |
| Fiolka                 |                |            |                 |
| Aiti X                 |                |            |                 |
| Koodi 21010901         |                |            |                 |
| Koodi valm. 1213132    |                | Valmistaja | Väri X          |
| kauppatavara 432424    |                | LabMind    | ▼               |
| netto 0.0000           | ALV            | Brutto 0.  | 0000 Valuutta 🗨 |
| toimittaja 🗨           | Pakkaus        | м          | ▼ min.          |
| Ulkoinen               | Sisäir         | nen        |                 |
| Huomautuksia           |                |            |                 |
| lisätty KT3            |                |            |                 |
| test1                  |                | tst2       |                 |
|                        |                |            |                 |
|                        |                |            |                 |
|                        |                |            | 1               |
| + > - ±                |                |            |                 |
| O OK O estãa O vide    | ei mitään      | Huomautus  | Muutokset       |
|                        |                | Tallenna   | Peruuta         |
|                        | Hakemiston nim | i kohtaan. |                 |

Luettelomerkinnän muokkaaminen.

[Äiti]-painikkeen avulla voit liittää luettelokohteen pääkohteeseen. Liittyvän kohteen napsauttaminen avaa ikkunan, jossa on puurakenne ja luettelo yhteyksistä. Jos sana [Äiti] ei sovi sinulle, voit muuttaa sen napsauttamalla hiiren kakkospainikkeella.

## Sanakirjoja

|   | 📩 Sanakirjoja |             |      |       |        |              |                        |             |         |          |      |
|---|---------------|-------------|------|-------|--------|--------------|------------------------|-------------|---------|----------|------|
|   | ≝∎∎®ฃ⊾≥≥∞     | 87 <b>B</b> | Q 🖬  | ?     | 🖲 Kai  | kki 🔘 OK     | <mark>O estää I</mark> | 🕽 virhe 🥘 ? | piilot. | puu?     |      |
|   |               |             |      |       |        |              |                        |             |         |          |      |
|   | iso 3166-1    | ^           | Nro. | Koodi | merkki | Huomautuksia | Kuvaus EN              | Kuvaus Fl   | Ku      | vaus FR  | Kuv  |
| l | AF            |             | V 1  | AF    |        |              | Afghanistan            | Afganistan  | Afg     | hanistan | Afga |
|   |               |             | V 2  | AL    |        |              | Albania                | Albania     | Alb     | anie     | Alba |
|   |               |             | V 3  | AM    |        |              | Amenia                 | Amenia      | Am      | nénie    | Arme |
|   | 🥎 AR          |             | V 4  | AR    |        |              | Argentina              | Argentiina  | Arg     | gentine  | Arge |

Ikkuna käytetään tallentamaan mitään koodeja.

Tiedot voidaan vetää kyselyihin ja muodoissa.

Kun ohjelmisto on ladattu aktualuzacji tietokanta, joka voidaan tuoda klikkaamalla Tuo komento ja osoittaa Help-kansioon.

## Sanakirjoja - editointi

| Sanakirjoja koodit 2.                 | ×                              |
|---------------------------------------|--------------------------------|
| Koodi. 🗛                              | merkki                         |
| Englanti                              |                                |
| Argentina                             |                                |
| Viron                                 |                                |
| Argentiina                            |                                |
| latinalainen                          |                                |
| Argentina                             |                                |
|                                       |                                |
|                                       |                                |
|                                       |                                |
| Huomautuksia                          |                                |
|                                       |                                |
| + > -                                 |                                |
| Tila:                                 |                                |
| OK C estää C virhe C ei mitään Huomau | tus Muutokset Tallenna Peruuta |
| Kaa                                   | di                             |

Kansainvälisten sanakirjojen rakentaminen on velvollisuus varmistaa asianmukainen viestintä ja standardisoida käsitteet.

### Resurssit

| nesurssit        |      |        |                            |                       |                           |              |           |
|------------------|------|--------|----------------------------|-----------------------|---------------------------|--------------|-----------|
| <b>5 1 2 5</b> 4 |      |        | 🖲 Kaikki <mark>🔾 OK</mark> | <mark>O estää</mark>  | <mark>i (</mark> epäonnis | 🔍 ? 🛛 🖗      |           |
| ⊡ है. Resurssit  | Nro. | Nimi   | paikka                     | Kuvaus.               | käyttäjä                  | Huomautuksia | tietokone |
| Biobank          | V 1  | YETI   | BBUF                       | Robot utra-zamrażarek |                           |              | X         |
| Robots           | V 2  | WALL-B |                            |                       |                           |              | X         |

Laitteet ja koneet.

Kunkin laboratorion on biopankki ja laitteiston resursseja.

Information Resources moduulia käytetään monissa muissa moduuleja.

On oikeastaan luettelo laitteiden osallistuu aktiivisesti prosessiin varastoinnin biologista materiaalia ja sen tutkimuslaboratorio prosesseja. Resurssi linkki moduulit biopankkilaista, seuranta, reagenssit ja prosesseja.

Tärkein kuin se on välttämätöntä olla mukana rekisterissä ovat: kylmälaitteet ja laitteiston.

Jokainen resurssi voidaan suorittaa tarina kulutus erilaisia materiaaleja sekä huolto- ja vikahistoria.

Tarkasteltaessa resurssit voimme sanoa paljoakaan biopankissa ja laboratorio.

Se on ennätys paitsi varten kirjaa käyttöomaisuudesta, mutta ennen kaikkea, luettelo mahdollisista laitteista hallita

ja heidän aiempi käyttö, kunnossapito, korjaus, ....

#### Resurssit - editointi

| Ressursid - seade.                           |                              |                        |
|----------------------------------------------|------------------------------|------------------------|
| Nimi LMOLD                                   | paikka                       | koodi                  |
| Kuvaus. fsfsf                                |                              |                        |
| Ăiti X LABMIND                               |                              |                        |
| Varastonumero.  fdf                          | IP-osoite.                   | MAC                    |
| käyttäjä Admin                               | 🗍 Onko laite biopankki?      | Onko laitejest tietoko |
| 🔽 Onko laitteen seurataan? 🕅 Robot           | Syöttöpisteen                | 🔽 tehtävät ilman       |
| Voidaanko resurssi varata? Aikataulu         | 🔲 Lisää kulutusluetteloon.   | Kulutus                |
| Käytätkö "SNMP Manager" "SNMP Trap" -ohjelma | a tässä tietokoneessa?       |                        |
| Luettelo X                                   |                              |                        |
| Valmistaja APPLICHEM 💌 toimi                 | ttaja Asus 🗨 Palv            | elua Fluidx            |
| Sarjanumero. 353 ty                          | yyppi virhekoodilla          | OLE                    |
| Huomautuksia Kooditulostin                   | ▼ kirjoitin                  |                        |
| 35ddgdbfbf                                   |                              |                        |
| lisätty ZA3                                  |                              |                        |
| text date                                    | 2025.04.25 🔽 🗌 logic numeric | time                   |
| list vest2                                   |                              |                        |
|                                              |                              |                        |
|                                              |                              |                        |
|                                              |                              |                        |
|                                              |                              |                        |
| + > - ±                                      |                              |                        |
|                                              | Form Huomautus * Tarina      |                        |
|                                              | Malli Muutokset              | Tallenna Po            |
|                                              | Nimi                         |                        |

Valintalistat luodaan joukon vaihtoehtojen, kuten tietokoneen, biopankin, seurannan jne., perusteella.

"SNMP Manager" -vaihtoehto mahdollistaa "SNMP TRAP" -viestien hyväksymisen. Jos SNMP-tiedonsiirto ei toimi, vaikka se on käytössä, tarkista "Palomuuri". SNMP-standardin mukaan portti 162 on avattu.

[Äiti]-painikkeen avulla voit liittää resurssin pääresurssiin.

Liittyvän resurssin napsauttaminen avaa ikkunan, jossa on puu ja luettelo yhteyksistä.

Jos sana [Äiti] ei sovi sinulle, voit muuttaa sen napsauttamalla hiiren kakkospainikkeella.

#### Aikataulu

| 🗈 Aikataulu - Varaus X                                                                                                    |          |       |         |         |            |        |      |  |  |
|----------------------------------------------------------------------------------------------------|----------|-------|---------|---------|------------|--------|------|--|--|
| Laitteisto Incubator                                                                                                    | aika     | kesto | Kuvaus. | hälytys | Sähköposti | siirto | käyt |  |  |
|                                                                                                    | Ø 08:36  | 06:00 |         |         |            | X      | Adm  |  |  |
|                                                                                                    |          |       |         |         |            |        |      |  |  |
| pon         wt.         śr.         czw.         pt.         sob.         niedz.           22         25         26         27         28         29         30         31           23         1         2         3         4         5         6         7           24         8         9         10         11         12         13         14           25         15         16         17         18         19         20         21           26         22         23         24         25         26         27         28           27         23         30         1         2         3         4         5           27         23         30         1         2         3         4         5           27         23         30         1         2         3         4         5           27         29         202-06-29         25         26         27         28 | <        |       |         |         |            |        | >    |  |  |
| 0 1 2 3 4 5 6 7 8 9 10                                                                                                    | 11 12 13 | 14    | 15 16   | 17 18   | 19 20 21   | 22 2   | 3    |  |  |
| Kuvaus.<br>Huomautuksia                                                                                                    |          |       |         | Taller  | nna Pe     | eruuta |      |  |  |

Aikataulu mahdollistaa valittujen laitteiden varaamisen biopankista tai laboratorion resursseista. Varausvalinta tehdään muokattaessa laitteen ominaisuuksia.

Aikataulu on saatavana laitteen muokkaustasolla ja tapahtumien muokkauksessa Järjestäjä.

Värien merkitys päiväohjelmassa:

- vihreä vapaa-aika
- punainen ulkomainen varaus kaksoisnapsauta tarkistaaksesi kenen
- keltainen Varaus
- magenta tällä hetkellä määritetty ajanjakso hiirellä voit käyttää Vaihto- ja Ctrl-näppäimiä

Merkitty varaus tulee voimaan napsauttamalla [Tallenna]

Varaustiedot tallennetaan taulukkoon AL1 ja niitä voidaan käyttää raporteissa.

Materiaalit

| 💑 Materiaalit                                  |       |      |         |             |         |              |         |         |      |                |      |      |
|------------------------------------------------|-------|------|---------|-------------|---------|--------------|---------|---------|------|----------------|------|------|
| <i>5</i> • • • • • • • • • • • • • • • • • • • | Q 🖃 ? | • K  | aikki 🤇 | 🕽 OK 🛛 🔘 es | stāā 🔘  | virhe 🔘 ?    | 🔍 piilo | . 🗌 🗆 p | uu?  |                |      |      |
| Biological                                     | ^     | Nro. | Nimi    | oletusarvo  | Kuvaus. | Huomautuksia | tyyppi  | М       | Levy | kriittinen min | min  | max  |
| DNA                                            |       | V 1  | WBC     | 9           |         |              | Α       | 10^3/uL |      | 3.00           | 3.50 | 10   |
| EDTA                                           |       | 1 2  | RBC     |             |         |              | В       | 10^6/uL |      | 3,5            | 3,80 | 5,20 |

Käyttöönotto luettelon materiaaleista virtaviivaistaa muokata ominaisuuksia näyte biopankissa. Jokainen materiaali voidaan määrittää parametrit ja niiden mittayksiköt.

### Materiaalit - editointi

| Materiaalit - parametrit ja ominaisuudet. X |                            |           |              |  |  |  |  |  |
|---------------------------------------------|----------------------------|-----------|--------------|--|--|--|--|--|
| Nimi                                        | WBC                        | •         | [            |  |  |  |  |  |
| Kuvaus.                                     |                            | •         | ĺ            |  |  |  |  |  |
| tyyppi A                                    | oletusarvo 9               | M 1       | 0^3/uL 🔻     |  |  |  |  |  |
| krittinen min X                             | min X max                  | X max     | kriittinen X |  |  |  |  |  |
|                                             | ehto OS1->PLE=='K'         |           | -            |  |  |  |  |  |
| kriittinen min X                            | min X max                  | X max     | kriittinen X |  |  |  |  |  |
| Huomautuksia                                | ehto 🗍 🗍 Onko show "levy"? |           | <b>•</b>     |  |  |  |  |  |
| I                                           |                            |           |              |  |  |  |  |  |
| + > -                                       |                            |           | Vaellus      |  |  |  |  |  |
| - Tila:                                     |                            | Huomautus | Muutokset    |  |  |  |  |  |
| O OK O estãa                                | Vinhe Vei mitään           | Tallenna  | Peruuta      |  |  |  |  |  |
|                                             | Nimi                       |           |              |  |  |  |  |  |

Parametrityyppi on sen yksimerkkinen tunniste, jota käytetään mittatietueissa. Sen tulee olla ainutlaatuinen materiaalissa, eikä sitä saa muuttaa, jos rekisteröinti on jo tapahtunut missä tahansa.

Pienimmät ja enimmäisarvot johtuvat parametrin normeista.

Kun olet napsauttanut hiiren vasenta painiketta tarrassa, voit muuttaa väriä parametriarvon ylittämiseksi. Värimääritelmiä käytetään muissa moduuleissa, esimerkiksi laboratorioissa, biopankeissa, ...

Mittayksiköt on kirjoitettu käyttämällä ASCII-merkkejä, joten niitä ei voida käyttää, esim. 3

Mittayksiköt

|   | nittayksiköt                                  |      |                  |                 |                       |                      |    |
|---|-----------------------------------------------|------|------------------|-----------------|-----------------------|----------------------|----|
|   | <b>5000000</b> 000000000000000000000000000000 | 84 R | •   Q   <b>E</b> | ? 🤆 Kai         | kki <mark>🔿 OK</mark> | <mark>O estää</mark> | 0  |
| l | ⊟ ∰ Mittayksikōt                              | Nro. | Mittayksikkö     | kaava           | Kuvaus.               | Huomautuksia         | Ми |
|   | 📄 🚫 Temperature                               | V 1  | °F               | (value-32) /1.8 | Fahrenheit            |                      |    |
|   | ີ ແມ                                          | V 2  | °К               | value-273.15    | Kelvin                |                      |    |

Mittayksikötietue antaa sinun luoda valintaluettelon kaikille moduuleille, joissa on mittayksikkökenttä. Lisäksi se sisältää muunnoskaavat, joita käytetään mittaustulosten standardisointiin.

## Mittayksiköt - editointi

| Mittayksiköt - toissijainen. X |                                      |           |           |  |  |  |  |  |
|--------------------------------|--------------------------------------|-----------|-----------|--|--|--|--|--|
| Mittayksikkö<br>Kuvaus.        | Fahrenheit                           | •         |           |  |  |  |  |  |
| kaava                          | °C = f( °F )                         |           |           |  |  |  |  |  |
| (value-32) /1.8                |                                      |           |           |  |  |  |  |  |
| Huomautuksia                   |                                      |           | Test      |  |  |  |  |  |
|                                |                                      |           |           |  |  |  |  |  |
| + > -                          |                                      |           | Vaellus   |  |  |  |  |  |
| Tila:                          |                                      | Huomautus | Muutokset |  |  |  |  |  |
| OK Cestão                      | <mark>i () virhe</mark> () ei mitään | Tallenna  | Peruuta   |  |  |  |  |  |
|                                | Muunnettu mittayksikk                | ιö.       |           |  |  |  |  |  |

Yksikkömuunnoslause on rakennettu muissa BBMS-moduuleissa käytetyn syntaksin mukaan.

Tässä ikkunassa syötetty mittayksikön arvo korvataan arvolla "value". Tulostuloksen tulisi olla yhdenmukainen pääikkunan yhden mitan kanssa. Järjestelmät

| n Järjestelmät                               |   |       |        |      |                  |                            |      |            |       |   |
|----------------------------------------------|---|-------|--------|------|------------------|----------------------------|------|------------|-------|---|
| <b>●●●</b> ●●●●●●●●●●●●●●●●●●●●●●●●●●●●●●●●● | • | •     | Kaikki | 🔘 ОК | <mark>O e</mark> | <mark>stää </mark> © viihe | • ?  | 🔍 piilot.  | 🗆 puu | ? |
| ⊡ _ É Jārjestelmāt                           |   | Nro.  | Nimi   |      | paikka           | soveltaminen               | tulo | tuotos     | lähde | Γ |
| BRCA1,P16, NOD2                              |   | V = 1 | Pobra  | nie  |                  |                            |      | krew,ślina |       |   |

Kaaviot käytetään määrittelemään tutkimuksen, tarvittavat materiaalit ja vaiheet. Esimerkiksi luomalla kaavio BRCA1 testaus, P16, NOD2 me aiheuttaa, että ohjelmisto lisätä riippumatonta valvontaa valinta BRCA testaus, P16 ja NOD2, mutta samaa materiaalia ladattavaksi ja samat vaiheet.

Monet enemmän esimerkkejä ovat tietokantaan testituloksia testi.

## Järjestelmät - editointi

| Kaaviot - tutkimus.                      |               | ×         |
|------------------------------------------|---------------|-----------|
| Tutkimus BRCA1,P16, NOD2                 |               |           |
| ✓ tekniikka?<br>luettelo tekniikoista    |               |           |
| lst1,lst2,lst3                           |               |           |
| viesti                                   |               |           |
| Message saved in System-> Schemes.       |               |           |
| Huomautuksia                             |               |           |
| + > -                                    |               | Vaellus   |
| Tila:                                    | Huomautus     | Muutokset |
| OK Ostaa Vinhe Vinhe ei mitään           | Tallenna      | Peruuta   |
| Kirioita lääketieteellisen testin tai li | lettelon nimi |           |

Tutkimus ja tarvittavat materiaalit.

Täällä me määrittelemme tyypit tehdyissä laboratorio- tilauksia sekä tarvittavan materiaalin tutkimukseen.

Prosessit

| A Prosessit                    |      |          |                          |         |                      |                 |          |            |         |
|--------------------------------|------|----------|--------------------------|---------|----------------------|-----------------|----------|------------|---------|
| <b>5 1 2 1 2 2 3 3 1 2 2 ?</b> | •    | Kaikki ( | OK <mark>O estãã </mark> | virhe ( | ) ? <mark>) p</mark> | iilot. 🗌 🔲 puui | ?        |            |         |
| ⊡ g rosessit                   | Nro. | Etiketti | toiminto                 | TimeOut | TimeAfter            | Huomautuksia    | Koodi OK | Virhekoodi | Muistio |
| Administration                 | V    | 1 kop    | backup()                 |         |                      |                 |          |            |         |
| Aintenance                     | V    | 2 reind  | reindex()                |         |                      |                 |          |            |         |
| Er 🗘 Cycle                     | V    | 3 get    | run("c:\bbms\wget.cmd")  |         |                      |                 |          |            |         |

Prosessit muodostavat puu:

Ryhmä: tilaaminen on elementti, joka karkeasti jakaa kaikki prosessit, se voi olla jako tehtävä.

Prosessi: Tämä joukko menettelyjä suoritetaan, prosessi ei ole alkanut seurauksena tapauksessa prosessi puhdistaa vain tunnustettujen menetelmien ja koostuu itsenäisistä menettelyistä,

esim. prosessin eristävän käsittää useita menettelyt suoritetaan sen jälkeen, kun tietty tapahtuma, esim.,. loppuun edellisessä vaiheessa, skannaus, käynnissä kamera, ja vastaavat.

Menettely: tehtävä suoritetaan esiintymisen jälkeen tapahtuman tai muun menettelyn.Menettely toimii hälytykset, robotti alkaa menettelyä. esim. varmuustallennetaan tiettyjä tiedostoja etätietokoneella liittyy peräkkäisiä Käynnistä tietokone suorittaa toiminto, kopioi tiedot ja mahdollisesti sammuttaa tietokoneen

Tehtävä: on olennainen vaihe menettelyssä.

Jokainen askel, tai suorittaa tehtäviä on pakko onnistua tai epäonnistua.

Jos on menestys, se jatkaa suorittaa seuraavat toiminnot, kuten vika, se uudelleen funktion suorituksen, kunhan tämä ei tapahdu se on menestys tai maksimiaika tutkimuksissa eli. So. Time Out.

Tässä prosessissa, voit suorittaa useita sisäänrakennettuja toimintoja.

#### Prosessit - editointi

| Prosessit - toiminnot ja menettelyt. X  |                                 |           |           |  |  |  |  |  |  |  |  |
|-----------------------------------------|---------------------------------|-----------|-----------|--|--|--|--|--|--|--|--|
| Nro. 4                                  | Etiketti 💶                      |           |           |  |  |  |  |  |  |  |  |
| Toiminto - ilme.                        |                                 |           |           |  |  |  |  |  |  |  |  |
| UpGrade()                               |                                 |           |           |  |  |  |  |  |  |  |  |
| TimeOut 0<br>Koodi OK 0<br>Huomautuksia | TimeAfter<br>Virhekoodi         | 0         |           |  |  |  |  |  |  |  |  |
|                                         |                                 |           | Vaellus   |  |  |  |  |  |  |  |  |
| Tila:                                   |                                 | Huomautus | Muutokset |  |  |  |  |  |  |  |  |
| 🖸 OK 🛛 💭 estãã                          | 🔘 virhe 🛛 🔘 ei mitään           | Tallenna  | Peruuta   |  |  |  |  |  |  |  |  |
|                                         | Etiketti, johon voit hypätäGoTo | Goto ().  |           |  |  |  |  |  |  |  |  |

Yksi rivi voi olla yksi tai useampia toimintoja yhdistetyn toimija ".or." tai ".and."

Onko mahdollista käyttää mitä tahansa toimintoja CLIPPER kielen syntaksi (samanlainen Basic ja Pascal).

## Tehtävien ajoitus

| Hälytykset                  |       |        |           |           |         |           |          |        |       |                     |            |          | • <b>X</b> |
|-----------------------------|-------|--------|-----------|-----------|---------|-----------|----------|--------|-------|---------------------|------------|----------|------------|
|                             | °   c | ÷ 🖓 🖏  |           | 2?        | Kaik    | ki 🔘 OK   | O stop   | 🔘 virh | e 🔘   | ? 🔘 piilot.         |            | _        | < >        |
| Admin - administrator syste | mu    | ·      | T         | arina     |         |           |          |        |       |                     |            |          |            |
| suunnitelma                 | aika  | teksti | esiintyjä | tietokone | kuriiri | menettely | toiminto | sekä   | jotta | Stop                | Parametrit | käyttäjä | Huomaut    |
| 2017.02.04 18:20:00         |       |        | Admin     | PEDRO     |         | teścik    | rap      | 00:00  | 23:59 | 2017.02.28 00:00:00 |            | Admin    |            |
| 2017.04.05 14:52:32         | х     | test   | Admin     | PEDRO     |         | Procedura | Funkcja  | 00:00  | 23:59 |                     |            | Admin    |            |

Automaattinen suorittaa käskyjä.

Tehtävänä moduuli suorittaa jonkin määritellyn toimintaa tietyllä hetkellä.

Ranking hälytykset täytäntöönpanoa voidaan lisätä automaattisesti toisesta moduuli BBMS järjestelmää tai manuaalisesti.

Jokainen hälytys on pääasiallinen varoittaa käyttäjää, jotka przygotwał sen ja hälyttää vastaanottaja, tai käyttäjä, jolle voit olla käynnissä.

Nämä tiedot ja monet muut voidaan muuttaa muokkauksen aikana.

#### Tehtävien ajoitus - editointi

| Tehtävien ajoitus - edi                                                                                                    | tointi                                                                                                    |                                                              |                                                                                            |                                                                              | ×                                                                                                    |
|----------------------------------------------------------------------------------------------------|----------------------------------------------------------------------------------------------------|--------------------------------------------------------------|--------------------------------------------------------------------------------------------|------------------------------------------------------------------------------|----------------------------------------------------------------------------------------------------|
| ■         ■         ■         ■         ■         ■         ■         ■         ■         ■         ■         ■         ■         ■         ■         ■         ■         ■         ■         ■         ■         ■         ■         ■         ■         ■         ■         ■         ■         ■         ■         ■         ■         ■         ■         ■         ■         ■         ■         ■         ■         ■         ■         ■         ■         ■         ■         ■         ■         ■         ■         ■         ■         ■         ■         ■         ■         ■         ■         ■         ■         ■         ■         ■         ■         ■         ■         ■         ■         ■         ■         ■         ■         ■         ■         ■         ■         ■         ■         ■         ■         ■         ■         ■         ■         ■         ■         ■         ■         ■         ■         ■         ■         ■         ■         ■         ■         ■         ■         ■         ■         ■         ■         ■         ■         ■         ■ | sr         czw.         pt.         sob.         niedz.           29         30         31         1         2           5         6         7         8         9           12         13         14         15         16           19         20         21         22         23           26         27         28         29         1           4         5         6         7         8 | 21:39 📩 🗆 aika<br>esiintyjä<br>Admin<br>tietokone<br>LABMIND | Cycle:<br>Cycle:<br>tunneittain<br>päivittäin<br>viikoittain<br>kuukausittai<br>vuosittain | aika 1<br>sekä 00:00 ÷<br>jotta 23:59 ÷<br>Stop<br>2021.08.03 ▼<br>Yrittää 0 | <ul> <li>✓ maanantai</li> <li>✓ tiistai</li> <li>✓ keskiviikko</li> <li>✓ torstai</li> <li>✓ perjantai</li> <li>✓ lauantai</li> <li>✓ sunnuntai</li> </ul> |
| Tekstilmoitu                                                                                                    | JS                                                                                                    |                                                              |                                                                                            |                                                                              |                                                                                                    |
| Käsitellä asiaa                                                                                                    | menettely                                                                                                    | toiminto                                                     | •                                                                                          | SNMP Trap                                                                    | •                                                                                                    |
| Ilmoita.                                                                                                    |                                                                                                    | Huoma                                                        | utuksia                                                                                    |                                                                              |                                                                                                    |
| Ilmoitus vasta a                                                                                                    | ajonaikaisen virheen jalkeen.                                                                                                    | 🔘 ei yhtään                                                  |                                                                                            | Tallenna                                                                     | Muutokset<br>Peruuta                                                                                                    |

Ajoitustoiminnot voidaan jakaa useisiin tyyppeihin:

- kertaluonteinen tai syklinen

- viestit tai prosessit
- manuaalinen tai automaattinen

Vaikka ensimmäistä lajia ei tarvitse selittää, seuraavat vaativat muutaman selityssanan.

Hälytysten avulla voit näyttää viestin tiettynä ajankohtana. Viesti voi olla tapahtuman tulos tai se voidaan valmistaa manuaalisesti. Voit valita jokaisessa hälytyksessä aikaparametrit ja ilmoittaa henkilön, jolle viesti näytetään. Jos viesti tulee näkyviin tapahtuman jälkeen, se on määritettävä kuriirin avulla (tämä on BBMS -järjestelmän ilmoitusjärjestelmä).

Ohjelmisto tukee "SNMP TRAP".

Voit käyttää näitä puheluita tehtävien suorittamiseen sekä lauseiden, prosessien / menettelyjen / toimintojen sisällä.

Tässä ikkunassa näkyy "SNMP TRAP" -kehyksen lähettäjä.

Kuitti merkitään muokattaessa resursseja eli tietokoneen ominaisuuksia.

Jonkin tapahtuman seurauksena lähettäjä lähettää "SNMP TRAP" vastaanottajalle, joka suorittaa tehtävän, johon lähettäjän osoite on syötetty.

Mekanismi on siksi yksinkertainen ja hyödyllinen tilanteissa, joissa tehtävä suoritetaan välittömästi tapahtuman jälkeen, esim. oven avaaminen, sallitun lämpötilan ylitys jne.

Courier

| n Courier   |         |                                |      |                   |                          |            |           |         |
|-------------|---------|--------------------------------|------|-------------------|--------------------------|------------|-----------|---------|
| <u>5000</u> | ing (13 | 🛯 🔍 🖃 📍 🦳 🤆 Kaikki             | 🔿 ОК | <mark>O es</mark> | <mark>tää</mark> 🔘 virhe | 🖲 ? – 🗩 I  | biilot.   | puu?    |
| ⊡ ∰ Courier | Nro.    | aihe                           |      | Koodi             | IP                       | Päätelaite | menettely | Ilmoita |
| BBMS        | V 1     | Test komunikacji na wirtualkac | h    | 123               | 192.168.137.207          |            |           | Admin   |

Ilmoitettava tapahtumista.

Courier moduuli viestintä tapahtuu välillä mielivaltaisesti valittujen laitteiden biopankissa / laboratorio ja hallintajärjestelmä.

Perusteella viestit voidaan toteuttaa.

Courier on erittäin tärkeä ratkaisu automatisoituun biopankkitoimintaan ja laboratoriot,

Antaa koska skoplikowanego monikäyttöinen rakennus, joka perustuu tapahtuman käsittelystä.

Sähköposti-ilmoitus puhelu toimii, jos sitä ei ole lukittu smtp.bbms.pl palvelin,

ja tekstiviestit, kun ei ole lukkoa SMS Gateway palvelimeen 88.199.145.52.

Nämä lukot voidaan käyttöön tietokoneessa käynnissä BBMS tai jossain vaiheessa kohdistaminen Runch (tukiasemaa) koska jos ongelmia, ota ensin muuttaa sen sopivaan soluun.

### Courier - editointi

| Courier - Aiheet: | Courier - Aiheet: jakomenettelyssä koodi ja viestin lähettäjälle. $	imes$ |           |           |  |  |  |  |  |  |  |  |
|-------------------|---------------------------------------------------------------------------|-----------|-----------|--|--|--|--|--|--|--|--|
| aihe Test         | aihe Test komunikacji na wirtualkach                                      |           |           |  |  |  |  |  |  |  |  |
| Koodi 123         | IP 192.168.137.207 Päät                                                   | elaite    |           |  |  |  |  |  |  |  |  |
| Ilmoita.          | Admin                                                                     |           |           |  |  |  |  |  |  |  |  |
| menettely         |                                                                           |           | 0         |  |  |  |  |  |  |  |  |
| Huomautuksia      |                                                                           |           |           |  |  |  |  |  |  |  |  |
| - Tila:           |                                                                           | Huomautus | Muutokset |  |  |  |  |  |  |  |  |
| 🖸 OK 🛛 🔘 e        | <mark>stää 🔘 virhe </mark> 🖲 ei mitään                                    | Tallenna  | Peruuta   |  |  |  |  |  |  |  |  |
|                   | Aihe ilmoitusjärjesteln                                                   | nä.       |           |  |  |  |  |  |  |  |  |

Parametrit Courier riippuu nykyisestä sijainnista puussa.

Muokkausruudun kentät voidaan ottaa käyttöön tai pois käytöstä, ja kunkin kentän lopettamisen jälkeen hiiren osoittimen sen päälle on kuvaus.

Tasolla puu, "Courier - noin" tehnyt tärkein kuvaus käyttäytymistä kuriiri, joka on määritelmän vaiheiden jälkeen ulkonäkö tietyn koodin.

#### Seuranta

| 🖧 Seuranta     |      |       |         |      |    |                      |            |       |          |        |       |     |           |   |
|----------------|------|-------|---------|------|----|----------------------|------------|-------|----------|--------|-------|-----|-----------|---|
| ≝∎∎©ш≊≥∞∞№₽Q⊑? | Rap  | ortti | Kaikki  | 🔿 ок |    | <mark>O estāā</mark> | 🔍 virhe    | 0     | ? 🔍 piil | ot.    | puu?  |     |           |   |
| ⊟ Ét Seuranta  | Nro. | Nimi  | kalusto | port | М  | kertoja              | sykli min. | sykli | tarkkuus | muutos | R.min | Min | Koodi min | R |
| 🛱 🥎 Budynek A  | V 1  | DHT-H |         | ia14 | %  | 0,1                  | 60         | 360   | 1        | Х      |       |     |           |   |
| Ē. <b>LKI</b>  | V 2  | DHT-T |         | ia13 | °C | 0,1                  | 60         | 360   | 1        | Х      |       |     |           |   |
| EKv2           | V 3  | LK-T  |         | ia0  | °C | 0,1                  | 60         | 60    | 1        | х      |       |     |           |   |
| 🕀 🈓 LKv3       | V 4  | LK-U  |         | ia1  | V  | 0,1                  | 60         | 60    | 1        | х      |       |     |           |   |

Seuranta ympäristöolosuhteiden käsittää välineet biopankissa, mutta myös laboratoriossa.

Paikka seuraamaan tiiviisti määrittelee resurssienosoituksen, että elementti biopankin tai laboratorio moduulin tuli Resources.

Tarkoituksena moduuli on työskennellä laitteiden seurata ympäristön edellytykset hankinnan kaikki tarvittavat tiedot.

Ei määritelty etukäteen, mitä kokoa haluat seurata, voit vain määritellä.

Seuranta voidaan tehdä automaattisesti tai manuaalisesti hälytykset sisällä moduuli.

Ohjelmisto on tällä hetkellä viestii LanKontroler moduulit (lyhennetty LK) ja Q-MSystem tallentimet (QM). LK toisin kuin muut ratkaisut mahdollistavat lukea lähes kaikki parametrit, paitsi lämpötila, joka riippuu käytetystä anturit. Levitä lämpötila-anturit on välillä -200 ° C: sta + 2200 ° C, suhteellinen kosteus, CO2-pitoisuus, O2-pitoisuus, CO-pitoisuudet, ... ja toimilaitteiden kuten releet, moottorit, toimilaitteet ja vastaavat. LK sisältää releen avulla sisällyttämistä laitteeseen. Se on myös digitaalista tuloa, joka voidaan liittää antureita, rajakytkimet, esim. Avaa pakastimen ovi auki lab jne

QM on kuitenkin kirjaamis- langaton lämpötila normaalisti käyttää seurantaan ultra pakastimet.

Hankinta tietoja voidaan tehdä BBMS manuaalisesti tai automaattisesti, sekä käyttämällä robotin ohjelmisto.

#### Seuranta - editointi

| Seuranta - mittauspisteen (jä | äkaappi, pakastin,).                                                                                                    |            | ×         |
|-------------------------------|----------------------------------------------------------------------------------------------------|------------|-----------|
| Nimi Temp                     |                                                                                                    |            |           |
| port T1                       | kalusto                                                                                                    |            |           |
| sykli min.                    | sykli 1200 🔽 n                                                                                                    | nuutos     |           |
| - Kalibrointi:                |                                                                                                    |            |           |
| C skaalaus                    | kertoja 1.00                                                                                                    | Subtrahend |           |
| 🕫 muunnos inp1 🔤              | 923 inp2 1431                                                                                                    | out1 20    | out2 -80  |
| C kaava                       |                                                                                                    |            |           |
| tarkkuus 1                    | м "С 👻                                                                                                    |            |           |
| Min -90 Koodi mir             | Max-70                                                                                                    | 0          | Koodi     |
| R.min                         | R.max                                                                                                    | p          | ort s.    |
| Pilota olosuhteiden ikkun     | asta?                                                                                                    |            |           |
| Huomautuksia                  |                                                                                                    |            |           |
| + > - ±                       |                                                                                                    |            |           |
| LanKontroler                  |                                                                                                    |            | Vaellus   |
| Tila:                         |                                                                                                    | Huomautus  | Muutokset |
| OK Certãa                     | and the second second s |            |           |
| Cald                          | vime ei mitaar                                                                                                    | Tallenna   | Peruuta   |

Tärkeimmät seurantatiedot ovat puun tasolla seuranta - kohta (osasto Edit ikkuna).

Asettamalla hiiren osoittimen kentän muotoa näyttää kuvauksen kentät.

Kunkin kohteen, voit liittää asiakirjan sähköisessä muodossa.

#### LanKontroler

| LanKontro | oler       |       |       |           |      |               |         |         | ×           |
|-----------|------------|-------|-------|-----------|------|---------------|---------|---------|-------------|
| IP 19     | 2.168.0.76 |       | Read  | out0 🗌 ou | t1 🗔 | out2 🔽 out3 🗌 | out4 🗌  | out5 🗔  | Close       |
| sec0      | 44         | inp1  | 641   | tem       | 3200 | power2        | 4984    | diffsel | 0-0-0-0-0-0 |
| sec1      | 41         | inp2  | 31    | ind       | 15   | power3        | 4984    | co2     | -1          |
| sec2      | 20         | inp3  | 20    | dth0      | 184  | power4        | 4984    | bm280p  | 100260      |
| sec3      | 43         | inp4  | 19    | dth1      | 650  | energy1       | 5635158 | pid1    | 10          |
| sec4      | 1593589770 | inp5  | 31    | ds1       | 215  | energy2       | 5635158 | pid7    | 25          |
| out       | 0          | inp6  | 30    | ds2       | -600 | energy3       | 5635158 |         |             |
| out0      | 0          | inpp1 | -7060 | ds3       | -600 | energy4       | 5635158 |         |             |
| out1      | 0          | inpp2 | 3     | ds4       | -600 | pm1           | -1      |         |             |
| out2      | 0          | inpp3 | 1     | ds5       | -600 | pm2           | -1      |         |             |
| out3      | 0          | inpp4 | 1     | ds6       | -600 | pm4           | -1      |         |             |
| out4      | 0          | inpp5 | 3     | ds7       | -600 | pm10          | -1      |         |             |
| out5      | 0          | inpp6 | 3     | ds8       | -600 | diff 1        | 0       |         |             |
| pwm       | 0          | vin   | 2404  | power1    | 4984 | diff2         | 0       |         |             |

Moduuli "LanKontroler" on kustannustehokas ratkaisu seurata ympäristön olosuhteet. Tämän avulla voidaan mitata 6 Digitaalinen lämpötila-antureita, 1 digitaalinen anturi ja lämpötila ja kosteus useita analogisia antureita ja lisäksi useita digitaalisia antureita, esim. avaa pakastin.

Lisätiedot: https://tinycontrol.pl/en/
#### Käyttöoikeudet

Jokaisella käyttäjällä on mennä sovelluksen käynnistyksen tunnistus, tai yksinkertaisesti kirjautua.

Kirjautuminen prosessi ei tarvitse olla "häiritsevä" (lausunto on jaettu, tai taputtele salasana on monimutkainen tai ei, koska ohjelma muistaa käyttäjätunnuksesi), ja sitä voidaan käyttää esimerkiksi. Skanneri ja skannata koodia kulkukortti.

Tärkeintä on, että tällä hetkellä järjestelmä BBMS tehneet tiivistä määritelty (tunnistettu) henkilö.

Miten niin, niin henkilö voi liikkua järjestelmän puitteissa toimivaltansa (määrittämä ylläpitäjä).

BBMS on laaja järjestelmä käyttöoikeudet voidaan jakaa kahteen ryhmään:

- 1. ikkunannostimen / moduuli;
- 2. käyttöoikeudet tietokantaan: taulukoita ja kenttiä;
- 3. Taustaa valtuuksia.

Jokainen ikkuna järjestelmä BBMS on tekninen nimi (näet suunnitelman sarakkeen nimi), jolla tarkistetaan, onko käyttäjä on täydet oikeudet (katsella ja muokata), tai vain selailemassa, tai puute käyttöoikeudet.

Tekninen nimi otettiin käyttöön johtuen BBMS monikielinen käyttöliittymä. Jokaisessa kieli tekninen nimi on sama ja muutos "title" -ikkuna.

| 👬 Käyttöoikeudet                             |                       |                                      |                                        |                     |
|----------------------------------------------|-----------------------|--------------------------------------|----------------------------------------|---------------------|
| <b>5000000000000000000000000000000000000</b> | Tauluk <u>T</u> arina | 🖲 Kaikki <mark>🔘 muokkaa</mark> 📿 es | <mark>ikatsel</mark> 🔘 salpaus 🔘 ? 🛛 💭 | piilot. 🔲 puu?      |
| E Kāyttōoikeudet                             | Moduuli               | otsikko                              | Kuvaus.                                | Avoimesti           |
| Administratorzy                              | ABIEXPLORER           | ABI                                  | Seq. ABI                               | 2020.06.25 14:11:21 |
| Admin                                        | ACCESSEXPLORER        | Käyttöoikeudet                       | Uprawnienia                            | 2020.06.26 21:32:52 |

Oikeus ikkunaan / moduuli määrittelee tilan aseman: vihreä tarkoittaa oikeutta muokata, keltainen juuri lukemassa, ja loput puute käyttöoikeudet.

Toinen ryhmä käyttöoikeudet tietokantaan, joka voidaan lähettää kussakin ikkunassa ylläpitäjä ja muut käyttäjät ovat mieltä oikeuksia. Kun klikkaat oikealla hiirennapilla näkyy "Oikeudet".

| Käyttöoikeudet - Käyttöoikeudet                         | t ×                                            |
|---------------------------------------------------------|------------------------------------------------|
|                                                         | Tila:<br>• muokkaa • esikatselu                |
| Ala - opisik<br>Ela<br>Kasia<br>Kazik - opisik<br>Robot | Admin - administrator systemu<br>Leon<br>Piotr |
|                                                         | Tallenna Peruuta                               |

Käyttämällä "ikkuna" ja "pöytä" valitse ryhmän oikeuksia.

Jos valitset "ikkuna" ovat samat oikeudet kuin annetaan malleja "Oikeudet".

Jos "taulukko", se on aktiivinen muokkausoikeudet tietokantaan.

Käyttäjät, joilla on vasen käsi ei ole joitakin oikeuksia muokata tai esikatsella oikealla puolella on sallittu.

Et voi antaa lupaa muokata ilman oikeuksia nähdäksesi, yksinkertaisesti muokata korkeampi viranomaisen kuin katseluun.

Jos tilanne (editointi / esikatselu) on luettelo alueen valinta pöytä. Voit lukita valitut kentät muokattavissa pöytä ja analogisia tietoja piilossa valitut kentät taulukon.

Kolmas ryhmä toimivallan - yhteydessä viittaa oikeuksia nykytilanteeseen, käynnissä olevan prosessin.

Useita rajoituksia, koska tämä ryhmä koskee vähennys sen toimivallan tapahtuu automaattisesti. Esimerkiksi et voi muuttaa proband järjestyksessä, jos tilaus luodaan automaattisesti lataa.

On vähentäminen päästöoikeuksien muokkausta, joka voidaan kytkeä päälle omasta pyynnöstään solmimalla kiinteään STABLK KYLLÄ.

Sisällyttäminen vaikutuksen jatkuva muokkaus aseman lukituksen pitämällä tila "OK" tai "lukko".

Vähentäminen lupaa muokata tällä tavoin voidaan edistää lisää merkittävästi suojeluun liittyvien tietojen loppuun prosessi.

Lopuksi kehitetty järjestelmä tukee kolmea ryhmän oikeudet käyttöoikeudet ikkunat ja tietokantojen ja tilannekohtaisia. Pääsy asetukset moduulissa valtuuksia tai ikkunan ponnahdusvalikosta, ja yhteydessä voidaan laajentaa jatkuvasti STABLK kirjoittamalla "KYLLÄ".

Menetelmä ja laajuus myöntäessään riippuu sinusta.

# Käyttöoikeudet - editointi

Tämä moduuli on erityisen tärkeää asemaa kohtaan. Riippuen yhteydessä asema mahdollistaa pääsyn tai estää sen.

| onceduce modulate, inceduce ja lakit                                                                                                    |               | ×                                                 |
|----------------------------------------------------------------------------------------------------|---------------|---------------------------------------------------|
| Moduuli ACCESSEXPLORER                                                                                                    |               | alku                                              |
| Kuvaus. Uprawnienia                                                                                                    |               |                                                   |
|                                                                                                    |               |                                                   |
|                                                                                                    |               |                                                   |
|                                                                                                    |               |                                                   |
|                                                                                                    |               |                                                   |
|                                                                                                    |               |                                                   |
|                                                                                                    |               |                                                   |
|                                                                                                    |               |                                                   |
| Huomautuksia                                                                                                    |               |                                                   |
|                                                                                                    |               |                                                   |
| + > -                                                                                                    |               |                                                   |
| Tila:                                                                                                    | Huomautus     | Muutokset                                         |
| 💿 muokkaa 🔘 esikatselu 🔍 salpaus 🛛 🔘 ei mitään                                                                                                    | Tallenna      | Peruuta                                           |
| Kuvaus.                                                                                                    |               |                                                   |
|                                                                                                    |               |                                                   |
| Oikeudet - Käyttäjät.                                                                                                    |               | ×                                                 |
| Nimi Kazik                                                                                                    |               |                                                   |
|                                                                                                    |               |                                                   |
| Kuvaus. opisik                                                                                                    |               |                                                   |
| Kuvaus. opisik<br>Vaihda salasana **** Toista                                                                                                    | ****          |                                                   |
| Kuvaus. opisik<br>Vaihda salasana ***** Toista<br>Sukunimi ja Kaziula Kazik                                                                                                    | <b> </b>      |                                                   |
| Kuvaus. opisik<br>Vaihda salasana **** Toista<br>Sukunimi ja Kaziula Kazik<br>e-mail kazik@poczta.pl e-mail 1                                                                                                    | [             | SMS                                               |
| Kuvaus, opisik<br>Vaihda salasana **** Toista<br>Sukunimi ja Kaziula Kazik<br>e-mail kazik@poczta.pl e-mail Todennus                                                                                                    | fel.          | SMS                                               |
| Kuvaus, jopisik<br>Vaihda salasana ***** Toista<br>Sukunimi ja Kaziula Kazik<br>e-mail kazik@poczta.pl e-mail 1<br>todennus v                                                                                                    | rel. 🗌 🗌 alkı | SMS<br>J                                          |
| Kuvaus. opisik<br>Vaihda salasana **** Toista<br>Sukunimi ja Kaziula Kazik<br>e-mail kazik@poczta.pl e-mail todennus<br>Oletko lääkäri? Teknikko? Robotti?                                                                                                    | rel.          | SMS                                               |
| Kuvaus. opisik<br>Vaihda salasana **** Toista<br>Sukunimi ja Kaziula Kazik<br>e-mail kazik@poczta.pl e-mail<br>todennus<br>Oletko lääkäri? Teknikko? Robotti?<br>kotti /                                                                                                    | rel.          | SMS<br>J<br>Tarina<br>eet                         |
| Kuvaus, opisik<br>Vaihda salasana ***** Toista<br>Sukunimi ja Kaziula Kazik<br>e-mail kazik@poczta.pl e-mail<br>todennus v<br>Oletko lääkäri? Teknikko? Robotti?<br>kortti /<br>etulite Keskusta<br>Huomautuksia                                                                                                    | fel.          | SMS<br>J<br>Tarina<br>eet                         |
| Kuvaus. opisik<br>Vaihda salasana **** Toista<br>Sukunimi ja Kaziula Kazik<br>e-mail kazik@poczta.pl e-mail todennus<br>Oletko lääkär? Teknikko? Robotti?<br>kortti /<br>etuliiteKeskusta<br>Huomautuksia                                                                                                    | rel.          | SMS<br>J<br>Tarina<br>eet                         |
| Kuvaus.       opisik         Vaihda salasana       ****         Sukunimi ja       Kaziula Kazik         e-mail       kazik@poczta.pl         todennus       •         Oletko lääkäri?       Teknikko?         Robotti?       kortti /         etuliite       Keskusta         Huomautuksia       •                                         | fel.          | SMS<br>J<br>Tarina<br>eet                         |
| Kuvaus.       opisik         Vaihda salasana       ****         Sukunimi ja       Kaziula Kazik         e-mail       kazik@poczta.pl         todennus       •         Oletko lääkäri?       Teknikko?         Robotti?       kortti /         etulite       Keskusta         Huomautuksia       •         Tila:       •                    | rel.          | <br>J<br>Tarina<br>eet<br><br>Muutokset           |
| Kuvaus.       opisik         Vaihda salasana       Toista         Sukunimi ja Kaziula Kazik       e-mail         e-mail       kazik@poczta.pl         todennus       e-mail         Oletko lääkän?       Teknikko?         Robotti?       kortti /         etuliite       Keskusta         Huomautuksia       Tila:         OK       estää | rel.          | SMS<br>J<br>Tarina<br>eet<br>Muutokset<br>Peruuta |

"todennus" - mahdollistaa automaattisen kirjautumisen BBMS:ään määrittämällä käyttöjärjestelmän tai palvelimen käyttäjän BBMS-käyttäjälle. "start" - palauta viimeksi avattu ikkuna BBMS:n käynnistyksen jälkeen.

# Kurssit ja koulutus

| Kurssit ja koulutus         Image: Strategy of the state of the state of the s |      |                   |         |            |                      |              |            |       |
|----------------------------------------------------------------------------------------------------|------|-------------------|---------|------------|----------------------|--------------|------------|-------|
| <u>seese</u>                                                                                                    | N (N | n Q 🖬 ?           | • Kaiki | ki 🕐 OK    | <mark>O estää</mark> | 🔍 virhe 💽    | ? 🔍 pii    | lot.  |
| 🖃 हुँहै Kurssit ja koulutus                                                                                                    | Nro. | Nimi              | Kuvaus. | päivämäärä | Termi                | Huomautuksia | asiakirjat | Muist |
| Administrators                                                                                                    | V 1  | Szkolenie obsługi |         | 2013.10.04 | 2018.10.04           |              |            | X     |
|                                                                                                    |      |                   |         |            |                      |              |            |       |

Kurssit ja koulutuksen lisäksi luonteen rekisteröintiä olisi läheinen suhde valtuudet.

Natural näyttää pääsy tiettyihin moduulissa pitäisi koulutettu henkilö art.

Johtuen ajantasaisuutta tutkintotodistuksista kursseja tai koulutusta, voidaan seurata raporttien avulla.

Automaattinen virrankatkaisu pääsy moduulin on vanhentunut, jos koulutus ei ole niin kohtuullista, estää työn.

Todennäköisesti lähitulevaisuudessa tulee olemaan ohjeita päivittää koulutusta.

# Kurssit ja koulutus - editointi

| Oikeudet - kursseja ja koulutusta.                    |       |            | ×         |
|-------------------------------------------------------|-------|------------|-----------|
| Nimi <mark>Szkolenie obsługi</mark><br>Kuvaus.        |       | •          | •         |
| päivämäärä 🔽 2013.10.04 🗨                             | Termi | 2018.10.04 | 4 🗸       |
| Huomautuksia                                          |       |            |           |
|                                                       |       |            |           |
| + > -                                                 |       |            |           |
| - Tila:                                               |       | Huomautus  | Muutokset |
| <mark>⊙OK </mark> Oestää <mark>©virhe</mark> ©eimitää | in    | Tallenna   | Peruuta   |
| Nimi                                                  |       |            |           |

Kurssi tai koulutus voidaan luonnehtia nimi, päivämäärä ja päättymispäivä.

Ikkuna voidaan liittää sähköistä asiakirjaa, joka fiormie päättötodistus.

Rokotus

| 👬 Rokotus                                     |      |       |                                               |            |            |         |
|-----------------------------------------------|------|-------|-----------------------------------------------|------------|------------|---------|
| <b>500000000</b> 0000000000000000000000000000 |      |       | 🛛 🖃 🕐 🤄 🤆 Kaikki 🔽 OK 💦 C estää               | 🔘 virhe    | ?          | piilot. |
| ⊡ ਸ਼ੁੱਖ Rokotus                               | Nro. | Nimi  | Kuvaus.                                       | päivämäärä | Termi      | Huoma   |
| 🖃 🚫 Administrators                            | V 1  | wzw B | przeciwko wirusowemu zapaleniu wątroby typu B | 2014.11.18 | 2019.06.28 |         |
|                                               |      |       |                                               |            |            |         |

Rokotukset lisäksi luonteen rekisteröinti olisi läheisesti suostua suorittamaan tiettyjä toimintoja, tai etuoikeuksia.

Tuntuu luonnolliselta, että pääsy tiettyihin moduuleihin tulee rokottaa henkilö.

Vaikka se kuulostaa erittäin vakava, mielestäni jokainen myöntää, että kuvien biologista materiaalia ei voi kuljettaa henkilö ei rokotettu.

Rokotukset voi raportoida ja lähettää vastuussa niiden toteuttamisesta, tai yksinkertaisesti niiden toteuttamisen valvominen.

Kertomus voi sisältää vanhentuneita ja lähellä kulunut, yksityiskohdat ovat yksinkertaisesti määritellä raportin.

# Rokotus - editointi

| Oikeudet - rokotus.                                                 |                | ×         |
|---------------------------------------------------------------------|----------------|-----------|
| Nimi <mark>wzw B</mark><br>Kuvaus. przeciwko wirusowemu zapaleniu w | vątroby typu B | •         |
| päivämäärä 🔽 2014.11.18 🗨                                           | 2019.06.28     | •         |
| Huomautuksia                                                        |                |           |
| + > -                                                               |                |           |
| Tila:                                                               | Huomautus      | Muutokset |
| OK Cestää Övirhe Öei mitään                                         | Tallenna       | Peruuta   |
| Nimi                                                                |                |           |

Rokotus voidaan luonnehtia nimen, päivämäärän, ja viimeinen käyttöpäivä.

Ikkuna voidaan liittää sähköinen asiakirja, joka on todistus rokotuksesta.

Pääsyalueet

| 👬 Pääsyalueet                  |    |       |            |        |         |                        |        |            |     |           |
|--------------------------------|----|-------|------------|--------|---------|------------------------|--------|------------|-----|-----------|
| <b>≝∎∎©⊾≥≥</b> ∛∛™Q <b>≥</b> ? |    | äytti | öoikeude   | • Kaik | ki 🔘 Oł | < <mark>O estãã</mark> | 🔍 vi   | ihe 🔘      | ?   | 🔍 piilot. |
| ⊡⊈ Pāāsyalueet                 | Nr | D.    | Nimi       | paikka | Kuvaus. | Huomautuksia           | lukija | asiakirjat | el. | Muistio   |
| E Building A                   | V  | 1     | Air lock 1 | A111   |         |                        |        |            | 1   |           |
| Evel 1                         |    |       |            |        |         |                        |        |            |     |           |
| È⊷ <b>()_⊔</b> Room 1          |    |       |            |        |         |                        |        |            |     |           |

Biopankin ja laboratorion pääsyalueet voidaan rakentaa puun muotoon. Jos puun haara vastaa päätelaitetta, valitse se napsauttamalla [Käyttöoikeudet] ja mahdollistaa pääsyn valituille ihmisille.

Jos henkilö pääsee vyöhykkeelle jonkin verran, hän saa sen automaattisesti korkeammalle tasolle.

Täydellisen integroinnin suorittamiseksi Access Control System -järjestelmään pääsypäätelaitteiden koodit on täytettävä ja läheisyyskortin koodit käyttäjän kynässä System-> Permissions-valikossa.

Integrointi koostuu siitä, että BBMS: ssä lähetetyt tiedot lähetetään Access Control System -järjestelmään.

# Pääsyalueet - editointi

| Pääsyalueet - hi | uone.         |             |           | ×         |
|------------------|---------------|-------------|-----------|-----------|
| Nimi             | Air lock 1    |             |           |           |
| paikka           | A111          |             |           |           |
| Kuvaus.          |               |             |           |           |
| lukija           |               | _           |           |           |
|                  | ,             |             |           |           |
|                  |               |             |           |           |
|                  |               |             |           |           |
| Huomautuksia     |               |             |           |           |
|                  |               |             |           |           |
| + >              | -             |             |           |           |
| - Tila:          |               |             | Huomautus | Muutokset |
| 💿 ОК 🛛 🖸         | estää 🔘 virhe | e ei mitään | Tallenna  | Peruuta   |
|                  |               | Nimi        |           |           |

Jokaisen puupäätteen (lukijan) vastaavan puun kohteen tulisi sisältää pääsynvalvontajärjestelmän kanssa yhteensopiva koodi.

#### Asetukset

| r Pys     | syvä            |      |               |            |   |                         |                 |    |
|-----------|-----------------|------|---------------|------------|---|-------------------------|-----------------|----|
| 6         | / 2 12 14 12 14 | 1    | • Q  <b>=</b> | ? 🖲 Kaikki | C | OK <mark>O estãã</mark> | 🔍 virhe         | •? |
| -<br>E- g | 2 Pysyvā        | Nro. | Nimi          | Arvo       |   | Kuvaus.                 |                 |    |
| -         | Security        | V 1  | LOGOUT        | 0          |   | Number of minutes       | to auto log off |    |
|           | Program         | V 2  | PASLEN        | 0          |   | Minimum password        | length.         |    |

Jokaisessa ohjelmistossa on paikka pysyville tiedoille, joillekin määritystiedoille.

Tällä paikalla on eri nimi ja rakenne, ja asetusruutua käytetään usein.

BBMS-järjestelmä sisältää luettelon vakioista dynaamisessa muodossa. Juuri kun tarvitaan tietty vakio, ohjelma lisää sen luetteloon.

Tämä sääntö yksinkertaisti huomattavasti vakioiden (vaihtoehtojen) käsittelyä, et näe satoja, mutta vain niin monta kuin käytössä. Lisäksi voit lisätä uusia ja poistaa tarpeettomat vakiot ilman suurempia ongelmia.

Vakiot sisältävät lisäksi automaattisten tietojen täydennysten määritelmät ja viivakooditulostinten komentosarjat. Skriptien järjestäminen vaatii muutaman sanan kuvauksen. Jokaisella komentosarjalla on vakio nimi, joka vastaa tulostinta, esim. PZEBRA, PBRADO, PSATO, PGODEX.

Voit lisätä nimeen loppuliitteen, esim. 1,2,3 .. a, b, c jne. ja missä komentosarja suoritetaan, esim. @ BB6, @ BB5, @OS jne.

Jos asennetulle tulostimelle on useita komentosarjoja, valintaluettelo tulee näkyviin. Luettelossa ei ole komentosarjoja, jotka on osoitettu muille ikkunoille @ -merkillä.

Viivakooditulostimen komentosarja voi sisältää makro-inserttejä, jotka on erotettu kiharilla aaltosulkeilla {}. esim. ZEBRAlle

^ XA

- ^ FO40.50
- ^ FD {trim (OS1-> NZ) + "" + OS1-> IM} ^ FS
- ^ XZ

komentosarjan makro voi luoda geneettisesti komentosarjan fragmentin

- ^XA
- ^ FO40, {iif (OS1-> STA = "1", "50", "60")}
- ^ FD {trim (OS1-> NZ) + "" + OS1-> IM} ^ FS
- ^ XZ

# Asetukset - editointi

| Kiinteä järjestelmä - arvo.      | ×         |
|----------------------------------|-----------|
| Nimi PASLEN                      |           |
| Vakion arvo.                     |           |
|                                  |           |
| Kuvaus. Minimum password length. |           |
| Huomautuksia                     |           |
| Tila: Huomautus                  | Muutokset |
| <mark>ⓒ OK </mark>               | Peruuta   |
| Vakion arvo.                     |           |

Älä muuta nimeä jatkuvasti, koska se määrittää automaattisesti ohjelmiston.

Sinun pitäisi muuttaa arvoa jatkuvasti ja kuvaus.

Raportit

| 🔳 Raportit                         |                |              |          |               |           |         |           |           |        |          |             |           |            |            |     | 3 |
|------------------------------------|----------------|--------------|----------|---------------|-----------|---------|-----------|-----------|--------|----------|-------------|-----------|------------|------------|-----|---|
|                                    | Lu 🚅 🗲         | 8 <u>~</u> 8 | <u> </u> | Q 🖬 ?         | ОКа       | aikki 🤇 | ) ок      | 🖲 estä    | i O    | virhe    | •?          | 🔍 piil    | ot.        |            |     |   |
| Struktura                          | •              | +            | edito    | inti          |           | Lis     | ää        | Poist     | a      |          | e e         |           | -          |            |     |   |
| Nimi                               | otsikko        |              |          |               |           | alaot   | sikko     |           |        |          |             |           |            |            |     | ~ |
| 2 DS_BBMS_ES                       | Standard de    | facto B      | BMS - h  | ttp://bbms.pl | 2020.09.0 | 7 BioBa | ink Manag | ement Sy  | stem - | Softwa   | re para bi  | iobanco   | s y labora | atorios.   |     |   |
| 2 DS_BBMS_ET                       | Standard de    | facto B      | BMS - h  | ttp://bbms.pl | 2020.09.0 | 7 BioBa | ink Manag | ement Sy  | stem - | Bioban   | ide ja lab  | oratoor   | iumide ta  | rkvara.    |     |   |
| DS_BBMS_FI                         | Standard de    | facto B      | BMS - h  | ttp://bbms.pl | 2020.09.0 | 7 BioBa | ink Manag | ement Sy  | stem - | Ohjelm   | istot bioba | ankeille  | ja labora  | torioille. |     |   |
| 2 DS_BBMS_FR                       | Standard de    | facto B      | BMS - h  | ttp://bbms.pl | 2020.09.0 | 7 BioBa | ink Manag | ement Sy  | stem - | Logiciel | s pour bio  | banque    | s et labo  | ratoires   | 3.  |   |
| 2 DS_BBMS_GA                       | Standard de    | facto B      | BMS - h  | ttp://bbms.pl | 2020.09.0 | 7 BioBa | ink Manag | ement Sy  | stem - | Bogear   | raí le hag  | haidh bi  | thcheiste  | anna a     | gus |   |
|                                    | Standard de    | facto B      | BMS - h  | ttp://bbms.pl | 2020.09.0 | 7 BioBa | ink Manag | ement Sy  | stem - | Softver  | za bioba    | nke i lab | oratorije  |            |     |   |
| ດີ                                 |                |              |          |               |           |         |           |           | •      |          |             |           | • • • •    |            | >`  | 1 |
| Luettelo kentistä ti               | etokantatauluk | oi 🔻         | Nro.     | etiketti 1    | etiketti2 | pöytä   | kenttä    | lajitella | Opr.   | Arvo     | naamio      | Sum.      | kumul.     | koko       | %   | 0 |
| ainutlaatuinen (WU                 | )              |              | V        | 1 tab         |           | TB1     | TBL       | Α         |        |          |             |           |            |            |     |   |
| Bosnian (ETY_BS)                   | <u>SQ</u> )    |              | V        | 2 Kuvaus FI   |           | TB1     | OPI_FI    |           |        |          |             |           |            |            |     |   |
| czech (ETY_CZ)                     |                |              | V        | 3 fld         |           | TB2     | FLD       | Α         |        |          |             |           |            |            |     |   |
| Danish (ETY_DK)                    |                | >            | V        | 4 tyyppi      |           | TB2     | түр       |           |        |          |             |           |            |            |     |   |
| Dutch (ETY_NL)<br>Edellisen (FLDP) |                |              | V        | 5 koko        |           | TB2     | ROZ       |           |        |          |             |           |            |            |     |   |
| Englanti (ETY_EN)                  |                | >>           | V        | 5 d.          |           | TB2     | DZI       |           |        |          |             |           |            |            |     |   |
| Esperanto (ETY_EC                  | _ES)<br>))     | <            | V        | 7 Kuvaus FI   |           | TB2     | OPI_FI    |           |        |          |             |           |            |            |     |   |
| Irlantilainen (ETY_G               | GA)            |              | 4        | 8 muutos      |           | TB2     | DTZ       |           |        |          |             |           |            |            |     |   |
| käytetyt (ZAJ)                     |                | <<           | V.       | 9 lisä        |           | TB2     | DTD       |           |        |          |             |           |            |            |     |   |

Ei ole mitään järkeä näyttämään viestit kulunut materiaalin tai rokotus. Vain viestien määrä oli niin suuri, että se voi estää minkään työn ohjelman.

Paras laatimaan asianmukaiset raportti, joka voidaan lähettää sähköpostitse monille ihmisille.

Rakentaminen raportti on sisällyttämistä wybrach kentät ja käyttämällä sopivia suodattimia. Tietyt helpottaminen on kyky ladata raportin määritelmä xml-tiedosto. Raportti määritelmät voivat vaihtaa biopankkien ja laboratoriot.

# Raportit - editointi

| Raportit määritelty - otsikot.            |                               |                      |                   | ×  |
|-------------------------------------------|-------------------------------|----------------------|-------------------|----|
| Raportin nimi. ExpScn                     |                               | käyttäjä             | Admin             |    |
| otsikko                                   |                               |                      |                   |    |
|                                           |                               |                      |                   |    |
| 🗌 Voi tulostaa vaakasuunnassa?            | 🗌 On ne                       | egaatio suodattime   | n?                |    |
| 🔲 Kierrätkö raporttia 90 °?               | Clette                        | ko luottaa tietoihin | 1?                |    |
| 🔽 Sammutatytuł mietinnön otsikossa.       | 🗌 Kään                        | nä sivunumerointi.   |                   |    |
| Tulosta otsikko?                          | 🗌 Onko                        | tietoa ohjelmistost  | a?                |    |
| 🔲 Onko järjestysluku?                     | Tulos                         | tetaanko nykyinen    | päivämäärä?       |    |
| 🥅 Onko järjestysnumero ryhmässä?          | V Poista                      | atko sarakkeiden o   | otsikot käytöstä? |    |
| Rivin korkeus merkkiä. 0                  | Rivien määrä per sivu.        | separaa              | ttori 0           |    |
| CSV-tiedostojen erotin.                   | 🗌 Lainausmerkit tekstin aluss | a ja lopussa.        |                   |    |
| "sivujen                                  |                               | "yhdessä"            |                   |    |
| "siirrosta"                               |                               | Esittäminen 4+5+     | 6;7+8+9           |    |
| 🗌 Onko raportti tarkoitettu vietäväksi da | ataikkunasta?                 |                      |                   |    |
| tavoite C:\BBMS\EXE\Ex                    | ¢pScr.csv                     |                      |                   |    |
| arkki                                     |                               |                      |                   |    |
| Huomautuksia                              |                               |                      |                   |    |
| Tila:                                     |                               |                      |                   |    |
| ⊙ OK <mark>O</mark> estãã                 | 🔍 virhe 🛛 🔘 ei mitään         |                      | Tallenna Peruu    | ta |
| L                                         | Raportin nimi.                |                      |                   |    |

Raportin otsikko parametrit - miten tulostaa, laskenta, yhteenvedot jne

#### Raportit - erittely

| Raportit määritelty - erittely.      |                                           |                                       | ×            |
|--------------------------------------|-------------------------------------------|---------------------------------------|--------------|
| Nro. 2 e                             | tiketti1 Status                           | lajitella 🗨                           |              |
| Opr. Arvo                            | 🗖 % 🗖 keski                               | määrin                                |              |
| > 💌 1                                | 🗖 🗖 naamio 🔲 koko                         | tarkkuus                              |              |
| kaava                                | BB5->STA                                  |                                       | Väri         |
|                                      |                                           |                                       |              |
| Tulostusolosuhteet?                  | 🗍 Onko kaava suodatin?                    | 🗌 On yhteenveto kullakin sivulla?     | 2.           |
| 🗍 Ovatko ne vakioita lasketulle?     | 🔲 Ryhmittely ilman toistoa.               | Lisäävä sarakkeisiin?                 |              |
| ☐ Ota ryhmittely?                    | Laske toistamatta.                        | Kumulatiivinen summa?                 |              |
| ł                                    | Kopioiden enimmäismäärä. 0                | arkki                                 |              |
| Kaava summa ehdollinen.              |                                           |                                       |              |
|                                      |                                           |                                       |              |
| Formula erotteluja arvot / riveihin. |                                           |                                       |              |
| [2]>'3'                              |                                           |                                       |              |
| Korostatko runoa?                    |                                           |                                       | Korosta väri |
| Huomautuksia BB5->STA>               | 3'                                        | <br>Otsikon teksti pystysarakkeisiin? |              |
| _ Tila:                              |                                           | Tekstit tiedot pystysuorassa?         |              |
| 🖸 tulosta 🛛 🔘 älä tulo               | <mark>sta 🔘 sammuta se</mark> 🔘 ei mitään | Tallenna Penii ta                     |              |
|                                      | <br>Teksti taulukon otsikossa             |                                       |              |

Raportit on määritelty tapa saada nopeasti joitakin tietoja tietokannasta.

Raportit on jaettu teemoihin, joka vastaa tiettyä joukko tietokantataulukoihin. Siirryn määritelmän uuden raportin, valitse kiinnostava aihe, ja sitten tyypillisesti lisätä uuden kohteen ja kirjoita nimi raportin.Nimi näkyy tulosteessa seuraava aihe.Seuraava askel määriteltäessä Selonteossa tunnistetaan sarakkeisiin ehdotetuista sijaitsee ikkunan luettelossa. Klikkaamalla painiketta ">" tai "<" -painiketta raportoida myös pelikentällä ja muualla. Taulukko luetteloraportin Sarakeotsikkoa vaihtaa sisältöä, tulostaa lukko (lisätty sarake voidaan käyttää vain suodatin), termi lajittelu ja suodatus tiedot määritellä.

Kysymys tietojen valinta mietintöä tärkein ja tehokkain rajoitus määrittää mahdollinen käyttö raportin. Käyttöön seuraavat toimijat: "" - Ei operaattori - suodatin on pois päältä

| operator | pole tekstowe                                      | pole numeryczne                 | pole daty                                   |
|----------|----------------------------------------------------|---------------------------------|---------------------------------------------|
| <<       | tekst z pola zawiera si w warto¶ci                 | liczba mniejsza ponad 1000 razy | data z pola o przynajmniej rok wcze¶niejsza |
| <        | tekst jest mniejszy w sensie alfabetu              | liczba mniejsza                 | data z pola wcze¶niejsza                    |
| ١        | tekst jest mniejszy lub równy w sensie<br>alfabetu | liczba mniejsza lub równa       | data z pola wcze¶niejsza lub ta sama        |
| =        | teksty s± sobie równe                              | obie równe                      | równe daty                                  |
| #        | teksty ró ne                                       | obie ró ne                      | ró ne daty                                  |
| ~        | teksty podobne (zawieraj± si w sobie)              | warto¶ci przybli one do 10%     | przybli one daty                            |
| 1        | tekst wi kszy lub równy w sensie alfabetu          | liczba wi ksza lub równa        | data pola pó niejsza lub ta sama            |
| >        | tekst wi kszy w sensie alfabetu                    | liczba wi ksza                  | data pola pó niejsza                        |
| >>       | warto¶ zawiera si w tek¶cie pola                   | liczba wi ksza ponad 1000 razy  | data pola pó niejsza ponad rok              |

Rakenna monimutkainen suodatin koostuu kääntyvät suodatusehdon useille valituille kentät. Meidän on tiedettävä, että oletuksena oletetaan täyttävän kaikki ehdot, jotka on käytetty logiczy toimija "ja". Jos kuitenkin on tarpeen määritellä suodattimen avulla "tai" operaattori, on riittävää käyttää kentän NF (käänteinen suodatin) otsikossa raportin määritelmän. Valitsemalla tämän valintaruudun valitsee tiedot raportti, jos määritelty suodatin ei täyty.

Seuraava vaihe on käyttää tunnettua suhdetta:

! (Ja b) = (! Tai y b), jossa merkki "!" ilmaisee negaatio.

# Raportit - noin

| Mää   | ritellyt raportit - aiheita.     |                            |                          |          | ×       |
|-------|----------------------------------|----------------------------|--------------------------|----------|---------|
|       | Nimi Biobank - exp               |                            |                          |          |         |
| Tieto | kannan taulukkoon. BB5 Biopankk  | kien - laatat, container 💌 | NZ»!deleted() .and. !emp | ity(NZ)  | -       |
|       | Taulukko Yhdistelmä              | hake                       | misto                    |          | suhde   |
| 1     | BB6 Biopankkien - pullo lohkoj 💌 | IDN+LP»!deleted()          | •                        | BB5->ID  | •       |
| 2     | _BB6 add 🗨                       | ID_BB6                     | •                        | BB6->ID  | •       |
| 3     | -                                |                            | •                        |          | •       |
| 4     | -                                |                            | •                        |          | •       |
| 5     | <b>•</b>                         |                            | •                        |          | •       |
| 6     | <b>•</b>                         |                            | •                        |          | •       |
| 7     | -                                |                            | •                        |          | •       |
| 8     | <b>•</b>                         |                            | •                        |          | •       |
| 9     | <b>•</b>                         |                            | •                        |          | •       |
| 10    | •                                |                            | •                        |          | •       |
| 11    | •                                |                            | •                        |          | •       |
| 12    | <b>•</b>                         |                            | •                        |          | •       |
|       | Taulukko yksityiskohdista.       | Formula yksityiskohdista.  |                          |          |         |
|       | BB6 Biopankkien - pullo lohkoj 💌 | BB5->ID==BB6->IDN          |                          |          |         |
|       | Faulukko yksityiskohdista.       | Formula yksityiskohdista.  |                          |          |         |
|       | •                                |                            |                          |          |         |
| H     | luomautuksia                     |                            |                          |          |         |
|       | Tila:                            |                            |                          |          |         |
|       | 🖸 OK 🛛 🔘 estää                   | 🔘 virhe 💭 e                | ei mitään                | Tallenna | Peruuta |
|       |                                  |                            |                          |          |         |

Tässä ikkunassa näkyy taulukoissa ja niiden yhdistelmä.

Määritelmää käytetään rakentamisen aikana kertomuksen ja sen täytäntöönpanon aikana.

# Suosikkiraportit

| Suosikkiraportit                        |      |      |      |              |       |               |  |
|-----------------------------------------|------|------|------|--------------|-------|---------------|--|
| 5 • • • • • • • • • • • • • • • • • • • |      |      |      |              |       |               |  |
| +/-                                     |      |      |      |              |       |               |  |
| Nimi                                    | par1 | par2 | par3 | Huomautuksia | teema | muutos        |  |
| 🖌 Kontrola probantów                    |      |      |      |              |       | 2017.10.28 19 |  |

Kaikkien ei tarvitse osata laatia raporttia. Kaikille on ikkuna, jossa on suosikkiraportteja :) Järjestelmänvalvoja tai raportin laatija voi muuttaa raportin ominaisuuksia.

# Suosikkiraportit - editointi

| Suosikkiraportit. | ×                          |
|-------------------|----------------------------|
| Nimi              | Kontrola probantów         |
| par1              | <b>_</b>                   |
| par2              | •                          |
| par3              | <b>_</b>                   |
| Huomautuksia      | <b>_</b>                   |
|                   | Tallenna Peruuta           |
|                   | Valitun raportin oma nimi. |

Kentät "par1" - "par3" käytetään raporttiparametrien arvojen siirtämiseen. Niitä ei tarvitse täyttää, se on vain mukavuus.

Voit lisätä kyselyn parametriarvoon raporttiin.

Yksinkertaisesti, jos nämä kysymykset ovat liian väsyttäviä tai tarpeettomia ja raportti vaatii parametrin, kirjoita sitten se tähän.

# Lomakkeet

| 🗈 Lomakkeet 💼 📼 💌                                                            |                                      |                                        |              |      |          |              |  |  |       |  |
|------------------------------------------------------------------------------|--------------------------------------|----------------------------------------|--------------|------|----------|--------------|--|--|-------|--|
| 🗇 🗑 🗑 🔐 🚅 🎉 🗞 🛍 🔍 🖃 ?                                                        |                                      |                                        |              |      |          |              |  |  |       |  |
| Lisää Poista Pikanäppäimet                                                   |                                      |                                        |              |      |          |              |  |  |       |  |
| Nimi Kuvaus. Tiedosto Window sub etiketti Huomautuksia pöytä Muistio muuti A |                                      |                                        |              |      |          |              |  |  |       |  |
| ✔ PKG cyto                                                                   | Pobranie materiału cyto              |                                        | Näytteenotto |      |          |              |  |  | 2017. |  |
| 🖌 PKG molek                                                                  | Pobranie materiału molekuły          |                                        | Näytteenotto |      |          |              |  |  | 2017. |  |
| WynBadPob                                                                    | Wynik badań z pobrania.              |                                        | Näytteenotto | Х    |          |              |  |  | 2017. |  |
|                                                                              |                                      |                                        |              |      |          |              |  |  | ~     |  |
| <                                                                            |                                      |                                        |              |      |          |              |  |  | >     |  |
| Koti Y X                                                                     | Kirjasinkokoa. Bold Italic Underline | StrikeOut                              | kierto kehys | Väri | kaava    |              |  |  | ^     |  |
| 1 10 4                                                                       | ) 12 X                               | "PRACOWNIA IMMUNOPATOLOGII I GENETYKI" |              |      |          |              |  |  |       |  |
| V 1 15 4                                                                     | ) 12 X                               |                                        |              |      | "Kierowr | ik Pracowni: |  |  |       |  |

Jos on tarvetta tulostaa lomakkeen tai kyselyn, tämä on paikka, jossa voit valmistaa mallin.

Lisäksi tulosta tilaa ja muotoa, voit käyttää joukko toimintoja ja toimijoita sallimaan pääsy tietokantaan. Tietoja voidaan vapaasti muotoiltu.

Olevat toiminnot.

# Lomakkeet - editointi

| Lomakkeet, tulostus - otsikot.               | Х |
|----------------------------------------------|---|
| Nimi WynBadPob                               |   |
| Kuvaus. Wynik badań z pobrania.              |   |
| Tiedoston täyttää.                           |   |
| Valitse                                      |   |
| Window Näytteenotto 🔽 🔽 sub 🗌 etiketti       |   |
| pöytä                                        |   |
| kaava                                        |   |
|                                              |   |
|                                              |   |
| Huomautuksia                                 |   |
| Tila: Huomautus Muutokset                    |   |
| OK Cestăă Svirhe Sei mităăn Tallenna Peruuta | 1 |
|                                              | _ |

Otsikossa muodossa.

Tässä ikkunassa voit valita emonuklidimuodossa.

# Lomakkeet - erittely

| Lomakkeet, tulostus -  | erittely.                      |                        |          | ×            |
|------------------------|--------------------------------|------------------------|----------|--------------|
| Koti 1                 | Y 37                           | X 55                   |          |              |
| asinkokoa. 10          | kiert                          | to 0                   |          |              |
| 🔽 Bold 🗌 Italic        | 🗌 Underline 🛛                  | StrikeOut              | □        |              |
| par.                   | solu                           |                        |          | Väri         |
| kaava                  |                                |                        |          |              |
| trim(OS1->NZ)+" "+trim | (OS1->IM)                      |                        |          |              |
| Huomautuksia pr        | robant                         |                        |          |              |
| Tila:                  |                                |                        | Huomaut  | us Muutokset |
| 🖸 print 🔽 🖸 e          | <mark>i tulosta </mark> 🔘 pois | ta 🔘 N.A               | Tallenna | Peruuta      |
|                        |                                | X-koordinaatit - tasol | la.      |              |

Erittely muodon ja toiminnallisuuden voidaan viitata tietokannan kenttiin. Tallenna OS1-> NZ lukee tietoja alan NZ OS1 pöytä.

 $\label{eq:static} Yksityiskohtainen kuvaus tietokannan rakennetta on valikossa Ohje-> Taulukot tai tiedoston DS_BBMS_FI.pdf$ 

#### Malleja

| 📧 Malleja                                                                                                    |                               |              |          |              |          |                       |                     |                       |  |
|----------------------------------------------------------------------------------------------------|-------------------------------|--------------|----------|--------------|----------|-----------------------|---------------------|-----------------------|--|
|                                                                                                    |                               | 2 2          | <u>م</u> | ्र 🖃 ?       | •        | Kaikki <mark>(</mark> | ) OK 🛛 🔿 estãã      | 🔍 virhe 🛛 🕄 🔍 piilot. |  |
|                                                                                                    | Lisää Poista Pikanäppäimet >> |              |          |              |          |                       |                     |                       |  |
| Nimi                                                                                                    | Kuvaus.                       | Window       | sub      | Huomautuksia | pöytä    | Muistio               | muutos              | lisä                  |  |
| V TST_OS1                                                                                                    |                               | Rekisteröidy |          |              |          |                       | 2020.09.23 11:04:27 | 2019.07.09 19:49:39   |  |
| V TST_PR4                                                                                                    |                               | Tilaukset    | x        |              |          |                       | 2020.05.03 21:02:31 | 2020.05.03 21:02:31   |  |
| 🖌 zPodbazy                                                                                                    |                               |              |          |              |          | X                     | 2020.05.13 16:27:47 | 2020.05.13 16:27:47   |  |
|                                                                                                    |                               |              |          |              |          |                       |                     |                       |  |
|                                                                                                    |                               |              |          |              |          |                       |                     |                       |  |
| Karta Prob                                                                                                    | anta                          | ·            |          | ·            | <u> </u> |                       |                     |                       |  |
| Test wyciągania danych z tabeli OS1 w oknie <b>Rejestracja</b> .<br>[trim(OS1->NZ)+" "+OS1->IM}<br>adres<br>[trim(OS1->III)+" "+trim(OS1->DOM)+"/"+OS1->I OK) |                               |              |          |              |          |                       |                     |                       |  |

Mallien avulla voit luoda asiakirjoja RTF-muodossa (standardi, jota kaikki Rich Text -editorit tukevat). Kun asiakirja tallennetaan, ohjelmisto korvaa kaareviin aaltosulkeisiin suljetun kaavan {} kaavan tuloksella. Voit käyttää kaikkia käytettävissä olevia toimintoja (esim. Lomakkeissa käytettyjä) ja syntaksia, jonka avulla voit lukea tietokantaa.

Määritetty malli voidaan liittää ikkunaan, ja jos ikkunassa on puu, haarataulukko voidaan osoittaa puun oksaan.

On hyvä käytäntö valmistaa kaavat muistilehdessä ja kopioida ne sitten malliin välttääksesi piilotettua RTF-koodausta kaavan sisällä.

Jos olet valmistellut mallin Wordissa tai Writerissä ja lataamisen jälkeen se on muuttanut muotoa niin, että se ei vastaa odotuksiasi, sitten mallin sijasta voit kirjoittaa polun tiedostotiedostoon, esim.C: \ BBMS \ DBF \ Biobank \ RTF \ Template.rtf

Pitkiä kaavoja voidaan lyhentää pikanäppäimillä.

Kirjoita kiharaan sulkeeseen esim. {% Adr} ja ikkunassa [Lyhenteet] -painikkeen alla lyhenteen nimi "adr". ja kaavan leikkauksen teksti (OS1-> UL) + "" + leikkaus (OS1-> DOM) + "/" + OS1-> LOK {Trim (OS1-> UL) + "" + trim (OS1-> DOM) + "/" + OS1-> LOK} sijaan voit käyttää {% adr}, mikä parantaa merkittävästi mallin luettavuutta.

# Malleja - editointi

| Mallit - otsikot.                           | < |
|---------------------------------------------|---|
| Nimi TST_OS1                                |   |
| Kuvaus.                                     |   |
| Window Rekisteröidy                         |   |
| pöytä                                       |   |
| kaava                                       |   |
| Huomautuksia                                |   |
| Tila: Huomautus Muutokset                   |   |
| OK Ostaa Virhe Vien mitään Tallenna Peruuta |   |
| Nimi                                        |   |

"Window" - ja "Table" -kenttien tietoja käytetään mallinhakumenettelyssä, kun napsautat [Template] -painiketta ikkunassa. Määritetty malli voi olla aktiivinen vain valitussa ikkunassa ja noutaa tiedot ikkunaan liitetyistä tietokantataulukoista.

"Tila" -toiminnon avulla voit poistaa määritetyn mallin käytöstä käytöstä.

Taide

| III Taide                              |           |          |                       |        |                 |            |  |  |
|----------------------------------------|-----------|----------|-----------------------|--------|-----------------|------------|--|--|
| 50000000000000000000000000000000000000 |           |          |                       |        |                 |            |  |  |
| LABMIND                                | •         | - Admi   | n - administrator sys | •      |                 |            |  |  |
| kertomus                               | tietokone | käyttäjä | Ikkunan otsikkoon     | numero | tulostuspäiväys | näk; \land |  |  |
| Alerty.                                | LABMIND   | Admin    | Hälytykset            |        |                 |            |  |  |

Ikkunassa on parametrejä kaikkien tulosteita. Useat parametrit voidaan muokata ja käytetään seuraavalla tulostuksen.

Lisäksi parametrit ovat myös saatavilla tilastotietoja, toimintojen määrä ja esikatsella ja tulostaa päivämäärän.

#### Taide - editointi

| Taide - editointi            | ×                |
|------------------------------|------------------|
| Alerty.                      |                  |
| ylempi 10                    | vasen 10         |
| ☐ Onko tuloste vaakatasossa? |                  |
| Rivimäärä per sivu raportin. |                  |
| Koodi erotin linjat. 0       | Muutokset        |
|                              | Tallenna Peruuta |
| Ylämarginaali millime        | etreinä.         |

Ikkuna on perusparametrit tulostaa ja tulevaisuudessa kehitetään.

#### Tulosta Merge

Tulosta Merge × naamio Gnnnn-zzs Tulosta tiedosto np. Gnnnnn-zzs. nnnnmmm. format laaja dynaaminen no - alue 1234 Г np. 36256, 63542-63544 C hex ⊖ A-Z Tiedosto aine / materiaali symboli alue koodi DNA - C G1234-01C G1234-56C 1-56 Tulosta  $\overline{\checkmark}$ ślina ▼ S G1234-00S G1234-00S Tulosta ~ • T G1234-00T G1234-00T tkanka Tulosta G1234-000 G1234-000 • osocze - 0 Tulosta G1234-00PL G1234-00PL • nerka PL Tulosta G1234-00K G1234-00K  $\overline{\checkmark}$ krew - K Tulosta Г  $\overline{\nabla}$ Γ Tulosta Г Tulosta Tulosta Г Poista kaikki valinnat Valitse kaikki Tulosta valitut Tallenna Peruuta

Sarjatulostus käyttöön, jotta voit tulostaa useita tarroja 1D / 2D / g joidenkin maskin.

Mallikomentosarjat Print (ne on tallennettu järjestelmään valikko -> Kiinteä -> Tulostimet koodit)

```
SATO
<ESC>A
<ESC>A104001440
<ESC>H0900<ESC>V0050<ESC>B103100####
<ESC>L0202
<ESC>H0250<ESC>V0050<ESC>WB0####
<ESC>Q1
<ESC>Z
ZEBRA
1D
^XA
^FO40,50
^BY2,2
^B3N,N,90,Y,N
^FD####^FS
^XZ
2D tulostus luet kaksi riviä lähellä DataMatrix.
^XA
^FO20,40
^BXN,3,200
^FD####^FS
^FO80,40,0
^ADN,24,10
^FD....^FS
^FO80,70,0
^ADN,24,10
^FD....^FS
^XZ
BRADY 2D
m m
S 11;0,0,9,13
B 5,5,0,DATAMATRIX,1;####
A 1
```

jossa "####" korvataan koodilla, ja "...." ilmaisulla osa koodia, toinen osa seuraavan yli "...." sovelletaan niiden "...." antaa sinulle mahdollisuuden tulostaa kaksi riviä koodia, kunnon, koodi on oltava piste "." voitonjaon yhteydessä

esim. ABCDEF.KOD123 tulostetaan kaksi riviä ABCDEF ja seuraava rivi KOD123

#### Live-kuvaaja

|   | 👬 Live-kuvaaja        |       |      |              |         |                            |          |        |       |     |         |
|---|-----------------------|-------|------|--------------|---------|----------------------------|----------|--------|-------|-----|---------|
|   | <b>5 1</b> 2 2 11 2 2 | in 19 | n Q  | . 🖃 ? 🗌 🧕    | Kaikki  | OK Ostāā Ovin              | ne 💽 ?   | 🥥 pi   | ilot. | E p | ouu?    |
| I | 🖃 🛱 Live-kuvaaja      | Nro.  | Nimi | Huomautuksia | väri    | polku                      | taulukko | kenttä | min   | max | asteikk |
| I | 🚊 🗞 Monitoring        | V 1   | Tzam |              | 255,0,0 | > Zamrażarki > LK1 > DHT-T | MO5      | POM    |       |     |         |
| J | - 🏷 Energia           | V 2   | Hzam |              | 0,0,255 | > Zamrażarki > LK1 > DHT-H | MO5      | POM    |       |     |         |
| I | - Qu TH               |       |      |              |         |                            |          |        |       |     |         |
| I | — 🔶 Н                 |       |      |              |         |                            |          |        |       |     |         |

Ikkunassa oleva kaavio on rajoitettu ikkunassa näkyviin tietoihin.

Tämä rajoitus osoittautui tärkeäksi monille, ja siksi "Live Chart" -ratkaisu luotiin.

Tietoalue on rajoitettu vain kaavion parametreilla, ei puun tietojen tallennuksen järjestämisellä.

Aluerajoituksen poistamisen lisäksi kuvaaja on päivitetty säännöllisesti.

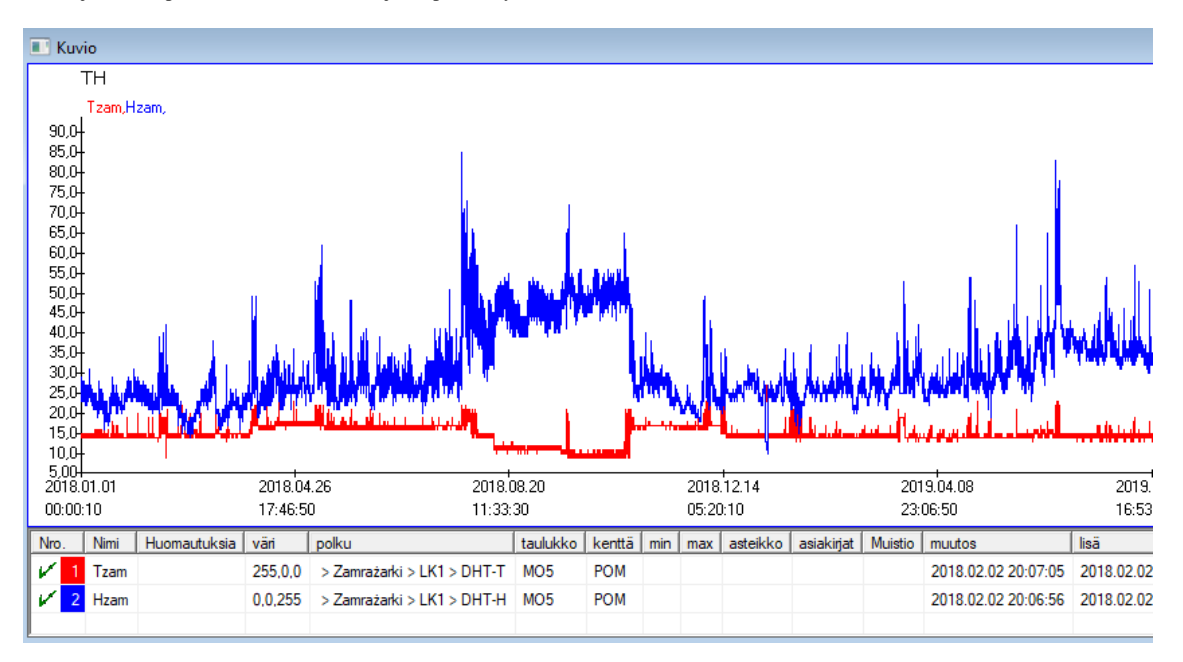

# Live-kuvaaja - editointi

| Live-kaaviot - alaryh  | mät.                                             |                 | ×                         |
|------------------------|--------------------------------------------------|-----------------|---------------------------|
| Nim<br>ryhmä MO        | Alue:                                            |                 | väri                      |
|                        | ○ viikoittain<br>ⓒ kuukausittair<br>○ vuosittain | Alueenkerostus. | lukeminen<br>60           |
| Huomautuksia           |                                                  |                 |                           |
|                        |                                                  |                 |                           |
| Tila:     OK     esta  | <mark>5ā (⊉ vinhe  </mark> ® eimit<br><i>Nim</i> | Huoma<br>Tallen | utus Muutokset na Peruuta |
| Live-kaavioita - tieto | ja.                                              |                 | ×                         |
| Nim                    | i <mark>Tzam</mark>                              |                 | ▼<br>väri                 |
| polku > Zan            | nrażarki > LK1 > DHT-1                           | Г               |                           |
| taulukko Seuran        | ta - mittaukset MO5                              |                 | ▼                         |
| kenttä Mitattu         | arvo.                                            |                 | •                         |
| Huomautuksia           | min                                              | max             | asteikko                  |
| + > -                  | ]                                                | Huoma           | utus Muutokset            |
| 🖸 OK ု esta            | <mark>iā </mark>                                 | ään Tallen      | ina Peruuta               |
|                        | Nim                                              | v               |                           |

#### Rakenne subbase

| 🔉 Rakenne subbase      |   |     |     |       |          |         |                      |             |           |              |              |       |           |   |
|------------------------|---|-----|-----|-------|----------|---------|----------------------|-------------|-----------|--------------|--------------|-------|-----------|---|
| ≶∎∎®∎⊭₽₽∞∞≈₽Q₽         | ? |     | äho | le 🤅  | Kaikki ( | 🔿 käytö | ssä <mark>0 e</mark> | estāā 🔍 🗩 p | ooistaa k | 🤉 🕘 piilot.  | 🗆 puu?       |       |           |   |
| ∃∵હ્તુ Rakenne subbase |   | Nro |     | Nimi  | Kuvaus.  | tyyppi  | koko                 | desimaalin  | etiketti  | kyselylomake | Huomautuksia | lista | uusi rivi | e |
| 🚊 🌭 dodatkowe          | 1 | V   | 1   | TEXT1 |          | С       | 20                   |             | text      | X            |              |       |           |   |
| 🗄 🔨 biobank            | 1 | V   | 2   | DATE1 |          | D       | 10                   |             | date      | X            |              |       |           |   |
| 🗄 🌾 system             | 1 | V   | 3   | LOG1  |          | L       | 1                    |             | logic     | X            |              |       |           |   |
|                        |   | V   | 4   | NUM1  |          | Ν       | 10                   | 2           | numeric   | X            |              |       |           |   |
| 🙀 ZA3                  | 1 | V   | 5   | TIM1  |          | Т       | 5                    |             | time      | X            |              |       |           |   |

Liitoslevy rakenteen määrittely moduuli koostuu useita tasoja: kenttä ryhmä ja taulukoita.

Se on täynnä vapaus määrittää aloja ja ryhmiä.

On joitakin rajoituksia jäljellä poziomomach tai taulukoita, ja yksityiskohdat taulukoita:

- Taulukon nimi on oltava yksilöllinen koko tietokannasta;
- Nimen tulee olla lyhyt ja voi sisältää erikoismerkkejä (välilyönteineen);
- Taulukko on muodostuttava kentät (sarakkeet);
- Jokainen laatikko pitäisi olla lyhyt nimi, ja ei erikoismerkkejä (jopa ilman välilyöntejä)

Jos taulukon rakenne vastaamaan joihinkin lähdetietokannan, napsauta painiketta [Lähde], siellä voit ajaa kone.

#### Rakenne subbase - editointi

| Rakenne - kenttään.                        |                                                               |               |                    |                 | $\times$ |
|--------------------------------------------|---------------------------------------------------------------|---------------|--------------------|-----------------|----------|
| Nro. 6                                     | Nimi TST6                                                     | Li            | ähde-sarake        |                 | •        |
| Kuvaus.                                    |                                                               |               |                    | Kenttätutkimus? |          |
| editointi<br>esikatselu                    |                                                               |               |                    |                 |          |
| lukko                                      |                                                               |               |                    |                 |          |
| etiketti İtstdic                           | 🗌 uusi rivi                                                   | i             | Otsikko-välilehti. | zak1            | •        |
| tyyppi teksti 💌                            | koko 10 eh                                                    | ndollinen     | •                  | Min/Max         |          |
| lista ?ICD-10                              |                                                               |               | V                  | auto Ist        |          |
| ☐ Lisätäänkö<br>Oletusarvokaava - tulos ko | sanakirjan kuvaus taulukonäk<br>orvataan, kun kysely avataan. | ymään?        |                    |                 |          |
| "A00.0"                                    |                                                               |               |                    |                 | -        |
|                                            |                                                               |               |                    |                 |          |
| Tulosmakro, esim lif (value                | lla laskettu kenttä / sarake.<br>a 1 'M' 'E')                 |               |                    |                 |          |
|                                            | s== 1, M, P)                                                  |               |                    |                 | _        |
|                                            |                                                               |               |                    |                 |          |
| paikallinen                                |                                                               |               | •                  | • •             | U        |
|                                            |                                                               |               | •                  | • • •           | U        |
|                                            |                                                               |               | - I                |                 | U        |
|                                            |                                                               |               | <b>T</b>           |                 | U        |
| Sisällytyskaava riippuu tieto              | okannan tiedoista, esim. Sijainr                              | nista puussa. |                    | _, _            |          |
| BB1->NZ="Wew"                              |                                                               |               |                    |                 |          |
| Huomautuksia                               |                                                               |               |                    |                 | -        |
|                                            |                                                               |               |                    |                 |          |
|                                            |                                                               |               |                    |                 |          |
| C Linding C optin                          | 🕅 poistaa k 🕅 oi mitään                                       | Huomautus     | Muutokset Taller   | na Penuta       | 1        |
|                                            |                                                               |               |                    |                 |          |
|                                            |                                                               | Nimi          |                    |                 |          |

Jotta voidaan varmistaa tietojen tallennus tietokantaan kaikkien tietokantamoottorien kanssa, on noudatettava useita sääntöjä:

Kenttänimi ei saa olla pidempi kuin 10 merkkiä, se ei voi sisältää erityisiä ja diakriittisiä merkkejä, eikä se voi olla varattu sana SQL-tietokannassa.
 Tekstikentän enimmäiskoko on 254 merkkiä ja numeerisen kentän enimmäiskoko on 12 merkkiä, mukaan lukien merkki, joka erottaa kokonaisluvut fraktioista.

3. Taulukon kenttien lukumäärä ei voi ylittää 254-14 (varattu BBMS: lle) = 240.

"Kuvaus" -kentän tiedot ilmestyvät alakannat-moduuliin muokkauksen aikana.

"Label" näkyy missä tahansa määritettyä kenttää käytetään, ikkunat ja raportit mukaan lukien.

"Listaa" käytetään ilmaisemaan arvot, jotka tekstikenttä voi sisältää, muokkauksen aikana valintaluettelo tulee näkyviin.

"Tila" antaa sinun sallia kentän näkyvyyden alakannat-moduulissa.

Paikallisia tietokantakenttiä käytetään ilmaisemaan tallennuspaikka tuonnin aikana, esim. Excel, Calc, ODBC.

Samat tiedot on mahdollista tallentaa useisiin taulukoihin.

Voit myös tallentaa tietoja saman taulukon eri tietueisiin käyttämällä lisäindikaattoria (kolmas sarake).

"?" tarkoittaa merkinnän käyttöä missä tahansa variantissa ja esim. "1" vain yhdessä variaatiossa.

esim. useiden 2D-koodien tuonti yhdeltä arkkiriviltä on määritettävä siten, että jokaiselle indikaattorille tarvitaan tietojoukko taulukossa: code1d, code2d, code1d, code2d, code1d, code2, no\_ident

määritelmässä code1d: BB5-> NZ code2d: BB6-> NZ code1d: BB5-> NZ, 1 code2d: BB6-> NZ, 2 code1d: BB5-> NZ, 3 code2d: BB6-> NZ, 3 nr\_ident: BB6-> NR\_DNA,?

Kenttäominaisuuksissa oleva muunnoskaava ja taulukon ominaisuuksissa tuonnin jälkeen oleva kaava mahdollistavat lisätehtävien suorittamisen.

Näytekaavan sisällöstä tietueen tuonnin jälkeen:

 $! tyhjä (vp ("Sc", leikkaa (_TBL-> KIRJOITTELU) + "\" + leikkaa (_TBL-> PRNUMBER))) .ja. Malline ("Slide", vg ("Sc") + "\ slide.yml") .ja. mrxs2lnk (vg ("Sc"). "mrxs; \ Data0002.dat; \ Data0003.dat", "BB6" _ TBL-> ID_BB6)$ 

Tulkinta:

! Tyhjä (vp ("Sc" -leikkuri (\_TBL-> TUOTE) + "\" + leikkaus (\_TBL-> NUMER\_PRE)))

Tallenna "Sc" -muuttujaan alihakemisto, jonka nimi on TBL-taulukossa, KANTA-kentässä ja saman taulukon PRNUMBER-kentässä.

toiminnot:

tyhjä () - tarkistaa onko tyhjä trimmi () - leikkaa viimeiset välilyönnit

Malline ("Dia" vg ("Sc") + "\ slide.yml ')

Tee malli nimeltä "Slide" ja tallenna se tiedostoon "slide.yml"

Viimeinen tietueen tuonnin jälkeen suoritettu komento on

 $mrxs2lnk \ (vg \ ("Sc"). \ "mrxs; \ \ Data0002.dat; \ \ \ Data0003.dat", \ "BB6" \ \ TBL-> ID_BB6)$ 

Toiminto suorittaa kaksi tehtävää: muuntaa binaarikuvan jpg: ksi ja liittää jpg: n näytteeseen tietokannassa.

vg ("Sc") - hakee polun muunnettaviin tiedostoihin

".mrxs; \ Data0002.dat; \ Data0003.dat" - luettelo tiedostoista, jotka voidaan muuntaa jpg-tiedostoksi

"BB6" - päätietokantataulukko, johon JPG liitetään

\_TBL-> ID\_BB6 - sen BB6-taulukon tunniste, johon jpg on kiinnitetty.

# Min/Max

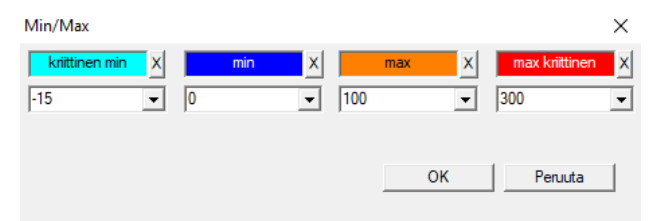

Tarrojen väritys tietokentän koon mukaan.

Värinvaihto - napsauta hiiren oikealla painikkeella. Poista väri - napsauta [X] -painiketta Vaihda teksti - napsauta hiiren vasemmalla painikkeella.

# Tuoja

| Tuoja dział->TEST1               |             |                   | ×                    |
|----------------------------------|-------------|-------------------|----------------------|
| ODBC                             | Kirjaudu    | Salasana          |                      |
| Tietokanta C:\BBMS\exe\Test1.xls |             |                   |                      |
| Päätaulukko Arkusz1              | •           | Kol. päätaulukon. | Kol.linkitetty taulu |
| Taulukko 1 liitteenä             | <b>–</b>    | <b>_</b>          | <b>_</b>             |
| Taulukko 2 liitteenä             | <b>T</b>    | -                 | -                    |
| Taulukko 3 liitteenä             | -           | <b>_</b>          | ~                    |
| Select:                          |             |                   |                      |
|                                  |             |                   |                      |
| Tila1                            |             |                   |                      |
| liias j                          | Täydellinen | Log Talle         | nna Peruuta          |

Ikkunaa käytetään määrittelemään menetelmän tuoda tietoja ulkoisista tietokannasta pohjalaatta BBMS.

# Lajittele

|   | La  | ajitt | ele     |      |           |       |       |     |            |        |        |                        |      |        |          |         |         |           |
|---|-----|-------|---------|------|-----------|-------|-------|-----|------------|--------|--------|------------------------|------|--------|----------|---------|---------|-----------|
| ļ | 3   |       |         |      | ı 🖻 e     | *     | ŝ     |     | ् 🖃 १      | 2      | ) Kaik | ki <mark>Otehty</mark> | C    | ) ajaa | 🔍 vi     | he 🔘    | ? 🔍     | piilot.   |
| р | äiv | ämä   | ärä     | Коос | di levyyn | Kuva  | aus.  | Huo | omautuksia | mat.   | max    | teline                 | kys  | ymys   | käyttäjä | Muistio | muutos  |           |
| V | /   | 2016  | 5.05.30 | 001  | 234567    | Kont  | tener |     |            | DNA    |        |                        | WA   | LL-B   |          |         | 2018.0  | 1.26 18:  |
|   | •   | 2017  | 7.06.06 | 1234 | 456       |       |       |     |            |        |        |                        |      |        |          |         | 2017.06 | 5.06 13:0 |
| V | 1   | 2017  | 7.07.31 | Test |           | opisi | ik    | uwa | ażki       |        |        |                        | WA   | LL-B   | Admin    | x       | 2017.0  | 5.08 10:4 |
|   | •   | 2018  | 8.10.11 | 1234 | 456789    |       |       |     |            | stock  | 1      | 123456789              |      |        |          |         | 2019.03 | 7.04 13:4 |
|   |     |       |         |      |           |       |       |     |            |        |        |                        |      |        |          |         |         |           |
|   |     |       |         |      |           |       |       |     |            |        |        |                        |      |        |          |         |         |           |
| Г | Ī   | .aat  | ta      |      |           |       | Tuont | i   | Ohja       | us     | Li     | ajittelija             |      | Siirrä |          | Tu      | loksen  |           |
| N | ro. | . [   | pullo   |      | teline    |       | 4     |     | 3          | 2      | 1      | proband                |      | mat.   | asento   | No.DNA3 | 3 Tila1 | Tila2     |
| V | /   | 1     | 000F5D  | 9D2  | 001234    | 567   | ścian | a A | bank 4°C   | Piętro | Wew    | Kowalski J             | an   |        | A01      | 123456  | 5       |           |
| V | 1   | 2     | 000F5D  | 9E8  | 116912    | 11    | ścian | a A | bank 4°C   | Piętro | Wew    | Kowalska /             | Anna |        | A02      |         |         |           |
| V | 1   | 3     | 000F5D  | A 1D | 765764    | 7646  | ścian | a A | bank 4°C   | Piętro | Wew    | Kowalski J             | an   |        | A03      | 123456  | 5       |           |

Piirrä pullojen määrä useita laattoja koko biopankin.

Tämä on yksi tärkeimmistä toiminnoista suoritetaan rutiininomaisesti ennen testiä materiaalia.

Biopankissa aineistoa säilytetään satunnaisesti. Vaikka joku on itsepäinen ja järjestetään pullo / g kriteeri, Tämä ja niin valmisteltaessa testaamalla nämä kriteerit varmasti muuttuvat. On siis syytä olettaa etukäteen satunnainen järjestely pullot biopankissa.

Määritellyillä raportteja tai muuta mekanismia, esim. Excel, laatia luettelo koodeista lajitteluun.

Tämä luettelo tunnuksista tekstitiedosto, tuonti, ja ohjelma etsii injektiopulloa tunnuksia ja luo luettelon laatat.

Luettelo laatat voidaan siirtää käyttöhenkilökuntaa biopankin tai lähettää robotti tukee biopankissa (esim. Yeti, Wall-B :)) Laatat olisi sitten tuo pullo / g valitut osoitteet (ja mahdollisen valvonnan 2D skanneri). Vetämällä pullot levyt ja kääntämisestä muille työpäivän levyt voidaan tehdä manuaalisesti tai automaattisesti.

Lajittelun jälkeen, on tärkeää skannata levy-valikon komennolla Start -> biopankkilaista -> laatta.

# Lajittele - editointi

| Lajittelu - järjestys. |                        |          | ×       |
|------------------------|------------------------|----------|---------|
| 2016.05.30 💌           | Koodi levyyn 001234567 |          | •       |
| Kuvaus.                |                        |          |         |
| Kontener               |                        |          | -       |
| Huomautuksia           |                        |          |         |
| ļ                      |                        |          |         |
| kysymy                 | 8 WALL-B               | •        |         |
| ma                     | t. DNA                 | max      | ]       |
| Tila:                  |                        | 7        |         |
| 오 tehty 🛛 🔘 ajaa       | 🔘 virhe 🛛 🔘 ei yhtään  | Tallenna | Peruuta |
|                        |                        | 1        |         |

Syötä perustiedot tämmöinen.

#### XML/YML/JSON

| 🖃 💭 RD   | Nimi     | paikka | tyyppi | Koko   | sääntö | Numero | Formula viennistä.                                         |  |  |  |  |
|----------|----------|--------|--------|--------|--------|--------|------------------------------------------------------------|--|--|--|--|
| 🗄 🐟 Head | V.       |        |        |        |        |        |                                                            |  |  |  |  |
|          | V.       | Head\  |        |        |        | 199    | iif(pozycja<=liczba,RD2->(dbseek(rekordy[pozycja])),.F.) i |  |  |  |  |
|          | 🖌 Arkusz | Head\  | С      | 128,00 |        |        | RD2->ARKPLK                                                |  |  |  |  |
|          | V Cel    | Head\  | С      | 40,00  |        |        | RD2->CEL                                                   |  |  |  |  |

XML-tiedostomuoto voidaan tallentaa tietoja kaikista tietokantaan, ja jopa väitti, että XML on tietokanta.

Koska koko nykymaailman tietokone vihdoin sopimukseen alalla tiedonvaihtomuotoa, yritämme tehdä sen täyttää nämä modernit ohjelmistot taipumuksia. Katsomatta strategian monet valmistajat (ja kirjoittajat) ohjelmistot, jotka yrittävät rakentaa vientiä XML niiden sovelluksia, mutta valitettavasti jäykän rakenteen, ohjelmiston avulla ilmaiseksi määrittely XML-rakenne.

Muutamia teknisiä yksityiskohtia:

- Sisältää XML-elementtejä ja attribuutteja

- Element määritellään nykyinen polku, esim. \ Raportti \ elementti

- Taito määritellään osoitus polku on valmis, esimerkiksi. \ Raportti \ item \ atrybucik

Tässä ikkunassa löydät esimerkkejä ovat listan elementtejä ja attribuutteja xml-tiedosto.

Tuonti ja vienti tiedot täytyy edeltää määritelmä mitä ja missä haluat, että olisi ilmoitettava, mitkä taulukot ja kentät ovat tulleet autrybutu tietoon ja jota pöytä ja kenttiä tulee säilyttää tiedot määrite. Molemmat prosessit eroavat suuntaan tietovirta, tämä pitäisi ottaa käyttöön joitakin apumuuttujia: Vienti: sijainti, kirjaa, määrä

Tuo: arvo

Ylimääräiset muuttuja sisältää nykyinen asema viedään tuotetta epätyypillinen arvoja kirjattu lukuisia XML määritelmää, eli esimerkiksi. 0 ... 999 Records ja muuttujien määrä, se on yksiulotteinen joukko numeroita Oikosulkupistoke valittujen tietueiden multiselekcie (taulukossa ruudusta painamalla Vaihto-näppäintä ja valitse hiiren pois rivi) ja numero, taulukon koko.Esimerkki käyttää kaikkia apumuuttujia:

IIF (asema <= numero, UZ -> (dbgoto (kirjaa [asema])),. F.)

Kaava tarkistaa, jos nykyinen sijainti on todellinen saavuttaa, vai onko se ennätys, johon voit tehdä hypätä käyttäen toimintoja on dbgoto (), jos näin on, se tekee, ja jos ei, se palauttaa arvon false, joka on merkki lopun tietojen vienti. Toiminnot kirjoitettu kaava elementti pitäisi palauttaa totuusarvon ilmaisee suostumuksensa prosessin jatkamista tai suostumuksen puuttuessa.

Tämä muuttuja sisältää arvon määritearvo kirjoittaa tietokannan taulukkoon.
Sekvenssit

| 👬 Sekvenssit   |            |        |                                  |                        |     |    |
|----------------|------------|--------|----------------------------------|------------------------|-----|----|
| ⊴∎∎©⊾≥≥∛∛∾■Q⊆? | •          | Kaikki | <mark>© OK </mark>               | lot. 🗌 puu?            |     |    |
| E g Sekvenssit | Nro.       | Nimi   | Seq1                             | Seq2                   | n1  | n2 |
| 📄 🎨 Grupa      | 2 1        | ABI    | CCGGACTGATCTGGCTCAGTGGTCCTCCTGCC |                        | 439 |    |
| E Podgrupa     | 2 2        | primer | ATGACTGCAATGAAATTCAGTCCTGG       | AGACAGGGAAGGGGTCACTAGT | 26  | 22 |
|                | <b>?</b> 3 | single | TTTATTTTTCCATGAAATA              |                        | 19  |    |

Hae FASTA sekvenssitietokantaan.

# Sekvenssit - editointi

| Sekvenssit - määritelmät.  |                 | ×         |
|----------------------------|-----------------|-----------|
| Nimi primer                | maksimipituus   | 0         |
| Seq1                       | n1              | 26        |
| ATGACTGCAATGAAATTCAGTCCTGG |                 |           |
| Seq2                       | n2              | 22        |
| AGACAGGGAAGGGGTCACTAGT     |                 |           |
| FASTA *fa                  |                 | •         |
| Huomautuksia               |                 |           |
| Tila:                      | Huomautus       | Muutokset |
| OK Sestää virhe ei mit     | ään<br>Tallenna | Peruuta   |
|                            | Nimi            |           |

ABI

| ABI           |    |            |         |      |                   |         |       |       |        |            |     |          |                |
|---------------|----|------------|---------|------|-------------------|---------|-------|-------|--------|------------|-----|----------|----------------|
| ⊴∎∎©ш≥≥∛∛™⊂≥? |    | • к        | aikki 🧧 | ОК   | <mark>O es</mark> | tāā 🔘   | virhe | •?    | 🔍 piil | ot. 🗌 🗆 pu | u?  |          |                |
| ⊟ ABI         | Nn | <b>)</b> . | Nimi    | No.  | tyyppi            | tyyppi  | koko  | Määrä | lohko  | pos.       | B64 | luettelo | Arvo           |
| seq1.ab1      | 2  | 1          | AEPt    | 0001 | 4                 | short   | 2     | 1     | 2      | 350B0000   |     | 1        | 13579          |
|               | 2  | 2          | AEPt    | 0002 | 4                 | short   | 2     | 1     | 2      | 350B0000   |     | 2        | 13579          |
|               | 2  | 3          | APFN    | 0002 | 18                | pString | 1     | 30    | 29     | 0001D38C   |     | 3        | 3130POP7_BDTv3 |
|               | 2  | 4          | APXV    | 0001 | 19                | cString | 1     | 2     | 2      | 32000000   |     | 4        | 2              |

Tuonti tulokset sekvensseri tiedostomuodossa \* .ab1.

(Applied Biosystems geneettinen analyssi Data File Format Tiedostomuoto ABIF erittely ja näytetiedostossa Schema)

Tiedostot tallennetaan tietoja, joita voidaan tarkastella käyttämällä erityisiä ohjelmistoja. Muuttaa tilannetta jonkin verran ottamalla käyttöön mahdollisuus tuoda nämä tiedot tietokantaan.

Kuten jo tuotu, voit käyttää sekvenssit hakukoneen tai valmistella erityisiä raportteja.

### ABI - editointi

| ABI data - hakemistomerkinnät.                                                                                                    | $\times$ |
|----------------------------------------------------------------------------------------------------|----------|
| Nimi PBAS                                                                                                    |          |
| Erän arvo arkki.                                                                                                    |          |
| CCGGACTGATCTGGCTCAGTGGTCCTCCTGCCTTGGCCTCGAAGTGCTGGGATTACAGGTGTKAGWTACCACACC<br>3TCCCCTAATACTTAATTTGATAAGTTAWTTTTGGTTTTTGCTTTTTACTTTTTTGGGATC<br>AATGTTGATGTTCATGATTAGAATTGTTACAGTATATCAATGTGGATCGTGCAAAATTAAAAGACCCCTGAAAGGGT<br>3TTTAAATGTTAATATTATGAATTCAACTGGGTCAAAAAACTAGTATCAATGAATG |          |
|                                                                                                    |          |
| Kuvaus. Array of sequence characters edited by user                                                                                                    |          |
| Huomautuksia                                                                                                    |          |
| Tila: Huomautus Muutokse                                                                                                    | t        |
| COK Cestãa Cvirhe Ceimitãan<br>Tallenna Peruuta                                                                                                    |          |
| Hakemiston nimi kohtaan                                                                                                    |          |

Tuonti tulokset sekvensseri tiedostoja \* .abi.

NGS

| 👬 NGS                   |                         |         |      |
|-------------------------|-------------------------|---------|------|
| <b>●●●</b> ●            | Long 🔆 Kaikki 🔿 tehty   | O ajaa  | 0    |
| ── NGS                  | Nro. Nimi               | Kuvaus. | Huor |
| E State                 | 1 NB551023_39_HVGF2AFXX |         |      |
| C:\BBMS\DBF\TEST\FASTQ\ | ~                       |         |      |
|                         |                         |         |      |

# NGS - editointi

| NGS - Proband.                       |           | $\Box$ ×  |
|--------------------------------------|-----------|-----------|
| Nimi NB551023_39_HVGF2AFXX           | •         |           |
| Teettää                              |           |           |
| proband                              |           |           |
|                                      |           |           |
| Huomautuksia                         | •         | Auto      |
| + > -                                |           |           |
| Tila:                                | Huomautus | Muutokset |
| 💭 tehty 🔽 🧿 ajaa 💭 virhe 💭 ei yhtään | Tallenna  | Peruuta   |
| Nimi                                 |           |           |

# NGS - long

| 🔳 N | NGS - long |   |   |   |     |     |    |   |   |    |    |    |      |      |     |     |     |     |     |     |     |    |     |       |      |    |    |    |
|-----|------------|---|---|---|-----|-----|----|---|---|----|----|----|------|------|-----|-----|-----|-----|-----|-----|-----|----|-----|-------|------|----|----|----|
|     | ×          |   |   |   |     |     |    |   |   |    |    |    |      |      |     |     |     |     |     |     |     |    |     |       |      |    |    |    |
| L   | 1          | 2 | 3 | 4 | 5   |     | 6  | 7 | 8 | 9  | 10 | 11 | 12   | 13   | 14  | 15  | 16  | 17  | 18  | 19  | 20  | 2  | 1 2 | 2 2   | 23 2 | 24 | 25 | 26 |
| 609 | G          | Α | С | Т | C   | : 1 | Г  | A | Т | G  | A  | Т  | Т    | С    | Α   | Т   | Т   | С   | Α   | Т   | G   | Т  | T   | . (   | G (  | С  | Α  | Т  |
| 532 | Α          | С | С | Т | T   |     | A  | Т | G | С  | С  | Т  | Т    | С    | Α   | Т   | G   | Т   | С   | С   | Т   | С  | G   | i   1 | F (  | С  | C  | Т  |
| 497 | Т          | Т | G | С | C   | :   | Т  | Т | С | Α  | Т  | Т  | Т    | С    | С   | Α   | Α   | Α   | G   | G   | G   | A  | T   | 1     | A /  | A  | С  | A  |
| 808 | G          | С | A | T | C   | :   | Т  | G | A | С  | С  | A  | A    | G    | С   | Α   | G   | G   | С   | Т   | Т   | C  | A   | 1     | F (  | G  | A  | G  |
| 552 | С          | С | Т | Т | C   | ; ( | С  | A | Α | G  | С  | Т  | G    | G    | Α   | Т   | Α   | Α   | С   | A   | G   | G  | T   | 0     | G (  | G  | G  | A  |
| 957 | G          | Т | Т | G | i T |     | T. | A | G | G  | G  | A  | Т    | С    | С   | Α   | Т   | G   | С   | A   | A   | Т  | G   | i /   | Υ.   | Т  | С  | A  |
| 599 | G          | С | Т | A | T   |     | A  | С | Т | G  | A  | A  | G    | Т    | G   | Т   | Α   | Α   | G   | Α   | Т   | G  | C   | : /   | A /  | A  | Α  | A  |
| 151 | G          | Ĺ | т |   |     |     | т  | т | т |    | Δ  | т  | т    |      | т   | т   | Δ   | 6   | т   | т   | Δ   |    | Δ   |       | - (  |    | Δ  | Δ  |
| L   | 1          | 2 | 3 | 4 | 5   | 6   | 7  | 8 | 9 | 10 | 11 | 12 | 2 13 | 3 14 | 4 1 | 5 1 | 6 1 | 7 1 | 8 1 | 9 2 | 20  | 21 | 22  | 23    | 24   | 25 | 26 | 27 |
| 150 | G          | С | Α | Т | С   | Т   | G  | Α | С | С  | Α  | Α  | G    | С    | A   | G   | G   | С   | T   | 1   | Г   | С  | Α   | Т     | G    | Α  | G  | G  |
| 139 |            |   |   |   |     |     |    |   |   |    |    |    |      |      |     | G   | G   | C   | T   |     | T I | С  | Α   | Т     | G    | Α  | G  | G  |
| 151 |            |   |   |   |     |     |    |   |   |    |    |    |      |      |     |     |     | C   | T   |     | Г   | С  | Α   | Т     | G    | A  | G  | G  |

## Taulukot

| 🔳 Tau | ılukot                                        |                                             |       | x |
|-------|-----------------------------------------------|---------------------------------------------|-------|---|
| 5     | ) 📾 🛍 🚅 🚅 🗞 🗞 🐚 🔍 🖃 ?                         |                                             |       |   |
|       | Kentät Indeksit                               | Palauta Tarkastus                           | Data  |   |
| tab   | Kuvaus Fl                                     | Kuvaus EN                                   | sort1 | ^ |
| AB0   | ABI data - muistiinpanoja.                    | ABI data - notes                            | TBN   |   |
| AB1   | ABI - header-tiedosto.                        | ABI data - File header                      | ID    |   |
| AB2   | ABI data - hakemistomerkinnät.                | ABI data - directory entries                | IDN   |   |
| AL0   | Hälytykset - Notes                            | Alerts - notes                              | TBN   |   |
| AL1   | Järjestäjä.                                   | Organizer                                   | ID    |   |
| AL2   | Hälytykset.                                   | Alerts                                      | ID    |   |
| AL3   | Hälytykset - historia.                        | Alerts - Blog                               | IDN   |   |
| BB0   | Biopankkien - toteaa.                         | Biobanks - notes                            | TBN   |   |
| BB1   | Biopankkien - sijainti.                       | Biobanks - location                         | ID    |   |
| BB2   | Biopankkien - lattialle.                      | Biobanks - room, floor                      | IDN   |   |
| BB3   | Biopankkien - pakastin, jääkaappi, jääkaappi. | Biobanks - freezer, refrigerator            | IDN   |   |
| BB4   | Biopankkeja - alan seinähylly.                | Biobanks - the sector wall shelf            | IDN   |   |
| BB5   | Biopankkien - laatat, container.              | Biobanks - tiles, container                 | IDN   |   |
| BB6   | Biopankkien - pullo lohkoja.                  | Biobanks - vials, blocks                    | IDN   |   |
| BB7   | Biopankkeja - tarina parametrit.              | Biobanks - history of changes of parameters | IDN   |   |

Tärkein tukikohta järjestelmän taulukoissa on määritelty valmistajan BBMS ja julkaistaan osana Standard de facto.

Nähtävillä rakenteen vuoksi mahdollisuutta käyttää näitä tietoja kun määrittelet raportteja, lomakkeita ja malleja XML.

Käyttäjä voi muokata nimet taulukoiden turvallisuuden, joita usein käytetään ikkunoissa.

Tarve kehittää tietokannan rakennetta on raportoitava foorumi biopankkeja tai suoraan valmistajalta.

Vuonna näkyvä painikkeet [Kentät] ja [Indeksit] avulla voit tarkastella ja muokata tietoja määrätyn taulukon.

Button [Palauta] käytetään palauttaa poistetut tietueet valitun taulukon.

### Taulukot - editointi

| BB5  |               | ×                                     |
|------|---------------|---------------------------------------|
|      | tab BB5       | Edellisen taulukon nimen. 🔽 imp.      |
| BS   | Bosnian       | BioBanka - ploče, ambalaža.           |
| CZ   | czech         | Biobanky - dlažba, nádobu.            |
| DE   | Saksan        | Biobanken - Fliesen-, Behälter-       |
| DK   | Danish        | Biobanker - fliser, container.        |
| EN   | Englanti      | Biobanks - tiles, container           |
| EO   | Esperanto     | Biobanks - kaheloj, ujo.              |
| ES   | Espanjalainen | Biobancos - tejas, contenedores.      |
| ET   | Viron         | Biopankade - plaadid, konteinerisse.  |
| FI   | Suomi         | Biopankkien - laatat, container.      |
| FR   | Ranskan       | Biobanques - tuiles, contenant        |
| GA   | Irlantilainen | Biobanks - tíleanna, coimeádán.       |
| HR   | Kroatian      | BioBanka - ploče, ambalaža.           |
| HU   | unkari        | Biobankok - csempe, konténer.         |
| IT   | Italian       | Biobanche - piastrelle, container.    |
| LA   | latinalainen  | Biobanks gra - tuito, continens.      |
| LT   | liettualainen | Biobanku - plyteles, konteineryje.    |
| LV   | latvialainen  | Biobankas - flizes, konteineru.       |
| NL   | Dutch         | Biobanken - tegels, container         |
| NO   | Norja         | Biobanker - fliser, container.        |
| PL   | Polish        | BioBanki - płytki, opakowania.        |
| PT   | Portugali     | Biobancos - telhas, recipiente.       |
| RO   | romanialainen | Biobăncile - gresie, container.       |
| SE   | Ruotsin       | Biobanker - kakel, container.         |
| SK   | slovakki      | Biobanky - dlažba, nádobu.            |
| SL   | Slovenian     | BioBanka - plošče, embalaža.          |
| SQ   | albanialainen | BioBanks - pjata, paketim.            |
| TR   | Turkki        | Biyobankalar - fayans, kap.           |
| s    | ort1 IDN      | ▼ sort2 LP ▼ sort3 ▼ sort4 ▼ Tallenna |
| ehto |               |                                       |
|      |               | Peruuta                               |
|      |               |                                       |

Tietokannan kuvaus taulukon Suomi.

Voit vaihtaa pöytään kuvaus. Kuvauksen sisältö tallennetaan tietokantaan turvallisuutta ja ei muutu, kun päivitys tai asennus. Jotta palauttaa standardin kuvaus pitäisi poistaa nykyiseen.

Kuvaukset nähdään usein Windows-järjestelmä BBMS olisi siksi ilmoitettava taulukon sisällön.

## Kentät

| 🔳 Ke | entät: BB5 |              |           |        |      |          |    |        |                                                  |
|------|------------|--------------|-----------|--------|------|----------|----|--------|--------------------------------------------------|
|      |            | 🕅 Kaikki     |           |        |      |          |    |        |                                                  |
| tab  | kenttä     | Suomi        | Englanti  | tyyppi | koko | käytetyt | d. | numero | Kuvaus FI                                        |
| BB5  | ID         |              |           | С      | 4    | 4        | 0  |        | Tietuetunnus.                                    |
| BB5  | STA        | Tila         | Status    | С      | 1    | 1        | 0  |        | Tila: OK, estää, virhe, ei mitään                |
| BB5  | LP         | Nro.         | No.       | С      | 4    | 2        | 0  | X      | Järjestysnumero.                                 |
| BB5  | NZ         | levy         | Plate     | С      | 20   | 10       | 0  |        | 1D-koodi tai pakkausselosteessa.                 |
| BB5  | ADR        | Paikka       | Position  | С      | 20   | 7        | 0  |        | Sijoitus sektorin tai / seinälle.                |
| BB5  | ID_KN1     | Valmistaja   | producer  | С      | 4    | 4        | 0  |        | Valmistaja - Micronic, Fluidx, Thermo Matrix jne |
| BB5  | TYP        | tyyppi       | Туре      | С      | 1    | 1        | 0  |        | Tyyppi - merkkinen koodi levyt / pakkaus.        |
| BB5  | UWA        | Huomautuksia | attention | С      | 64   | 5        | 0  |        | Huomautuksia                                     |

Fields tai muuten sarakkeessa, ovat alkeis tietokannan rakennetta. Jokaisella kentällä on joitakin ominaisuuksia, jotka voi tarkastaa tästä.

Voit muuttaa tarrojen ja kuvaukset kentät. Nämä tiedot on esitetty kaikki ikkunat.

Muuttaminen muut parametrit tehdään valmistajan ja jaetaan kaikille käyttäjille BBMS, joten pidä standardia tietokanta.

### Kentät - editointi

| BB2->( | ОРКР              |                      |                                                                     | ×            |  |  |  |  |  |  |  |  |
|--------|-------------------|----------------------|---------------------------------------------------------------------|--------------|--|--|--|--|--|--|--|--|
|        | kenttä OP         | KP Sij.              | . 09 🔲 Onko numero tekstikentässä? Mitta                            | vksikkö.     |  |  |  |  |  |  |  |  |
| tyyppi | numero            | ▼ koko               | 3 d. 0 ainutlaatuinen Min/Max %                                     | -            |  |  |  |  |  |  |  |  |
| BS     | Bosnian           | %                    | Procentualno popunjenje odabranog prostora ambalažom.               |              |  |  |  |  |  |  |  |  |
| CZ     | czech             | %                    | Procentní vyplnění vybraného prostoru obalem.                       |              |  |  |  |  |  |  |  |  |
| DE     | Saksan            | %                    | Prozentuale Ausfüllung des ausgewählten Raums mit Verpackung.       |              |  |  |  |  |  |  |  |  |
| DK     | Danish            | %                    | Procentvis udfyldning af valgt plads med emballage.                 |              |  |  |  |  |  |  |  |  |
| EN     | Englanti          | %                    | Percentage filling of selected space with packaging.                |              |  |  |  |  |  |  |  |  |
| EO     | Esperanto         | %                    | Procento-plenigo de elektita spaco kun pakajo.                      |              |  |  |  |  |  |  |  |  |
| ES     | Espanjalainen     | %                    | Porcentaje de llenado del espacio seleccionado con embalaje.        |              |  |  |  |  |  |  |  |  |
| ET     | Viron             | %                    | Protsentuaalselt valitud ruumi täitmine pakendiga.                  |              |  |  |  |  |  |  |  |  |
| FI     | Suomi             | %                    | Prosenttiosuus valitusta tilasta pakkauksella.                      |              |  |  |  |  |  |  |  |  |
| FR     | Ranskan           | %                    | Pourcentage de remplissage de l'espace sélectionné avec emballage.  |              |  |  |  |  |  |  |  |  |
| GA     | Irlantilainen     | %                    | Líon an líonta de spás roghnaithe le pacáistiú.                     |              |  |  |  |  |  |  |  |  |
| HR     | Kroatian          | %                    | Postotak ispunjenosti odabranog prostora ambalažom.                 |              |  |  |  |  |  |  |  |  |
| HU     | unkari            | %                    | A kiválasztott hely százalékos kitöltése a csomagolással.           |              |  |  |  |  |  |  |  |  |
| IT     | Italian           | %                    | Riempimento percentuale dello spazio selezionato con l'imballaggio. |              |  |  |  |  |  |  |  |  |
| LA     | latinalainen      | %                    | Recipis implebitur vas lego.                                        |              |  |  |  |  |  |  |  |  |
| LT     | liettualainen     | %                    | Procentinis pasirinktos vietos užpildymas pakuote.                  |              |  |  |  |  |  |  |  |  |
| LV     | latvialainen      | %                    | Procentualais aizpildijums ar iesainojumu.                          |              |  |  |  |  |  |  |  |  |
| NL     | Dutch             | %                    | Percentage vullen van geselecteerde ruimte met verpakking.          |              |  |  |  |  |  |  |  |  |
| NO     | Norja             | %                    | Prosentvis fylling av valgt plass med emballasje.                   |              |  |  |  |  |  |  |  |  |
| PL     | Polish            | %                    | Procentowe wypełnienie wybranej przestrzeni opakowaniami.           |              |  |  |  |  |  |  |  |  |
| PT     | Portugali         | %                    | Percentual de preenchimento do espaço selecionado com a embalagem.  |              |  |  |  |  |  |  |  |  |
| RO     | romanialainen     | %                    | Umplerea procentuală a spa?iului selectat cu ambalaj.               |              |  |  |  |  |  |  |  |  |
| SE     | Ruotsin           | %                    | Procentuell fyllning av valt utrymme med förpackning.               |              |  |  |  |  |  |  |  |  |
| SK     | slovakki          | %                    | Percentuálne vyplnenie vybraného priestoru balením.                 |              |  |  |  |  |  |  |  |  |
| SL     | Slovenian         | %                    | Odstotek zapolnjenosti izbranega prostora z embalažo.               |              |  |  |  |  |  |  |  |  |
| SQ     | albanialainen     | %                    | Përqindja e përqindjes së hapësirës së zgjedhur me paketim.         |              |  |  |  |  |  |  |  |  |
| TR     | Turkki            | %                    | Seçili alanın ambalaj ile yüzde dolumu.                             |              |  |  |  |  |  |  |  |  |
|        | Oletus            |                      |                                                                     |              |  |  |  |  |  |  |  |  |
| □ On   | sisällytetty sara | akkeeseen ikkunassa? | 🗖 Poista tietue kentän tyhjentämisen sijaan. 🛛 Kä                   | yttöoikeudet |  |  |  |  |  |  |  |  |
| ∏ Sis  | ältyy raporteiss  | a?                   | ✓ Oletko lukinnut muokata? Tallenna                                 | Peruuta      |  |  |  |  |  |  |  |  |

Sinulla on kyky muuttaa tarrat ja kuvaukset kentät (sarakkeet) tietokantataulukoihin. Tarrat näkyvät jokaisessa ikkunassa sarakkeen otsikot tai tarroja laatikot sekä muokkaamalla otsikot muita tarkastuksia.

Kuvaus kentän tapahtuu pilvessä tai tilarivillä, kun näyttää tai muokata ohjaus.

Kenttä, joka koostuu valitsemalla editointi vaihtoehtoja, kuten. STA tulkitaan etiketti kuvaus kunkin vaihtoehdon.

### Indeksit

| Indeks | it: BB5    |                                                                           |      | • 🗙        |
|--------|------------|---------------------------------------------------------------------------|------|------------|
| Ind.   | avain      | ehto                                                                      | koko | muutos     |
| Α      | ADR        | !deleted() .and. !empty(ADR)                                              | 20   | 2017.03.2  |
| 1      | ID         |                                                                           | 4    | 2013.08.0  |
| IA     | IDN+ADR    | !deleted()                                                                | 23   | 2016.01.0! |
| IL     | IDN+LP     | !deleted()                                                                | 7    | 2013.08.0  |
| ISL    | IDN+STA+LP | !deleted()                                                                | 8    | 2013.09.2  |
| KN1    | ID_KN1     | !deleted() .and. !empty(ID_KN1)                                           | 4    | 2020.02.11 |
| KN1_M  | ID_KN1_M   | !deleted() .and. !empty(ID_KN1_M)                                         | 4    | 2020.05.0( |
| N      | NZ         | !deleted() .and. !empty(NZ)                                               | 20   | 2020.02.1; |
| NF     | NZ         | !deleted() .and. !empty(NZ) .and. !empty(ADR) .and. ILP==0 .and. STA=='4' | 20   | 2020.02.11 |
| UP2    | ID_UP2     | !deleted() .and. !empty(ID_UP2)                                           | 3    | 2020.02.11 |
| ZZZ    | ID         | deleted()                                                                 | 4    | 2014.11.1  |

Hakemistot, on noin lajittelu tietojen mukaan määriteltyjen avaimen.

Merkittävästi parantaa suorituskykyä indeksit tietokannan ylläpitoa.

Järjestelmä otetaan huomioon luettelo perusavain, suodatus, ja tukea kohteita merkitty poistettavaksi.

### Indeksit - editointi

| BB5:N |                              |                      |          | ×       |
|-------|------------------------------|----------------------|----------|---------|
|       | Ind. <u>N</u>                | avain NZ             |          |         |
|       | ehto deleted() .and. !empty( | NZ)                  |          |         |
|       |                              |                      | Tallenna | Peruuta |
|       | Tietok                       | kannan nimi taulukor | indeksi  |         |

Valitettavasti et voi muuttaa mitään.

Jos jostain syystä tarvitset indeksi, esim. Nopeamman täytäntöönpanoraportteja ilmoita siitä foorumi tai suoraan kirjoittaja ohjelmisto.

#### Palauta

| Palauta: BB5 |    |   |            |        |            |        |              |                     |          |      |      |   | ×     |
|--------------|----|---|------------|--------|------------|--------|--------------|---------------------|----------|------|------|---|-------|
| N            | ю. |   | levy       | Paikka | Valmistaja | tyyppi | Huomautuksia | skannata            | painotus | Xmax | Ymax | % | Vmax  |
| V            | 1  | 4 | 1234567890 | ZAM14  | LabMind    |        |              | 2020.06.22 08:18:44 |          | 12   | 8    |   | 750ul |
|              |    |   |            |        |            |        |              |                     |          |      |      |   |       |

Poistaminen toteutetaan useassa vaiheessa.

Ensimmäinen erä poistetaan hankkii tila "piilotettu" ja käyttämällä suodattimia, voit tarkastella tilan kaikki piilossa. Aseman muuttuminen toiseen, tai "vetää" piilotettu on yksinkertainen ja vaatii vain lupaa muokata.

Jos piilotettu erä poistetaan, tämä on jo vakava tilanne, koska se on merkitty fyysisesti poistaa.

Tämä tuote ei ole näkyvissä missään Jisei, ei esiinny missään moduulin tai raportteja.

Koska on mahdollista, että jotain oli poistettu vahingossa, esiteltiin ohjelmiston voi palauttaa poistettuja tietoja käyttäjän "admin".

Vuonna avoimen ikkunan painikkeen [Restore] (valikko Ohje-> Taulukot) näkyvät tiedot, jotka voidaan palauttaa yksinkertaisesti suorittaa tuplaklikkaa hiiren vasenta painiketta.

#### Huom!

Voit palauttaa tietoja ei tallenneta loputtomiin, mutta vasta pakkauspöydän, joka tapahtuu aikana uudelleen indeksointi tietokanta.

### Avaa taulukoita

| Alias | B. | R | Path                      | Filter | Shared | 1   |
|-------|----|---|---------------------------|--------|--------|-----|
| TB3   | 0  |   | C:\BBMS\EXE\DS\TB3.DBF    |        | .T.    |     |
| TB2   | 0  |   | C:\BBMS\EXE\DS\TB2.DBF    |        | .T.    |     |
| TB1   | 0  |   | C:\BBMS\EXE\DS\TB1.DBF    |        | .T.    |     |
| ST3   | 0  |   | C:\BBMS\DBF\TEST\ST3.DBF  |        | .T.    |     |
| SS2   | 0  |   | C:\BBMS\DBF\TEST\SS2.DBF  |        | .T.    |     |
| UP2   | 0  | X | C:\BBMS\DBF\TEST\UP2.DBF  |        | .T.    |     |
| TU1   | 0  |   | C:\BBMS\DBF\TEST\TU1.DBF  |        | .T.    |     |
| UP33  | 0  | Х | C:\BBMS\DBF\TEST\UP33.DBF |        | .T.    |     |
| L01   | 0  |   | C:\BBMS\DBF\TEST\LO1.DBF  |        | .T.    |     |
| UP31  | 0  |   | C:\BBMS\DBF\TEST\UP31.DBF |        | .T.    |     |
| LO2   | 0  |   | C:\BBMS\DBF\TEST\LO2.DBF  |        | .T.    |     |
| TU2   | 0  | X | C:\BBMS\DBF\TEST\TU2.DBF  |        | .T.    |     |
| ST4   | 0  | X | C:\BBMS\DBF\TEST\ST4.DBF  |        | .T.    |     |
| KN1   | 0  | X | C:\BBMS\DBF\TEST\KN1.DBF  |        | .T.    |     |
| PR3   | 0  | X | C:\BBMS\DBF\TEST\PR3.DBF  |        | .T.    |     |
| _OS3  | 0  |   | C:\BBMS\DBF\TEST\_OS3.DBF |        | .T.    |     |
| PR1   | 0  | X | C:\BBMS\DBF\TEST\PR1.DBF  |        | .T.    |     |
| PR2   | 0  | X | C:\BBMS\DBF\TEST\PR2.DBF  |        | .T.    |     |
| SK1   | 0  | X | C:\BBMS\DBF\TEST\SK1.DBF  |        | .T.    |     |
| SK2   | 0  | Х | C:\BBMS\DBF\TEST\SK2.DBF  |        | .T.    | N 1 |

Luettelo avoimista taulukoista on hyödyllinen järjestelmänvalvojille.

Jokaisella tietokoneella tai palvelimella on rajoitettu määrä tiedostoja (avoin taulukko tarkoittaa vähintään 2 tiedoston, datan ja hakemiston avaamista).

Tästä syystä BBMS rajoittaa avoimien ikkunoiden määrää tai "yrittää" avata tiedostoja vain luku -tilassa.

Jos saat joskus virheilmoituksen,

sitten sinun on tarkistettava palvelimella avattujen tiedostojen lukumäärä ja suoritettava erityiset toimenpiteet rajan nostamiseksi.

## Haku

| Haku                  |              |              |                   |            |                |              |            |              |
|-----------------------|--------------|--------------|-------------------|------------|----------------|--------------|------------|--------------|
| Malli Stand           | ard 💌        | • • •        | Taulukot          | Tuonti     |                | Kaikki       | <b>→</b> 2 | 3 100        |
| OS1 sukunimi 💌 X      | OS1 PESEL    | - X 05       | 51 No.DNA 👻 🗸     | BB6 2D     | - X F          | 'R4 provisio | ▼ X PR     | tutkimus 👻   |
| k 🚽                   |              | i            |                   | . i        | i              |              | - <u> </u> |              |
| OS1 etunimet V        | OS1 henkilök | kortt 👻 X BB | 6 ulkomainen 💌 🕽  | BB5 levy   | • X E          | B6 muutos    | ▼ × BB6    | mat. 💌       |
|                       | -            |              |                   |            |                |              |            |              |
| · ·                   | 1            | - I          |                   |            |                |              | <u> </u>   |              |
| OS1 sukunimi          | OS1 etunimet | OS1 PESEL    | OS1 henkilökortti | OS1 No.DNA | BB6 ulkomainen | BB6 2D       | BB5 levy   | PR4 provisio |
| Kaiko                 | Lucek        |              |                   | 1234567832 |                |              |            |              |
| Kalinka               | Eugeniusz    | 1234567890   |                   | 1928357    |                | 1011536521   | 11691211   | rdhfri4567f  |
| Kalinka               | Eugeniusz    | 1234567890   |                   | 1928357    |                | 1011536521   | 11691211   | rdhfri4567F  |
| Kazikowski-Nowakowski | Bolesław     |              |                   | 1234567841 |                | 0011AFA86    | 0123456789 |              |
| Kokosz1               | Janek        |              |                   | 1234567888 |                |              |            |              |
| Kolanko               | Jakub        | 353422245    |                   | 1234567673 |                | 76543        | 2000038515 | 35443534     |
| Koleszko              | Kajko        | brak         |                   | 1234567891 |                |              | 123456789  | K10042100000 |
| komórka A             |              |              |                   | komA       |                |              |            |              |
| komórka B             |              |              |                   | komB       |                |              |            |              |
| komórka C             |              |              |                   | komC       |                | QWERTYUI     | 234567890  |              |
| komórka D             |              |              |                   | komD       |                |              |            |              |
| Kowalska              | Anna         | 461876431874 | AA 123456         | ~0003      |                | 000F5D9E8    | 123456789  | 22222222     |
| Kowalska              | Anna         | 461876431874 | AA 123456         | ~0003      |                | 000F5D9E8    | 123456789  | 22222222     |
| Kowalska              | Zosia        | 1234567890   |                   | 1234567784 |                | 0011AFAA0    | 0123456789 | w2           |
| Kowalski              | Albin        |              |                   | 1234567871 |                |              |            |              |
| kowalski              | jan          |              |                   | 1234567760 |                |              |            |              |
| Kowalski              | Janek        | 12345678903  | ABC 12345678      | 123456     |                | 1011536514   | orphans    | 1234567      |
|                       | Janek        | 12345678903  | ABC 12345678      | 123456     |                | 1011536514   | orphans    | 1234567      |

Yleishakukone on saatavilla monissa BBMS-järjestelmämoduuleissa (suurennuslasi) ja valikossa->Ohje.

Tiedot kerätään hakukenttiin syötettyjen tekstien perusteella listan muodossa.

Käyttäjällä on käytettävissään hakumalleja, mikä tarkoittaa, että hän voi luoda mitä tahansa skenaarioita.

Hakukenttä voi olla mikä tahansa tietokannan kenttä, jolla on indeksi.

Ohjelma ehdottaa luetteloa mahdollisista kentistä [Tables]-painikkeen alla määritetyn taulukkoluettelon perusteella.

Sarakkeille ei ole enää rajoituksia, ja käyttäjä voi vapaasti rakentaa sarakeluettelon käyttämällä pikavalikon "Sarakkeet" -vaihtoehtoa.

Ikkunasta voit tulostaa ja viedä laskentataulukkoon (kontekstivalikko - napsauta hiiren kakkospainikkeella taulukkoa).

#### Huomio !

Jokaisella käyttäjällä ja jokaisella ikkunalla on oma mallisarjansa.

Malleja voidaan tuoda toiselta käyttäjältä tai BBMS-jakelusta valitsemalla itse käyttäjien luettelosta.

#### Kontekstuaalinen hakukone

| 🔳 Re                               | surssit - laite. |        |           |          |              |             |          |           |          |         |               | ×           |
|------------------------------------|------------------|--------|-----------|----------|--------------|-------------|----------|-----------|----------|---------|---------------|-------------|
| Nimi                               | IP               | MAC    | : v       | /I       | koodi        | paikka      |          | Kuvaus.   | Hu       | omautuk | •             | Valitse     |
| $\boxed{\blacksquare} \Rightarrow$ | 🗆 Aa 🗹 🖂         | 🗹 Aa 🕅 | -> 🗹 Aa 🖡 | 🗹 🗁 🔲 Aa | 💌 🖂 💌 A      | a 🔽  ->     | 🗆 Aa     |           | Aa 🔽     | l> □    | Aa            |             |
| Nimi                               |                  | paikka | Kuvaus.   | käyt     | täjä Huomaut | uksia tieto | kone   I | biopankki | seuranta | Robot   | Syöttöpisteen | Varau \land |
| V Liq                              | uid handling     | 1      |           | Adm      | in           |             | х        |           | х        |         |               | x           |
| W WI                               | N7               |        |           | Adm      | in           |             | х        |           |          |         |               |             |

Asiayhteyteen liittyvä hakukone toimii ikkunoissa, jotka eivät liity näytteisiin ja tilauksiin, ja kun valitaan koodi sanakirjasta. Hakukentät luodaan automaattisesti indeksoitujen taulukkokenttien ja ikkunan sarakkeiden luettelon perusteella. Indeksoituja kenttiä voidaan hakea sopimalla tekstin alusta ("| ->") muihin tarpeisiisi. Usein hakemisto on kirjainkoon mukainen, mikä pakottaa sinut estämään tämän ottelun valinnan ("Aa").

siksi:

"| ->" - tarkoittaa vastaavuutta tekstin alusta

"Aa" - tarkoittaa isojen ja pienten kirjainten erottamista toisistaan

Jos hakukenttien lukumäärä on liian pieni, käytetään viimeistä valintaluettelon kenttää. Ohjelmisto rakentaa automaattisesti luettelon kentistä, joilla on sopivat hakuvaihtoehdot.

## Kontti

| 🔳 k    | Contti    |       |     |          |           |          |                |            |              |                     |          | ×     |
|--------|-----------|-------|-----|----------|-----------|----------|----------------|------------|--------------|---------------------|----------|-------|
| Biopan | kkien     | -     | Bio | pankkier | n - pullo | lohkoja. | • T            | ulosta Ar  | kki Vie      | e Poista            | Laji     | tele  |
| Nro.   | 2D        | Asema | num | tyyppi   | mat.      | No.DNA3  | proband        | Teettää    | ICD          | skannata            | painotus | päivä |
| 7      | 0011AFA83 | A4    | 4   |          | DNA       |          | Nowak Piotr    |            |              | 2014.08.28 18:43:06 |          |       |
| 2      | tst12345  | A3    | 3   |          | DNA       |          |                |            |              |                     |          |       |
| 3      | tst123456 | A5    | 5   |          | DNA       | 123452   |                |            |              | 2020.01.03 09:24:10 |          | 2020  |
| 4      | tst1238c  | A6    | 6   |          | DNA       | ~000F    | Koleszko Kaiko | K190223041 | icd-10:A01.4 |                     |          |       |

Kontti käytetty tiedonkeruumenetelmä ikkunasta, esim. Etsinnän aikana.

Kunkin listan, aseta kursori kohtaan ja nasn $\pm$  [Space] ja tiedot on tallennettu säiliöön.

Samassa ikkunassa jälkeen painamalla [Ctrl] + [Space] -ikkuna avautuu valitun datasäiliö että ikkuna ja ewentulnie kanssa mainitun pituinen puu.

Kun siirrät tietoja säiliö päivitetään laskuri sijaitsee tilarivin oikeassa.

| CO7 | ot =7 | count=3 | FN INS | CAPS | NUM | SCROLL | 19:34:00 | 2018.04.18 |
|-----|-------|---------|--------|------|-----|--------|----------|------------|
|-----|-------|---------|--------|------|-----|--------|----------|------------|

# Järjestäjä

|    | Järje    | stäjä    |        |           |        |      |        |           |            |       |       |           |        |                     |         |        |           | -           | ×    |
|----|----------|----------|--------|-----------|--------|------|--------|-----------|------------|-------|-------|-----------|--------|---------------------|---------|--------|-----------|-------------|------|
| Ē  | 3        | 1        |        | ш         | 2 c    | ÷ 84 | ŝ.     |           | <b>E</b> 1 | 2]]   | • Kai | kki 🔘     | ок     | <mark>O estă</mark> | ä 🖸     | virhe  | •?        | 🔍 piilot.   |      |
|    | dmin     | - admini | strato | or syst   | temu   |      |        | •         |            |       | Lisä  | ä         |        |                     |         |        |           |             |      |
| [  | 4        |          | 67     | enwi      | iec 20 | 20   |        |           | aika       |       | kesto | Kuvaus.   | hälyt  | ys Sähk             | cöposti | siirto | käyttäjä  | Laitteisto  | Huor |
| Ш  | <u> </u> |          |        |           | CC 20  | 20   |        |           | ۰ (        | 8:36  | 06:00 |           |        |                     |         | x      | Admin     | Incubator   |      |
|    | 22       | 25       | 26     | sr.<br>27 | 28     | 29   | 30     | 31        |            |       |       |           |        |                     |         |        |           |             |      |
|    | 23       | 1        | 2      | 3         | 4      | 5    | 6      | 7         |            |       |       |           |        |                     |         |        |           |             |      |
|    | 24       | 8        | 9      | 10        | 11     | 12   | 13     | 14        |            |       |       |           |        |                     |         |        |           |             |      |
|    | 25       | 15       | 16     | 17        | 18     | 19   | 20     | 21        | <u> </u>   |       |       |           |        |                     |         |        |           |             |      |
|    | 26       | 22       | 23     | 24        | 25     | 26   | 27     | 28        |            |       |       |           |        |                     |         |        |           |             |      |
| Π. | 27       | 29       | 30     | 1         | 2      | 3    | 4      | 5         |            |       |       |           |        |                     |         |        |           |             |      |
|    | 0        | Dziś:    | 2020   | 0-06      | -29    |      |        |           | <          |       |       |           |        |                     |         |        |           |             | >    |
| p  | äiväm    | äärä     | aik    | a         | kesto  | Kuva | aus.   |           |            | hälyt | ys Sä | ihköposti | siirto | käyttäjä            | Laittei | sto H  | Huomautuk | sia Muistio | ^    |
|    | 201      | 3.07.16  | 5 16   | :08       |        | dług | i opis | żeby spra | wdzić      | X     |       |           |        |                     |         |        |           |             |      |
|    | 201      | 3.07.17  | 7 08   | :16       |        | tst1 |        |           |            | X     |       |           |        | Admin               |         |        |           |             |      |

Tehtävät Järjestäjä: tallentaa, unohtamatta ja kertoa muille.

Nykyisessä kiireisinä, jotkut asiat täytyy säästää keltainen toteaa,

tällainen merkintä on järjestäjä ja se riittää hänelle tulla yksi tapahtuma,

sama jäljitellä tahmeaa ja tiedätte, että se on aika toimia.

# Järjestäjä - editointi

| •        |                   | CZ        | erwie               | ec 202     | 20        |                   | ►            | 08:36 + 06:00 +            |
|----------|-------------------|-----------|---------------------|------------|-----------|-------------------|--------------|----------------------------|
| 22       | <u>pon.</u><br>25 | wt.<br>26 | śr.<br>27           | czw.<br>28 | pt.<br>29 | <u>sob.</u><br>30 | niedz.<br>31 | hälytys 0 Sähköposti       |
| 23<br>24 | 1<br>8            | 2<br>9    | 3<br>10             | 4<br>11    | 5<br>12   | 6<br>13           | 7<br>14      | ✓ On viesti?               |
| 25<br>26 | 15<br>22          | 16<br>23  | 17<br>24            | 18<br>25   | 19<br>26  | 20<br>27          | 21<br>28     | käyttäjä Admin             |
| 27<br>ح  | Dziś:             | 30<br>202 | 1<br><b>D-06-</b> 3 | 2<br>29    | 3         | 4                 | 5            | Laitteisto                 |
| Kuva     | us.               |           |                     |            |           |                   |              | Aikataulu                  |
|          |                   |           |                     |            |           |                   |              |                            |
|          | Huom              | nautuk    | sia 🛛               |            |           |                   |              |                            |
| Tila     | i:                |           |                     |            |           |                   |              | Huomautus                  |
| 0        | ОК                | 0         | estää               | 0          | virhe     | 0                 | ei mitää     | Muutokset Tallenna Peruuta |

Tärkeimmät parametrit aseman järjestäjä, päivämäärä, kellonaika, kuvauksen ja tilan.

Tila määrittää, onko kohde on jo "valmis" tai odottaa lykätty.

Х

# Messenger

| Messenger       |          | ×                   |
|-----------------|----------|---------------------|
| to Ala (Alicja) |          |                     |
| Test            |          |                     |
|                 |          |                     |
|                 |          |                     |
|                 |          |                     |
|                 |          |                     |
|                 |          |                     |
|                 |          |                     |
| + > -           |          |                     |
| Lähetä          | 🔽 teksti | Messenger - arkisto |

Messengerin avulla käyttäjien välillä sovelluksen sisällä BBMS. Lähettämisen jälkeen viesti tallennetaan tietokantaan ja miten vastaanottaja on saatavilla, se on tulossa hänelle näytetään.

# Messenger - arkisto

| Mess     | senger - arkisto |       |                  |               |      |             |              | × |
|----------|------------------|-------|------------------|---------------|------|-------------|--------------|---|
| - Suunta |                  | Tila: |                  |               |      |             | ]            |   |
| C saanut | lähetetyt        | 🔘 lue | 💿 lukemat        | on 🔘 virh     | е    | 🔘 ei mitään | Ala - opisik | • |
|          |                  |       |                  |               |      |             |              |   |
| sisältö  | Lähetetyt        | lukea | lähetystoiminnan | vastaanottaja | auto |             |              |   |
| ? Test   | 2020.07.05 14:05 | :39   | Admin            | Ala           |      |             |              |   |

Joskus on tarpeen tarkistaa historian viestit, jotka voidaan tehdä tässä ikkunassa.

Käyttämällä suodatus lähettäjät, vastaanottajat ja tila, katselu ei pitäisi olla vaikeaa.

### Huomautus

| Huomautus                                         |          | ×       |
|---------------------------------------------------|----------|---------|
| The content of the note may be <b>colored</b> .   |          | [       |
| The <b>note</b> may contain different font sizes. |          |         |
|                                                   |          |         |
|                                                   |          |         |
|                                                   |          |         |
|                                                   |          |         |
|                                                   |          |         |
|                                                   |          |         |
|                                                   |          |         |
|                                                   |          |         |
|                                                   |          |         |
| □ txt ?                                           | Tallenna | Peruuta |

Muistiinpano voi sisältää mitä tahansa tekstitietoja.

Muistiinpanon sisältö voidaan muotoilla muuttamalla fonttia ja sen ominaisuuksia.

Kaikki komennot ovat käytettävissä pikavalikossa avatussa pikavalikossa.

Tarkistetaan "txt?" tallentaa tekstin alustamattomana (tavallinen TXT-asiakirja), ja poistamalla tämän ruudun valinta "RTF", ts. kaikilla muotoilutiedoilla (RTF-asiakirjana).

#### Ominaisuudet

Esimerkkejä sovelluksen toiminnot määritellään loppuraportit, lomakkeet ja kaavat XML. Toimintoja voidaan käyttää aina kun se on mahdollista rakentaa kaavaa, joka on lisäksi edellä, lähinnä prosessit :)

Olevat toiminnot:

ja (arvo, arg1, arg2, ... arg10) - toteuttaa toimia, joilla toimija ".ja." arvo = arg1.and.warto 🛚 = arg2.and. .and.warto 🖷 = arg10

klo (<Searchmode>, <teksti>) - palauttaa asema <Searchmode> in <teksti>

Esiintyy (<Searchmode>, <teksti>) - palauttaa määrä esiintymisiä <Searchmode> in <teksti>

Date2Text (<päivämäärä>, <tila>) - analoginen ibid Ainoastaan erottimet poistetaan, esimerkiksi. Date2Text ('2007.06.28', 2) -> 2007 06 28

dbskip (<numero>) - muuta kirjaa <numero> kohdetta dbgoto (<numero>) - hypätä ennätysmäärä <numero> dbseek (<teksti>) - Etsi tekstimerkkijonoa mukaisesti indeksi

dtoc (<päivämäärä>) - muuntaa päivämäärä tekstiksi

IIF (<ehto>, <oikeus>, <väärä>) - se palauttaa <totta> tai <väärä> riippuen täyttymisestä <ehto>

Instr (<Searchmode>, <teksti>) - jos <teksti> on <Searchmode> palauttaa true

int (<numero>) - pyöristetty kokonaisluku leikkaamalla

ltrim (<teksti>) - leikkaa tilaa vasemmalla tekstiä

alempi (<teksti>) - palauttaa kaikki kirjaimet pieniksi

tai (arvo, arg1, arg2, ... arg10) - toteuttaa toimia, joilla toimija ".tai." arvo = arg1.or.warto ¶ = arg2.or. .or.warto ¶ = arg10

lankesi (<teksti>, <numero>) - täydellinen <teksti> on <numero> tilaa vasemmalla puolella Padre (<teksti>, <numero>) - täydellinen <teksti> on <numero> tilaa oikealla puolella

Pic (<komento>) - aseta tulostaa kuvan, esim. 1D viivakoodi

Esimerkiksi: Pic ("Zint.exe -o '+ trim (OS4-> KOODI) +". PNG-D "+ trim (OS4-> KOODI)) ja esim. seuraavaa koodia: IIF (OS4 -> (dbskip (1)), Pic ("Zint.exe -o '+ trim (OS4-> KOODI) +". PNG-D "+ trim (OS4-> KOODI )), "")

Nopeasti (<tre¶ \_pytania>, <domy¶Ina\_warto¶ >) - kyselyn arvoa

pyöreä (<numero>, <kymmenes>) - pyöristetty matemaattisesti <kymmenesosaan> desimaalin tarkkuudella (piste)

rtrim (<teksti>) - leikkaa tilaa tekstin oikealle puolelle

p (<numero>, <pituus>, <pisteen jälkeen>) - palauttaa teksti

StrTran (<teksti>, <etsinyt> [<zamien\_na>] [<nr\_znaku\_poczatku>] [<nr\_znaku\_konca>]) - palauttaa <teksti> kanssa vaihdetaan <etsinyt> päälle <zamien\_na>, et voi käyttää muita parametreja

Text2Text (<jotain>, <tila>) - kohtelee palaa <jotain> tekstinä erillisellä välilyöntejä määrä <väli>, esim. Text2Text (100,5) -> 1 0 0

Ylempi (<teksti>) - palauttaa kaikki kirjaimet niin suuri

Val (<teksti>) - Palauttaa

VG (<muuttuja>) - lue muuttuja

VP (<muuttuja>, <arvo>) - kirjoittaa muuttujan

VS (<muuttuja>, <arvo>) - lukuun ottamatta vaihtelevan määrän vaihtelevan ja arvo

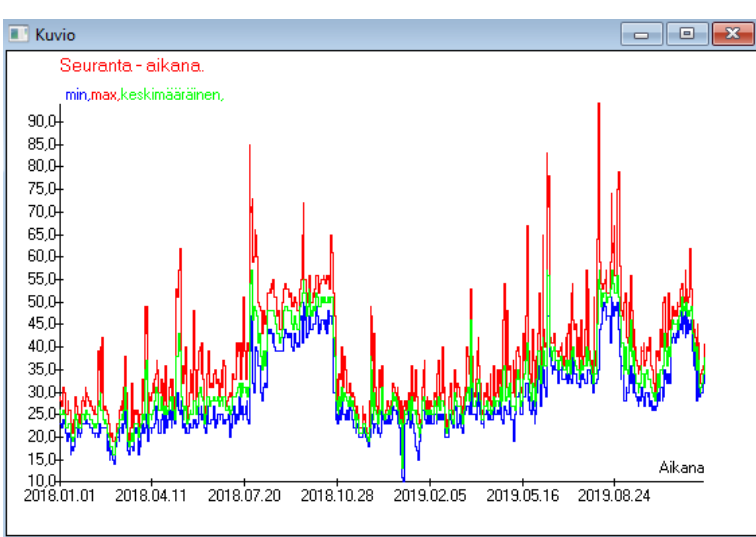

Korvattuina ilmoitetut data- ja ulkoasuvaihtoehdot BBMS luo kuvaajan automaattisesti valitsemalla X- ja Y-alueet vastaavasti. Jos ilmoitettujen tietojen alueet eroavat merkittävästi, kuvaajaa ei voi lukea.

Valitse värit niin, että ilmoitetut tiedot eivät ole samoja :)

### Kuvio

Kuvio - vaihtoehtoja

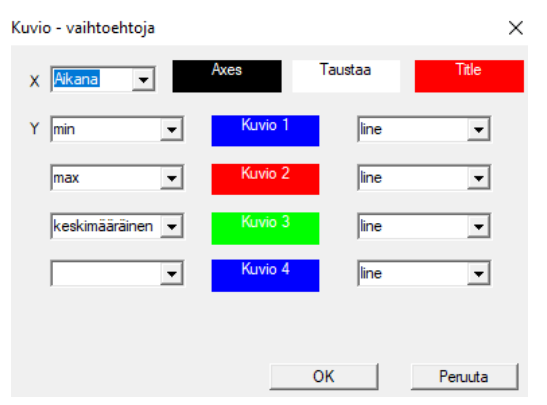

Kaavion luomiseksi sinun on annettava tarvittavat parametrit, X- ja Y-tietolähde ja ulkonäkö.

Jokainen ikkuna ei sisällä tietoja, jotka voidaan piirtää.

#### Sarake

| 📧 Sarake     |                        |       |      |              |       |                                 |       | ב          | ×  |
|--------------|------------------------|-------|------|--------------|-------|---------------------------------|-------|------------|----|
| kenttä       | etiketti               | lista |      | saarto       |       | Kuvaus.                         | ~     |            |    |
| IDN          | puu                    |       | Х    | Х            | Х     | Tietuetunnus vanhemman ta       |       |            |    |
| STA          | Tila                   |       | Х    |              |       | Tila: OK, estää, virhe, ei mitä |       |            |    |
| LP           | Nro.                   | X     | Х    | X            |       | Järjestysnumero.                |       |            |    |
| ID_BB6       | pullo                  | X     |      |              |       | Vial / näyte / ampulli.         | - 1.  |            |    |
| ID_BB5       | teline                 | X     |      |              |       | Kilpi tai laatikko.             |       | •          |    |
| ID_BB4       | 4                      | X     |      |              |       | Neljäs taso maantieteellisen    |       |            |    |
| ID_BB3       | 3                      | X     |      |              |       | Kolmas taso maantieteellinei    |       |            |    |
| ID_BB2       | 2                      | X     |      |              |       | Toinen taso biopankki maar      |       |            |    |
| ID_BB1       | 1                      | X     |      |              |       | Ensimmäinen taso biopankk       |       |            |    |
| ID_PR4       | Teettää                |       |      |              |       | Teettää tai varastointi biopa   |       | - <b>V</b> |    |
| ID_OS1       | proband                | X     |      |              |       | proband                         |       | •          |    |
| MAT          | mat.                   | X     |      |              |       | Biologista materiaalia.         |       |            |    |
| ADR          | asento                 | X     |      |              |       | Kannan hallintoneuvostolle.     |       |            |    |
| NR_DNA       | No.DNA3                | X     |      |              |       | Biologisen materiaalin oma ti   |       | Rese       | t  |
| NR_DNA2      | No.DNA2                |       |      |              |       | Biologisen materiaalin oma ti   | ·   : |            |    |
| <            |                        |       |      |              |       | >                               |       | Relation   | on |
| etiketti     | mat.                   |       | On s | sisällytetty | / sai | akkeeseen ikkunassa?            |       |            |    |
| Kuvaus.      | Biologista materiaalia | а.    |      |              |       |                                 |       |            |    |
| Kaavan       |                        |       |      |              |       |                                 |       |            | Ŧ  |
| Tekstin väri |                        |       |      |              |       |                                 |       |            | -  |
| Taustaväri   |                        |       |      |              |       |                                 |       |            | -  |
| Cletko luk   | kinnut muokata?        |       |      |              |       | Tallenna                        | Pe    | eruuta     |    |

Tässä ikkunassa voit muuttaa: etiketti, kuvausta ja järjestys Taulukon sarakkeet. Sarakkeissa nimi alkaa "ID\_" voit määrittää kaavan haku tietokannasta.

esimerkiksi: sillä ID\_OS1 voit kirjoittaa kaavaa: OS1-> Chat Sitten taulukossa powiaj± nimet proband

tai trim(OS1-> NZ) + " " + OS1-> PES se näkyy nimi ja sosiaaliturvatunnus

| WS2: | Lajittelu - luettelo pulloihin.   |                    |            |   |                                     |     | ×                   |
|------|-----------------------------------|--------------------|------------|---|-------------------------------------|-----|---------------------|
|      | Pöytä liitteenä                   | Hakukenttä         | Indeksi    | ١ | /iitetaulukko.                      |     | Viitekenttä         |
| 1    | BB6 Biopankkien - pullo lohkoj; 💌 | ID Tietuetunnus. 💌 | I:ID •     | - | WS2 Lajittelu - luettelo pulloihin. | -   | ID_BB6 Vial / näy 💌 |
| 2    | _BB6                              | ID_BB6             | BB6:ID_BB6 | - | BB6 Biopankkien - pullo lohkoja.    | •   | ID Tietuetunnus. 💌  |
| 3    | •                                 | <b>_</b>           | •          | - |                                     | •   | •                   |
|      |                                   |                    |            |   |                                     |     |                     |
|      |                                   |                    |            |   | Tallenna                            |     | Peruuta             |
|      |                                   |                    |            |   |                                     | . — |                     |

### Tuonti BBMS

| Tuonti BBMS                           |                        |                          |                 |   |            |                 |          | × |
|---------------------------------------|------------------------|--------------------------|-----------------|---|------------|-----------------|----------|---|
| Tietokanta C:\BBM                     | S\DBF\TEST\            | •                        | Käyttäjän Admir | n |            | Kiriaudu eisään | 1        |   |
|                                       |                        |                          | Salasana        |   |            |                 | ]        |   |
|                                       |                        | Tuoja                    |                 |   | Mihin tied | ot tallennetaan |          |   |
| BB1: Biopankkien - sijainti.          |                        | Wew                      | •               |   |            |                 | •        |   |
| BB2: Biopankkien - lattialle.         |                        | Piętro                   | •               |   |            |                 | •        |   |
| BB3: Biopankkien - pakastin, jääk     | kaappi, jääkaappi.     | bank 4°C                 | •               |   |            |                 | •        |   |
| BB4: Biopankkeja - alan seinähyll     | у.                     | Kaikki                   | •               |   |            |                 | <b>T</b> |   |
| BB5: Biopankkien - laatat, contair    | ner.                   | Kaikki                   | •               |   |            |                 | Ŧ        |   |
| BB6: Biopankkien - pullo lohkoja.     |                        | Kaikki                   | •               |   |            |                 | +        |   |
| BB7: Biopankkeja - tarina parame      | trit.                  | Kaikki                   | •               |   |            |                 | Ψ.       |   |
| Tieto                                 | ojen siirrettävyystaso | BB6: Biopankkien - pullo | lohkoja.        | • |            | Huomautuksia    |          |   |
| Valitse päivitykseen liittyvät tiedot | tuonnin aikana:        |                          |                 |   | <b>v</b>   | Asiakirjat      |          |   |
| 🔽 äiti                                | 🔽 Valmistaja           | 🗌 Lähde                  | •               | Γ | proban     | d               |          |   |
| Teettää                               | 🔲 käyttäjä             |                          |                 |   |            |                 |          |   |
| Tuo kaava (tuodun taulukon alias      | s IMPetuliitteellä).   |                          |                 |   |            |                 |          |   |
| IMP_BB6->STA=="1"                     |                        |                          |                 |   |            |                 |          |   |
|                                       |                        |                          |                 |   |            | Koti            | Peruuta  |   |
|                                       |                        | Tietoka                  | anta            |   |            |                 |          |   |

Tuonti BBMS: stä tarkoittaa tuontia toisesta rakennetietokannasta, joka on julkaistu nimellä BBMS :) Tuontimekanismi kattaa melkein kaikki ohjelmistomoduulit.

Tuontia laajennetaan todennäköisesti lisäämällä lisää vaihtoehtoja.

Menettely koostuu:

- tietokannan valinta ja kirjaaminen

- lähdepuun valinta
- valinnainen valitse kohdepuu
- valitsemalla tuontitaulukko / taso nämä tiedot tuodaan 100-prosenttisesti

- merkitään lisätiedot tuontia varten, ts. linkitetyt tiedot

Tuontikaavan avulla voit suodattaa tiedot, esim. Vain tilalla "OK" IMP\_BB6-> STA == '1'

# Pikanäppäimet

| 🔳 Pi | kanäp | päimet                                        | ×            |
|------|-------|-----------------------------------------------|--------------|
|      |       | Lisää Poista                                  |              |
| Nro. | Nimi  | kaava                                         | Huomautuksia |
| V 1  | adr   | trim(OS1->UL)+" "+trim(OS1->DOM)+"/"+OS1->LOK |              |

On helppo tehdä virhe rakentaessasi monimutkaisia kaavoja. Lyhenteiden ansiosta kaavat ovat luettavissa ja tekevät tarpeettomia haos :)

Siirrä kaava pikavalintoihin kopioimalla se oikotietojen ikkunaan ja antamalla sopiva nimi.

esim

leikkaus (OS1-> UL) + "" + leikkaus (OS1-> DOM) + "/" + OS-> LOK

tyyppi

%adr

tai

#adr

#### Esineet

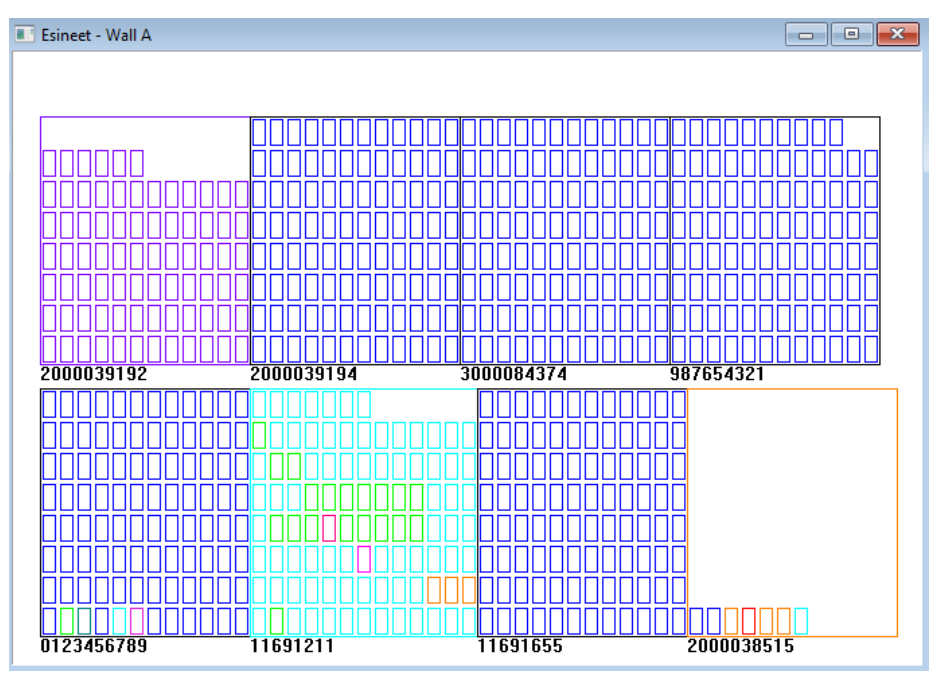

Voit avata objektiesittelyikkunan työkalurivin painikkeella. Käytännön käyttö voidaan tarkistaa seuraavista moduuleista: Biopankit, varasto ja reagenssit.

Kohteiden koko ja järjestely riippuvat tiedoista, erityisesti Xmax, Ymax ja toissijaisten elementtien lukumäärästä. Väritys saat sen jälkeen, kun olet valinnut värin muokatessasi elementtiä.

Jos napsautat hiiren oikealla painikkeella ikkunassa, voit muuttaa lisätietoja sisältäviä kaavoja.

Alla on esimerkki: substr(BB4->NZ,7,2)+" "+text(BB4->FIOP)+"%" tai right(trim(BB4->NZ),2)+" "+text(BB4->FIOP)+"%"

missä: substr () tai right () - leikkaa tekstimerkkijono

### Tapahtumat

📧 Tapahtumat - Biopankkien - pullo lohkoja.

| <b>_</b>                             | •             | 👻 🗹 Kaikki    |       |
|--------------------------------------|---------------|---------------|-------|
| lisä Tapaus IDN                      | Huomautuksia  | tietokone käy | ttäjä |
| 2021.02.09 08:29:23 poistettu        | 0011AFA87     | LABMIND Adr   | nin   |
| 2021.02.04 23:00:40 etsinyt 10115365 | 12 1011536512 | LABMIND Adr   | nin   |
| 2021.02.04 16:38:06 etsinyt 0011AFA8 | 32 0011AFA82  | LABMIND Adr   | nin   |
| 2021.02.04 12:41:26 Kontti 0011AFA8  | BC .          | LABMIND Adr   | nin   |
| 2021.02.04 10:29:03 etsinyt 0011AFA8 | 31 0011AFA81  | LABMIND Adr   | nin   |
| 2021.02.03 20:08:59 Kontti 0011AFA8  | 32            | LABMIND Adr   | nin   |
| 2021.02.03 20:08:57 Kontti 0011AFA8  | 39            | LABMIND Adr   | nin   |
| 2021.02.03 20:08:56 Kontti 0011AFA8  | 36            | LABMIND Adr   | nin   |
| 2021.02.03 17:20:27 etsinyt 0011AFA8 | 31            | LABMIND Adr   | nin   |

Kaikkia, mitä tietokannalle tapahtuu, ei voida tallentaa tietojen muutoshistoriasta. Hyvä esimerkki on tietokannan tietueiden poistotapahtuma tai säilöön löydetty tai lisätty tyyppi. Siksi näistä tapahtumista luotiin rekisteri BBMS: ään.

Х

Tapahtumalokissa olevia tietoja säilytetään tietyn ajanjakson ajan, jotta tietokannan kasvu ei aiheuta liikaa. Tarvittaessa voit palauttaa arkiston ja tarkistaa historialliset tapahtumat.

Tapahtumaluetteloa laajennetaan vähitellen käyttäjien esiin nousevien tarpeiden mukaan.